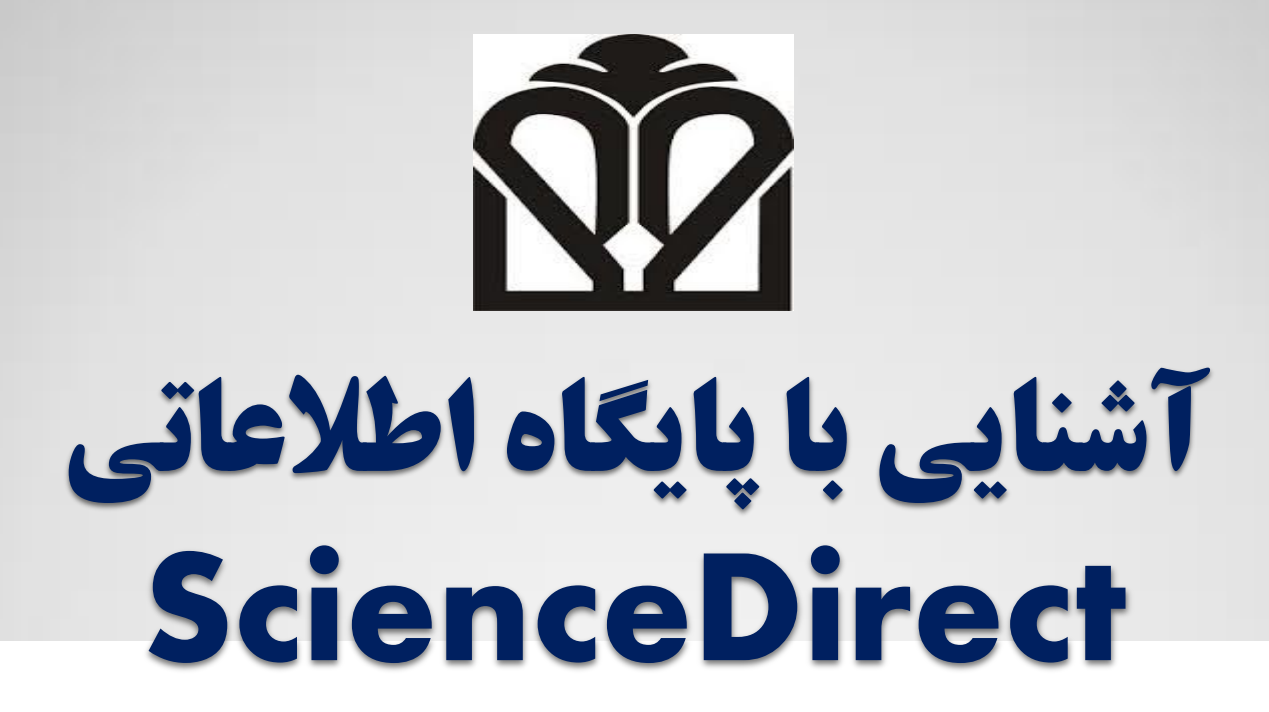

مسعود محمدی کارشناس ارشد اطلاع رسانی پزشکی

Golestan University of Medical Sciences

# **About ScienceDirect**

☆ ScienceDirect is home to almost one-quarter of the world's peer-reviewed full-text scientific, technical and medical content. Over 15 million researchers, health care professionals, teachers, students and information professionals around the globe rely on ScienceDirect as a trusted source of nearly 2,500 journals and more than 26,000 book titles.

 ScienceDirect supports research and education with interactive elements in articles such as audio, video, graphs, tables and images, and offers tools so users can keep current with research trends.

With over 12.6 million content pieces available including pre-publication articles and <u>open access</u> content from Elsevier journals.

# **Empower your Search by ScienceDirect**

- Read content your way in HTML and PDF formats
- Enhance understanding with audio, video and supplementary materials submitted by authors
- Connect directly to contextual information embedded in full-text articles, including <u>NextBio</u>, <u>PANGAEA</u>, <u>Scopus</u> and <u>Reaxys</u>
- •Get advanced access to peer-reviewed articles accepted for publication through Articles in Press
- Dynamic reference links lead from bibliographic references to abstracts or the full text of cited articles

•Find graphs, tables, videos and photos by using the dedicated image search

Save time by personalizing features that save, edit, re-run and combine searches

Stay current with new content on ScienceDirect by signing up to receive Alerts and RSS feeds

•Organize your research, create bibliographies, find relevant papers, collaborate with others online and more with <u>Mendeley</u> - up to 4GB storage is free

Masoud — 🗖 🗙 SD ScienceDirect.com | Science 🗙 🚺 Inbox (1) - mohammadi.m 🗙 숬 www.sciencedirect.com C 1 Ξ ADVERTISEMENT ScienceDirect Masoud Mohammadi Help Journals Books Shopping cart Volume Issue Page Q, Search all fields Author name Journal or book title Advanced search ADVERTISEMENT ScienceDirect × 12,609,638 articles on ScienceDirect is a leading full-text scientific database offering journal articles and book chapters from nearly 2,500 journals and more than 30,000 books. Browse publications by subject Browse publications by title Physical Sciences and Life Sciences Health Sciences Social Sciences and Humanities G С D Engineering н J Κ L M Ν Agricultural and Biological Medicine and Dentistry Arts and Humanities 0 Ρ Q R S Т U Chemical Engineering Sciences Nursing and Health Professions W х Ζ Business, Management and v Y 0-9 Chemistry Biochemistry, Genetics and Accounting Pharmacology, Toxicology and Molecular Biology Computer Science Pharmaceutical Science Decision Sciences Browse all titles Environmental Science Earth and Planetary Sciences Veterinary Science and Economics, Econometrics and Immunology and Microbiology Veterinary Medicine Finance Energy Neuroscience Psychology Engineering Social Sciences Materials Science Mathematics Physics and Astronomy Open Access ScienceDirect's Top 25 Latest articles Potential warm-stage microrefugia for alpine plants: Articles published in our Open Access journals are made Feedback between geomorpho... permanently free for everyone to access immediately upon Ecological Complexity View the top downloaded publication. Comparison of different removal techniques for articles. selected pharmaceuticals View the Open Access journal directory Journal of Water Process Engineering View all publications with Open Access articles Flaxseed oil containing flaxseed oil ester of plant Find out more about Elsevier's Open Access publishing at sterol attenuates high-fat ... Your area of interest www.elsevier.com/openaccess. Journal of Functional Foods Select subject area Rainfall variability drives interannual variation in N2O emissions from a humid.

Р 🎴

EN

0

•

9:13 AM

1/20/2015

EN

🔺 🍡 🚰

. 🚮 🌘

## جهت استفاده از خدمات زیر در ScinceDirect، در این پایگاه ثبت نام کنید:

۱– برای ذفیرہ کردن جستجوها

۲- برای ساخت Alert جهت ردیابی یک مجله (منبع)، جستجو، موضوع ...

س- تشکیل مجموعہ ای از مجلات دلخواہ و ثبت آن در لیست Faviorate

SD ScienceDirect.com | Science ×

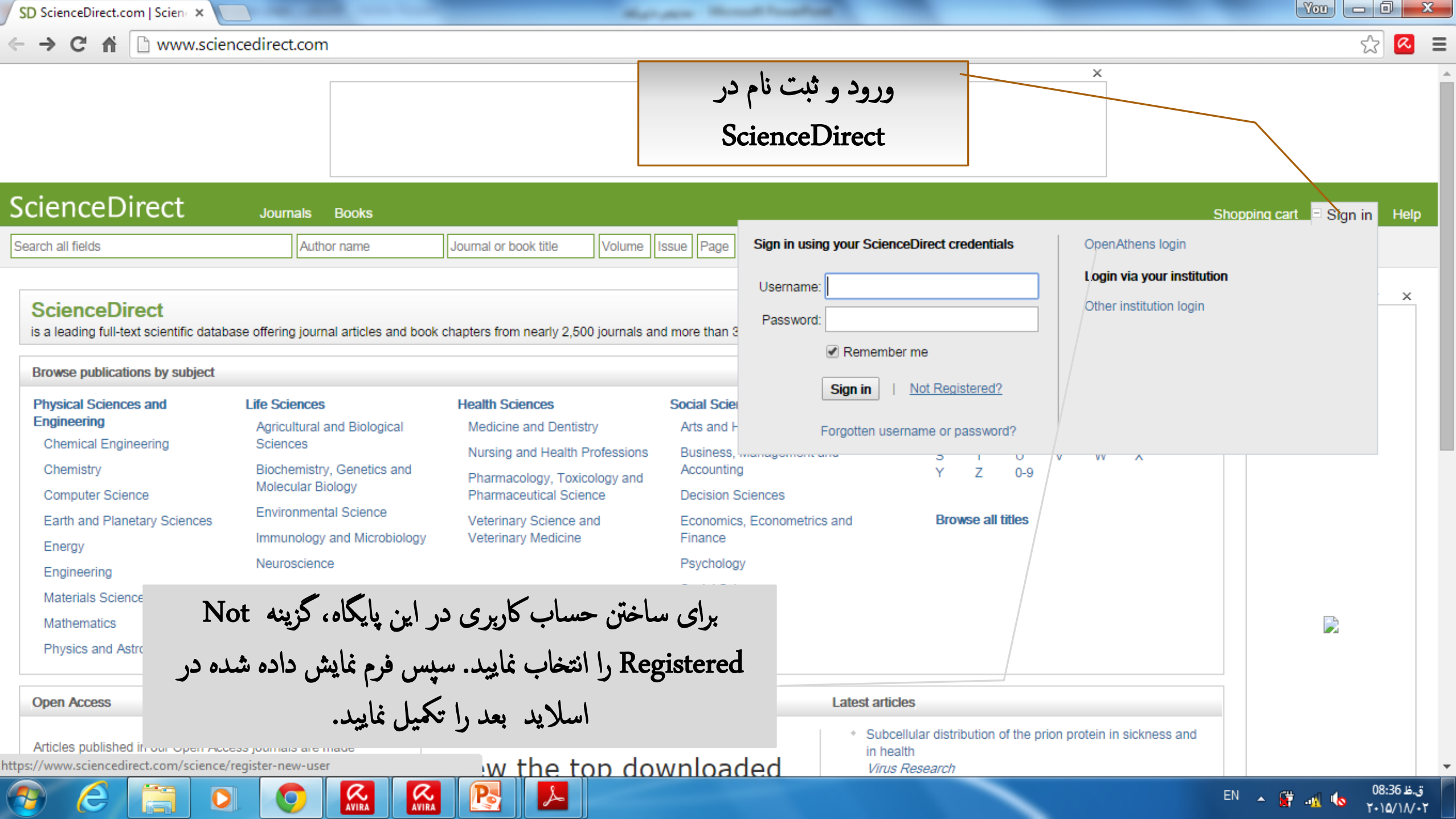

| C 🖷         | Attps://ww                               | w.sciencedirect.com/scienc                   | e/register-new-user                                  |
|-------------|------------------------------------------|----------------------------------------------|------------------------------------------------------|
| cier        | nceDirect                                | Journals Books                               |                                                      |
|             |                                          |                                              |                                                      |
| Registe     | er                                       |                                              |                                                      |
| Registrat   | ion is quick and free.                   | It allows you to personalize these Else      | vier products if you have access. For example, you c |
| stay up-to  | o-date with Search A                     | lerts or keep track of your research with    | 1 Saved Searches.                                    |
| (* = requi  | red field)<br>unique sign in to us       | e in Elsevier products                       |                                                      |
| Ve          | e deteile                                |                                              | Discourse                                            |
| You         | First name:                              |                                              | *                                                    |
|             | Family name:                             |                                              | *                                                    |
|             |                                          |                                              |                                                      |
| E-m<br>Ente | ail and password<br>r a password between | 5 and 20 characters. Your e-mail address     | will be your username.                               |
|             | E-mail address:                          |                                              | *                                                    |
|             | Password:                                |                                              | *                                                    |
|             | Confirm password:                        |                                              | *                                                    |
| • si        | how alert & other settin                 | gs                                           |                                                      |
|             | I wish to receive infor                  | mation from Elsevier B.V. and its affiliates | concerning their products and services.              |
| *           | I have read and und                      | erstood the Registered User Agreemer         | t.                                                   |
|             | l'as and a solar                         | . 🧖                                          |                                                      |
|             | THI NOT A TODO                           | reCAPTCHA<br>Privacy - Terms                 |                                                      |
| Rec         | jister                                   |                                              |                                                      |
|             |                                          |                                              |                                                      |

Managers Managers

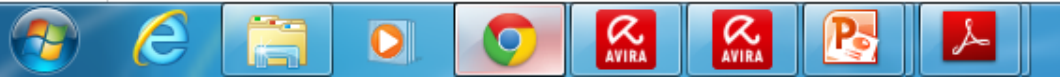

SD ScienceDirect - Register ×

Ŧ

You - 🗆 🗙

روش های جستجو در ScienceDirect:

**Quick Search** ا- جستجوی سریع

4- جستجوی پیشرفته Advanced Search

۳– جستجوی تخصصی Expert Search

**GOLESTAN UNIVERSITY OF MEDICAL SCIENCES** 

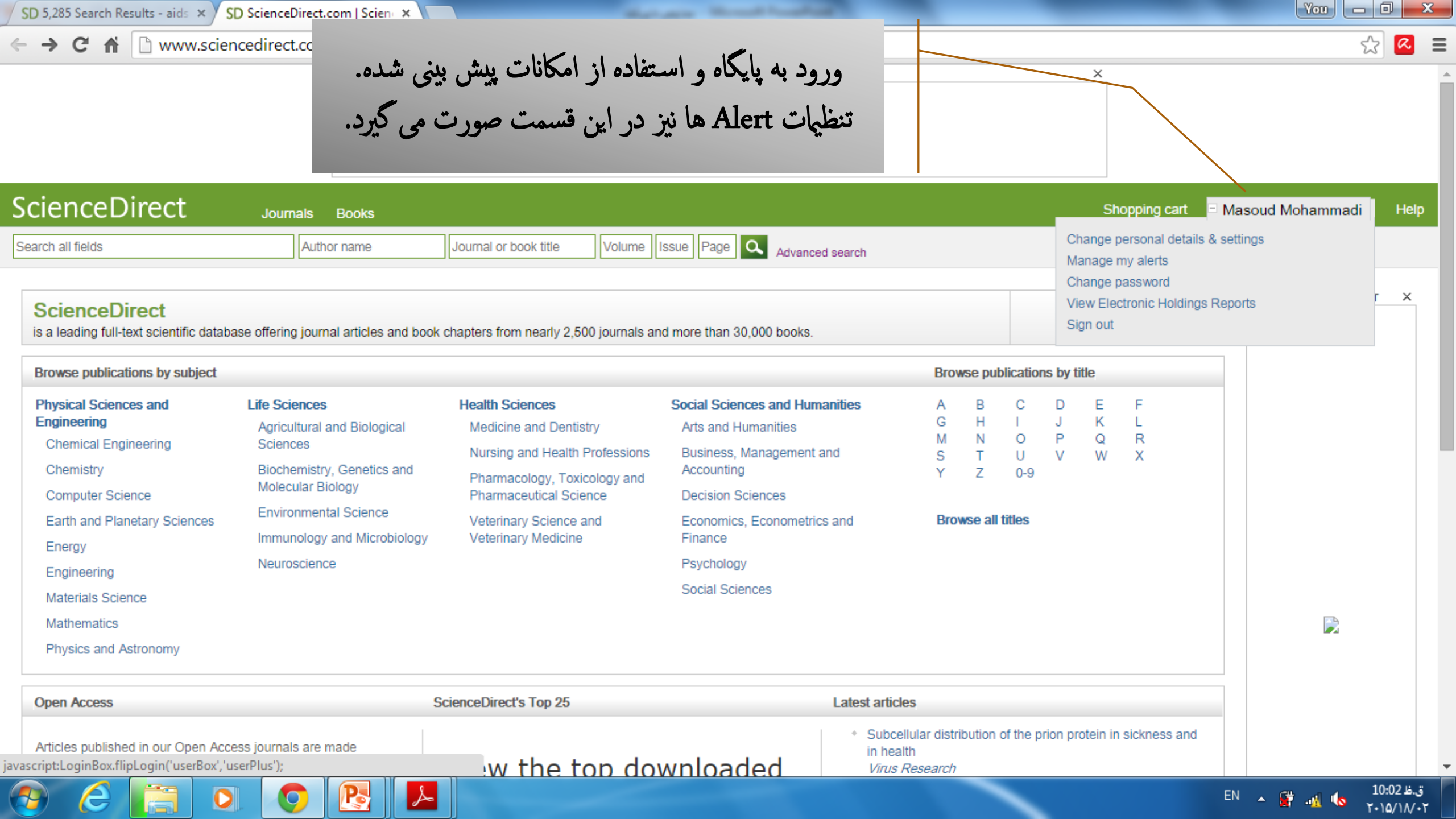

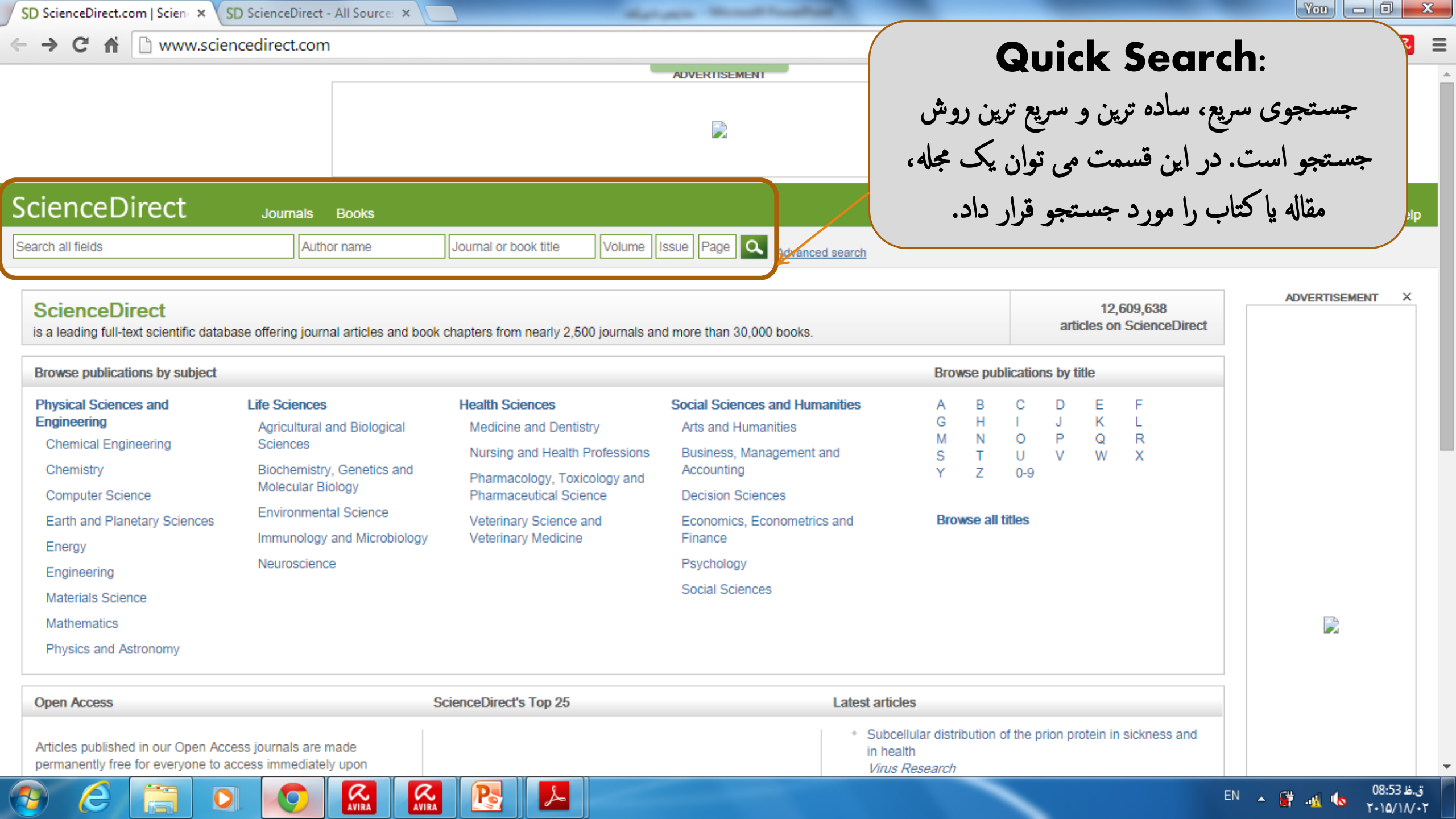

| SD ScienceDirect.com   ScienceX SD ScienceDirect - All Source: ×                                                                                                    | Masoud — D                                                                                                    |
|----------------------------------------------------------------------------------------------------|----------------------------------------------------------------------------------------------------|
| ← → C ↑ www.sciencedirect.com/science/search                                                                                                    |                                                                                                    |
| ScienceDirect Journals Books                                                                                                    | Advanced Search:                                                                                                    |
| Search all fields Author name Journal or book title Volume                                                                                                    | جستجوی پیشرفته به طور پیش فرض بر روی Advanced search 🖸 ا                                                                            |
| All Journals Books Reference Works Images Advanced search   Expert search                                                                                                    | جستجوی تمام منابع قرار دارد. اما می توان جستجو را                                                                                   |
| ? Search tips                                                                                                    | به جستجوی مجلات، کتاب ها، منابع مرجع و عکس ها Search history Turn on                                                                |
| Search for in All Fields                                                                                                    | Search for articles from our full-text colle<br>conducting a search using this form. Con<br>search options which can improve the pr |
| AND   In All Fields                                                                                                    |                                                                                                    |
| Refine your search         Journals       Image: All         Books       My Favorites         Subscribed publications         Open Access articles                                                                                               |                                                                                                    |
| <ul> <li>All Sciences -</li> <li>Agricultural and Biological Sciences</li> <li>Arts and Humanities</li> <li>Biochemistry, Genetics and Molecular Biology</li> <li>All Years</li> <li>2005          <ul> <li>to: Present •</li> </ul> </li> </ul> |                                                                                                    |
| Search                                                                                                    |                                                                                                    |

P

🔚 🔍 🕹 🛅 🤦 📈 😻 🚺

<u>\_</u>

e

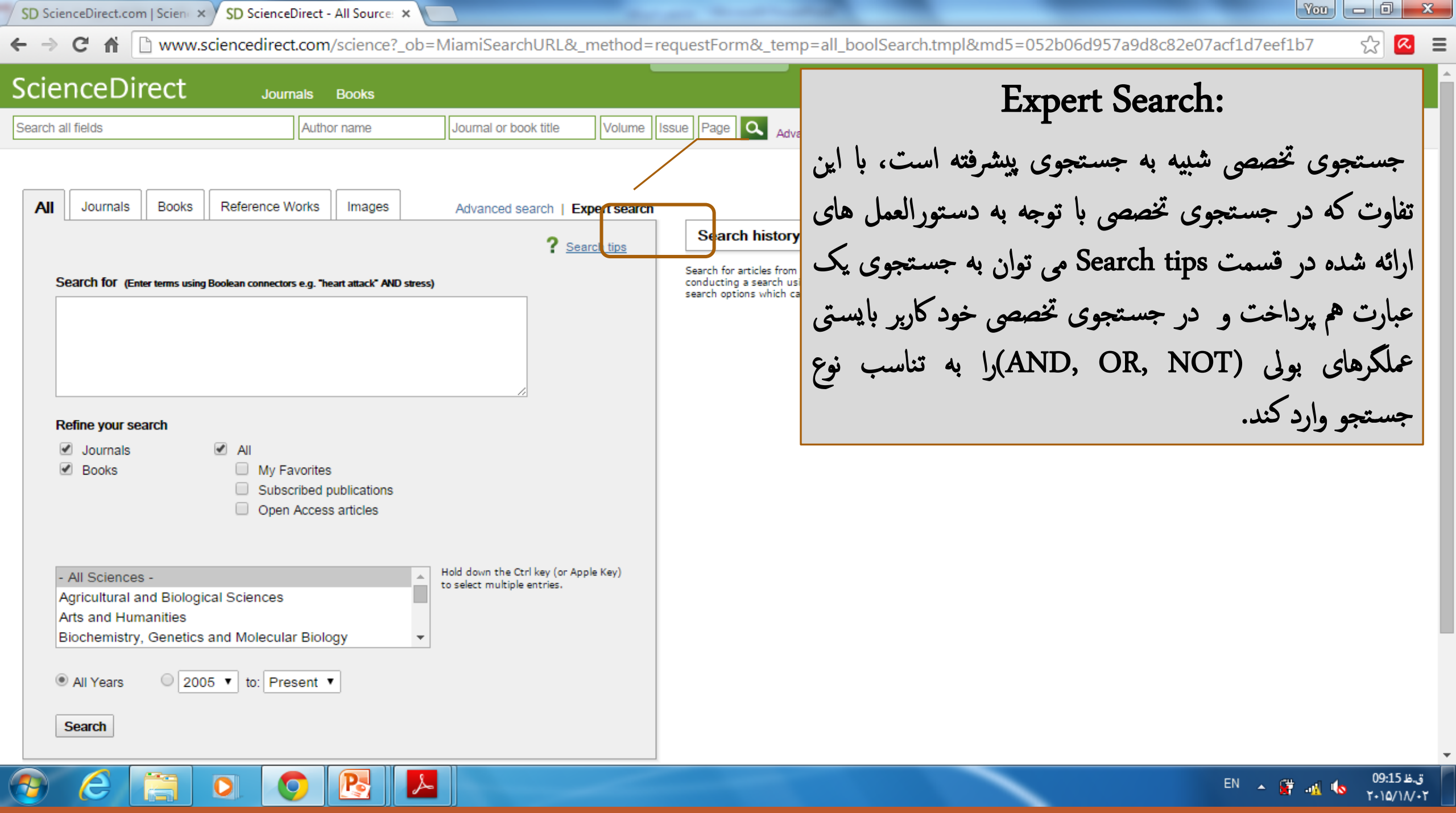

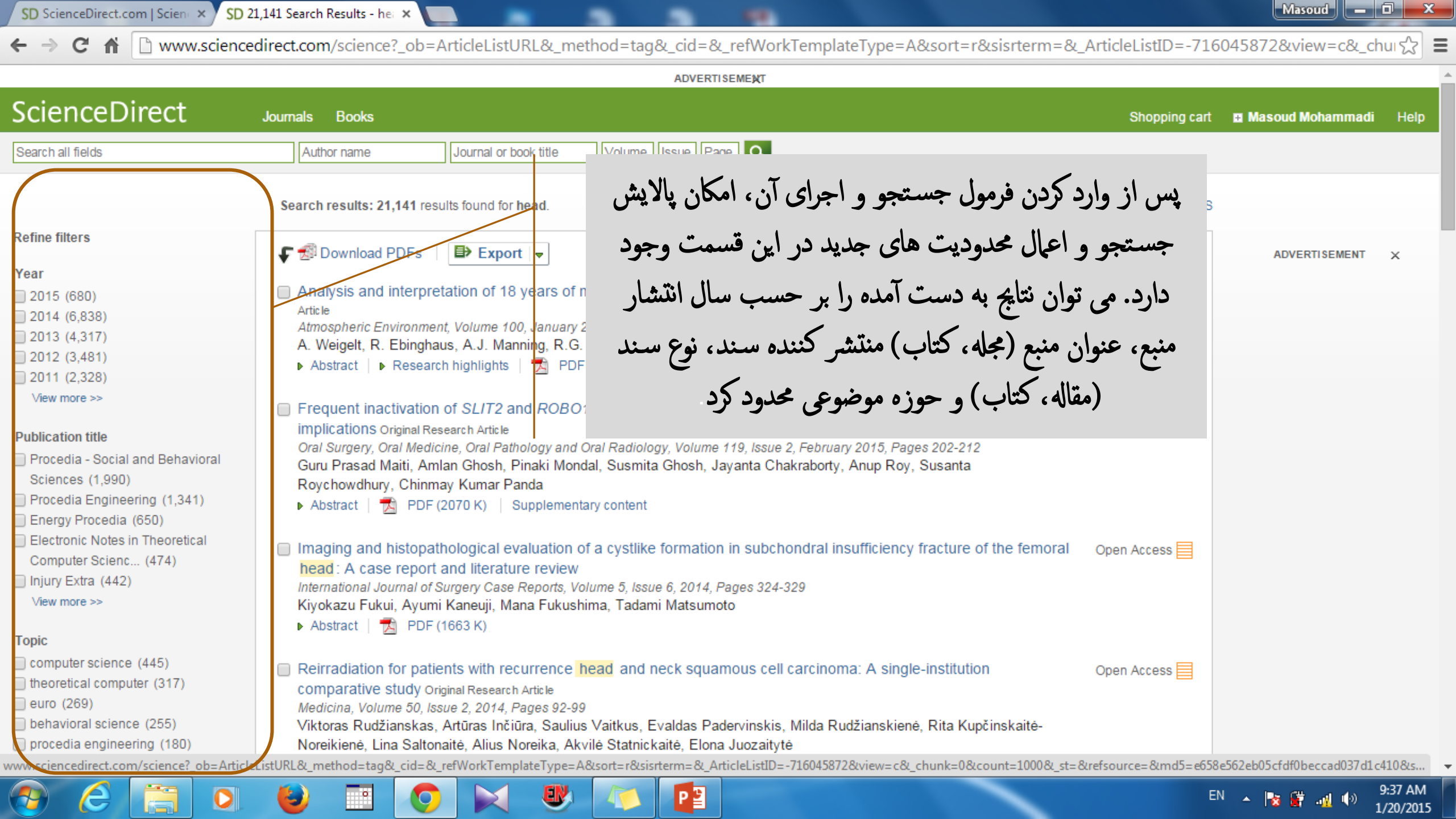

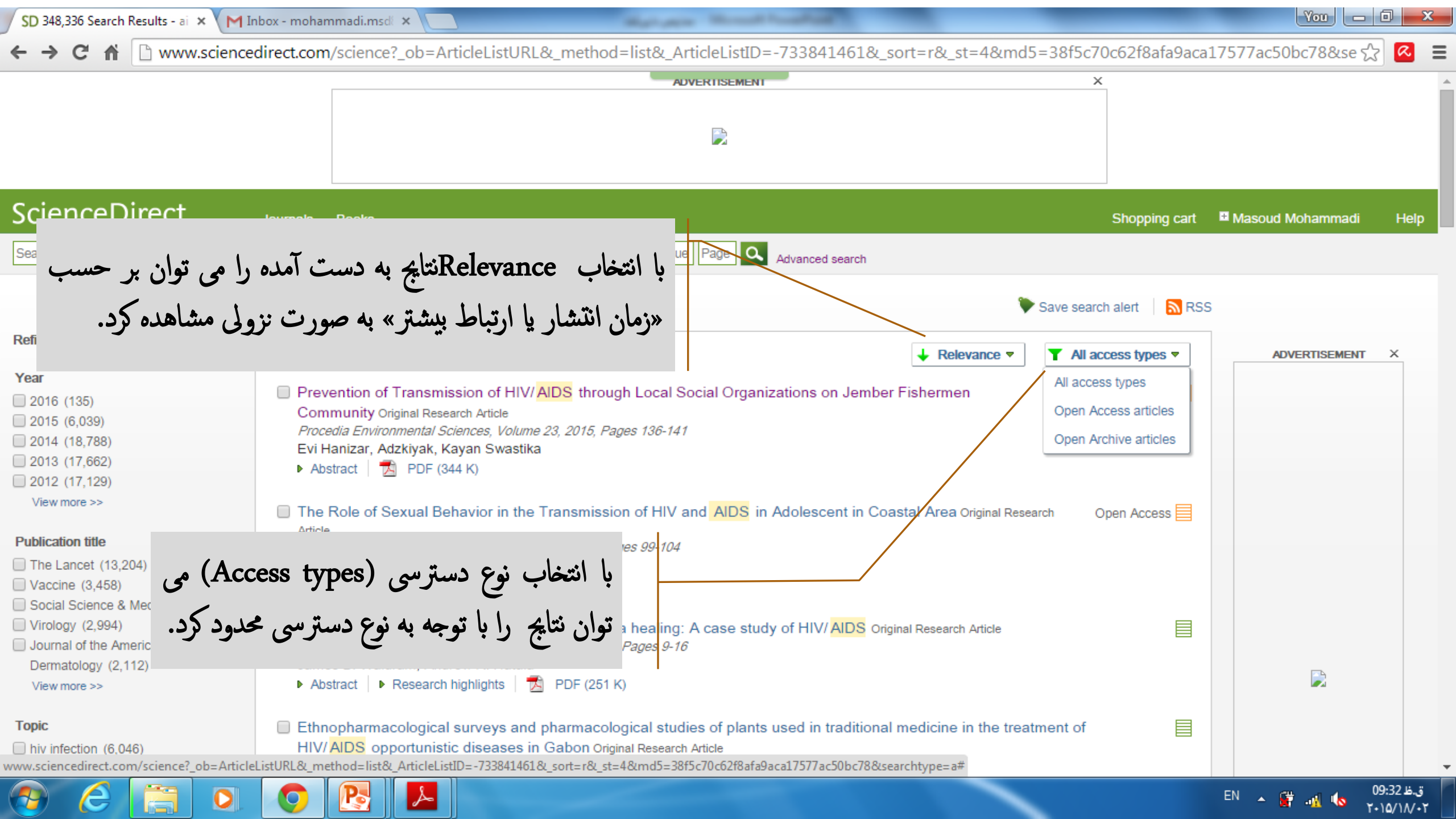

در صفحه نتایج جستجو در مقابل هر عنوان آیکون هایی مربوط به نوع دسترسی مشاهده می شود که معنی هر کدام از این قرار است:

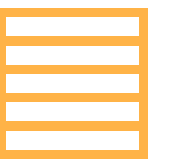

به معنى امكان دسترسى آزاد و بدون پردفت مق عضويت يا اشتراك به مقاله يا سند است؛

به معنی داشتن اشتراک و امکان دسترسی به مقاله یا منبع توسط کاربر (بر اساس IP) است؛

| _ |
|---|
|   |
|   |
|   |
|   |
| _ |
|   |
|   |
|   |
|   |
| _ |

به معنی عده دسترسی به مقاله یا منبع است و برای تهیه، باید آن مقاله یا سند را فریداری نمود.

**GOLESTAN UNIVERSITY OF MEDICAL SCIENCES** 

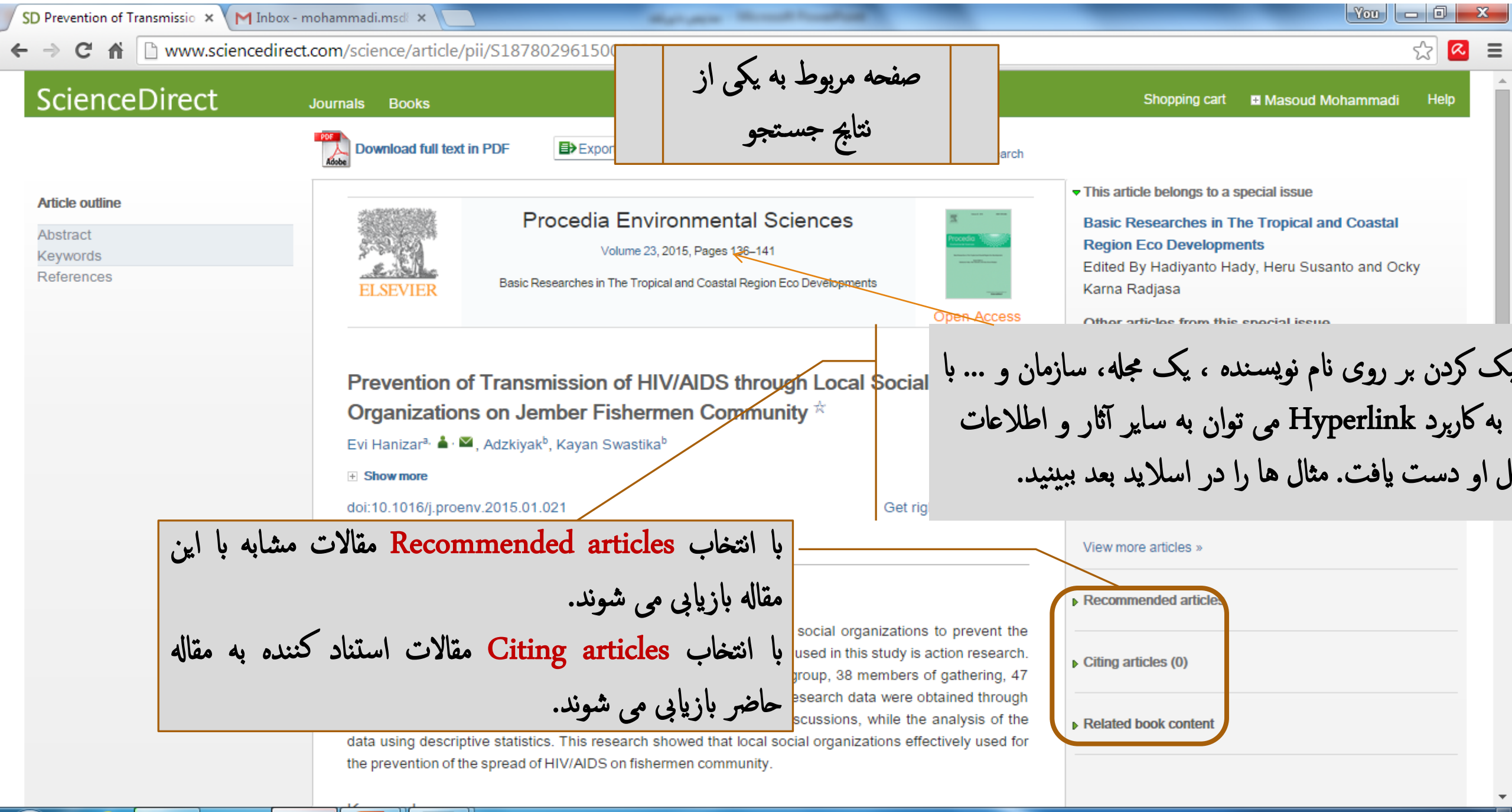

..ظ 09:28 🛌 EN 🔺 🔐 🙀 EN

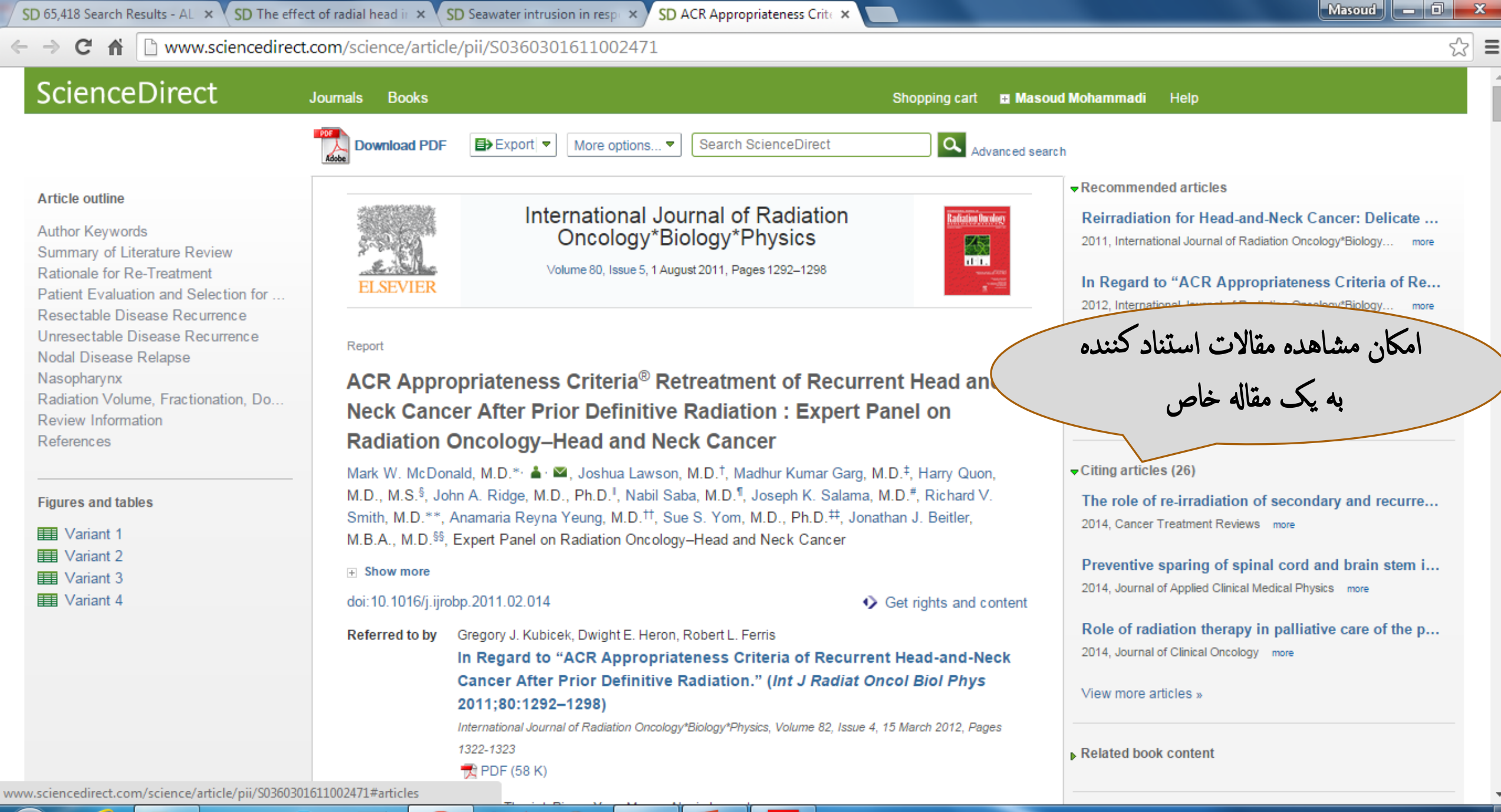

10:55 AM 1/20/2015

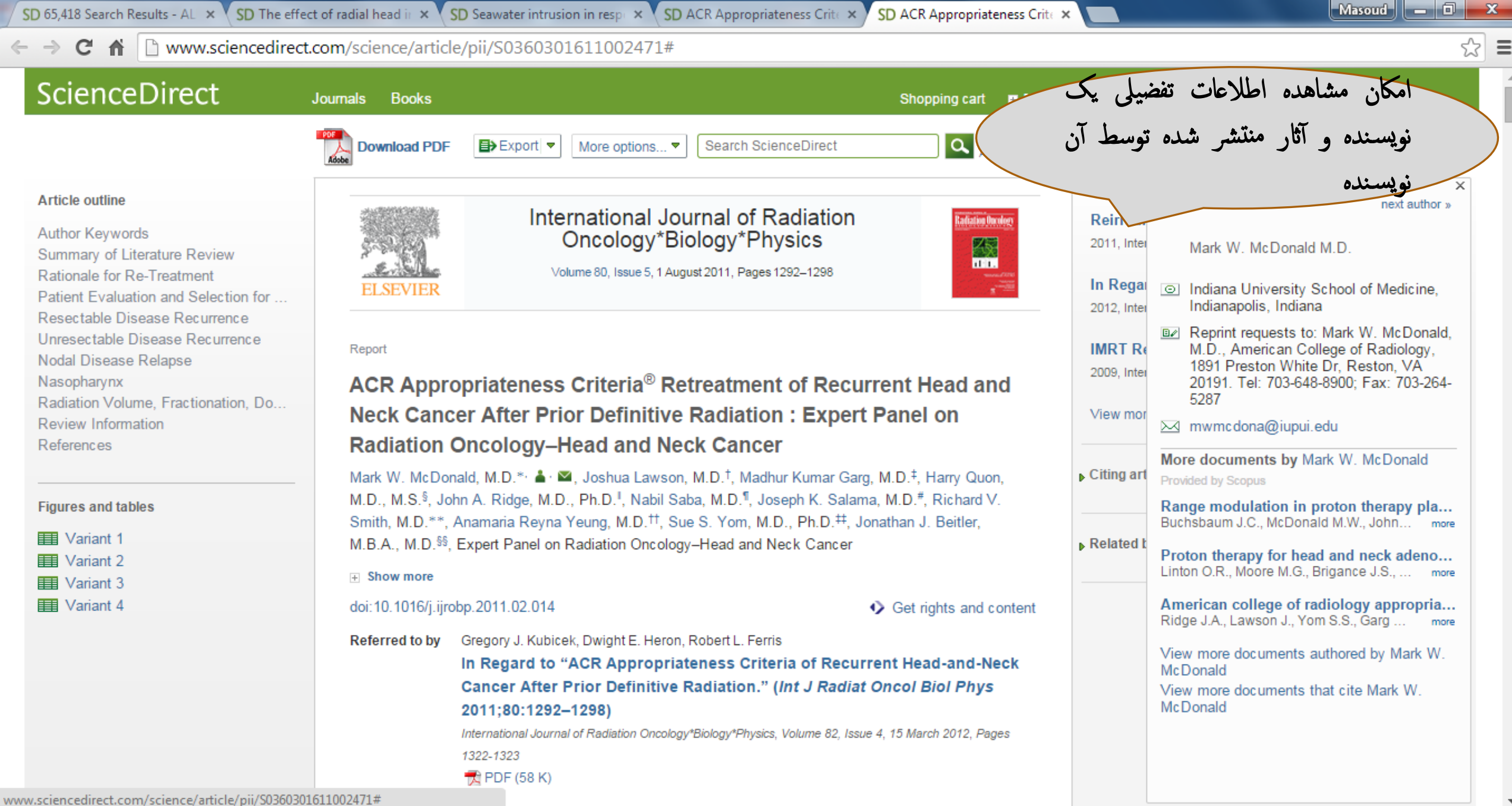

10:56 AM 1/20/2015

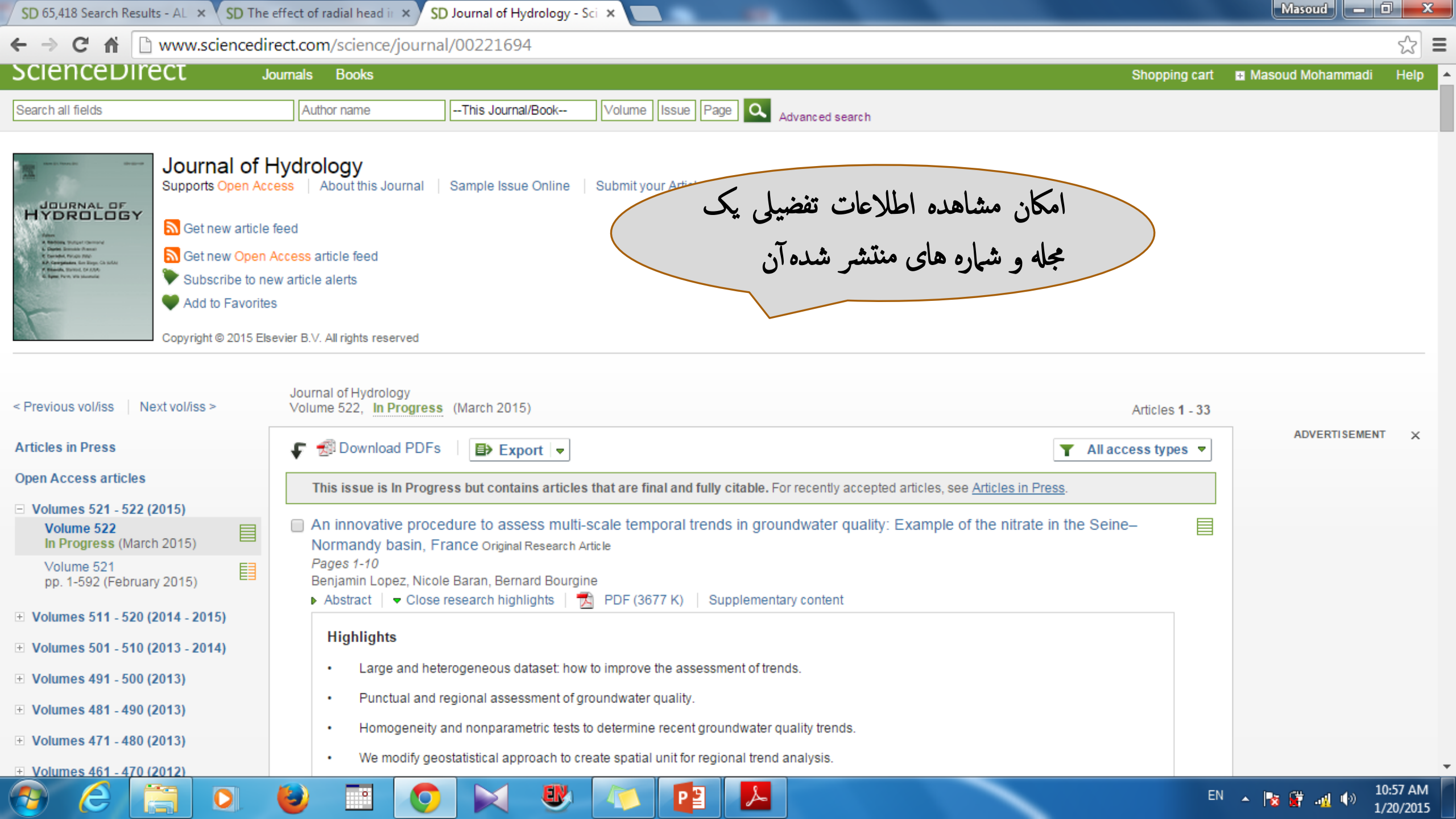

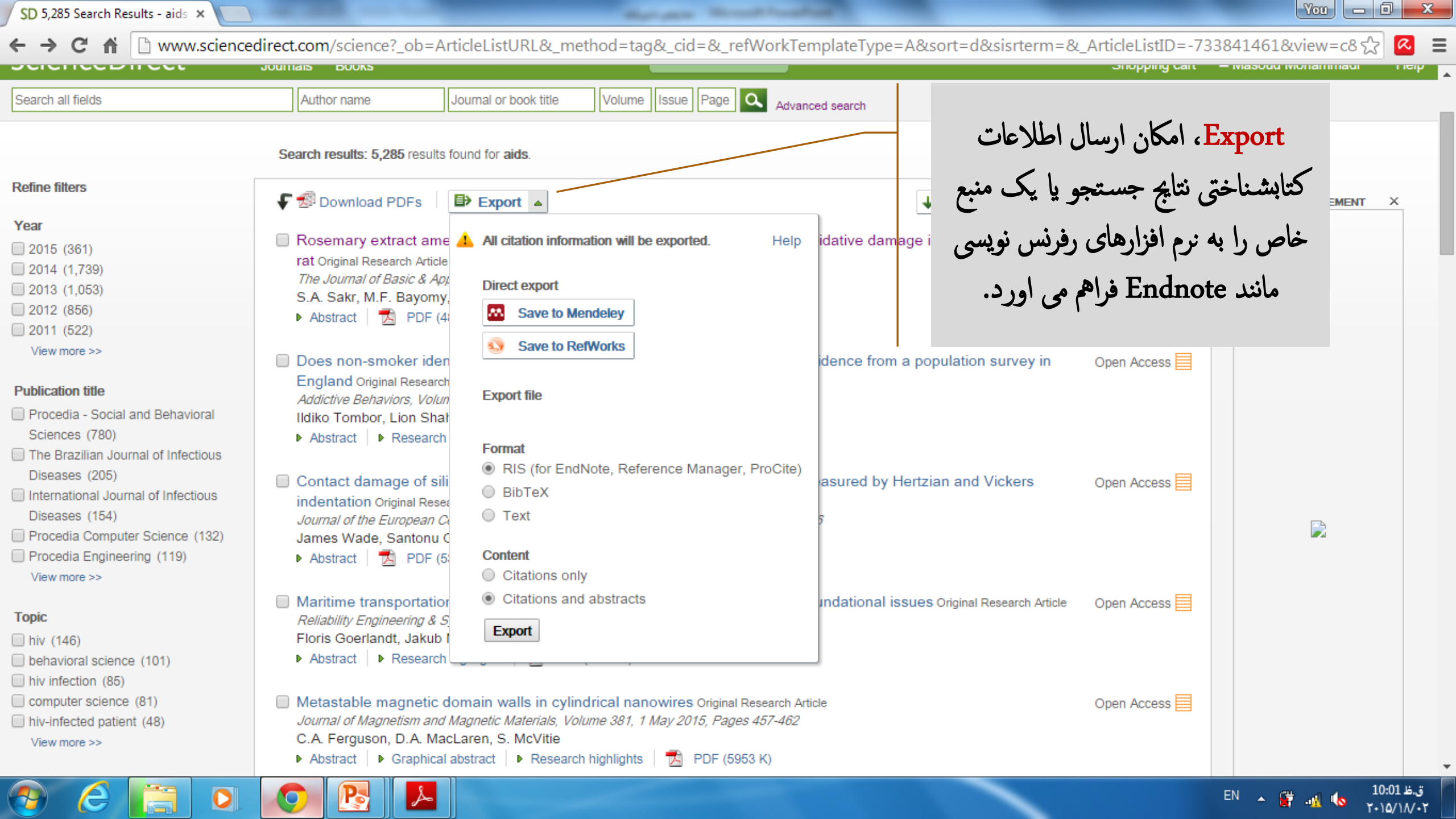

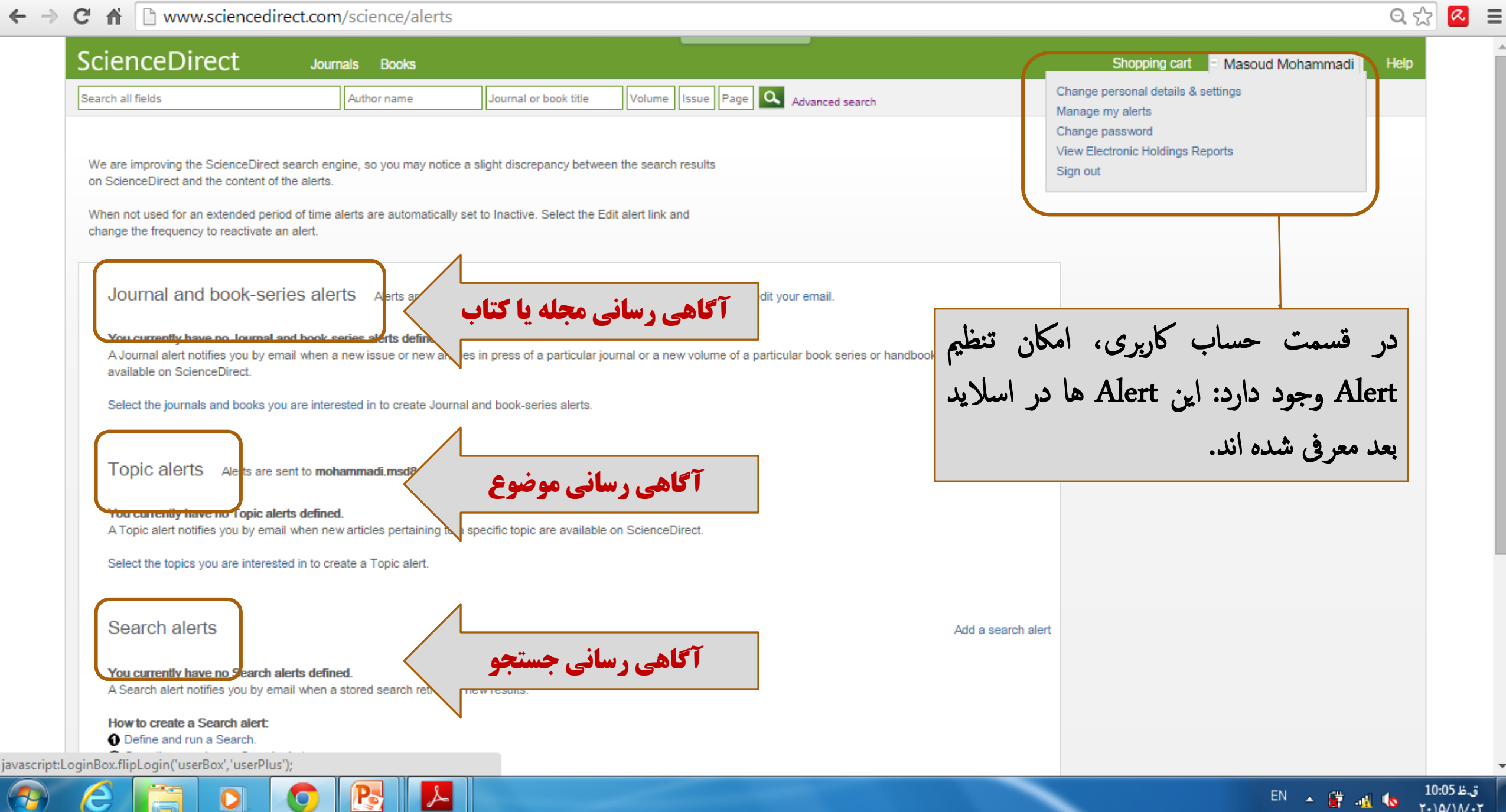

Manager Woman Providence

یادآوری: سرویس آگاهی رسانی (Alert) چیست؟

Alert سرویسی است که با پیش نیاز ثبت نام در ساینس دایرکت فعال می شود و با فعال کردن این سرویس، ساینس دایرکت تازه های خود در ارتباط با منابع افزوده شده و مواردی که کاربر تعین کرده است را به ایمیل کاربر ارسال می کند.

#### انواع Alert ساينس دايركت :

Alert این *Journal and book-series alerts* با تنظیم این Alert، در زمان انتشار یک شماره از مجله ای خاص یا یک مقاله در حال انتشار از یک مجله، یا یک مجلد از مجموعه کتاب، اطلاعات آن به ایمیل کاربر آگاهی رسانی شود. Topic alerts: با تنظیم این Alert، اطلاعات مقالاتی که حاوی موضوعاتی خاص، مورد علاقه کاربر باشند، به ایمیل او ارسال می شود.

Search alerts با تنظیم Alert یک فرمول جستجو، اطلاعات مدارک جدیدی که به پایگاه اضافه می شوند و مطابق با فرمول جستجوی ذخیره شده کاربر باشند به ایمیل او ارسال می شود.

#### **GOLESTAN UNIVERSITY OF MEDICAL SCIENCES**

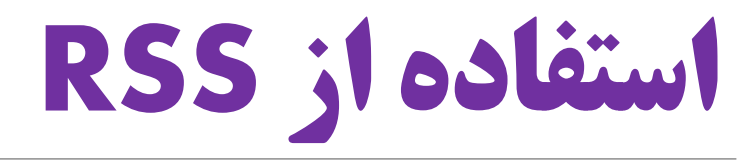

می توان با استفاده از RSS نیز، اطلاعات یک فرمول جستجو را به طور مرتب و در صورت ایجاد یک مدرک جدید دریافته کرد.

### يادآورى:

RSSمفف عبارت RSS اینترنت میدهد که بدون سر زدن به سایت ها یا وبلاگ های مورد علاقهشان و کاربران اینترنت میدهد که بدون سر زدن به سایت ها یا وبلاگ های مورد علاقهشان و تنها با ثبت نشانی RSS Reader یک از مرورگرها یا نرم افزارهای فبرفوانIRSS Reader آفرین به روز رسانی آنها مطلع شوند. این فدمات باعث صرفهجویی در وقت کاربران اینترنت میشود و آنها را از سرگردانی و سردرگمی در سایت های اینترنتی نجات میدهد.

| SD ScienceDirect.com   ScienceX SD ScienceDirect - Save                                                                                                    | searc 🗙 🗋 ScienceDirect - 🛛 🗙 🗖                                                                                                    | -                               | Masoud _ 🗖 🗙 |
|----------------------------------------------------------------------------------------------------|----------------------------------------------------------------------------------------------------|---------------------------------|--------------|
| ← → C ↑ □ rss.sciencedirect.com/action                                                                                                    | استفاده از RSS در ارتباط با یک<br>فرمول جستجو                                                                                                    | 5923A476.OED7OStc7NFJVrTj2RzQ8Q | ☆ =          |
| Search Feed Name: ScienceDirect Search: head<br>Use the URL below to subscribe to this feed in your RSS r<br>http://rss.sciencedirect.com/getMessage?registrationId=CA | eader.<br>HDCBHEJCHMGAJGEAIICBJDCBIIHBLGCBPKLCHKFW                                                                                                    |                                 |              |
| If you already use one of these readers, subscribe with<br>one click                                                                                                   | Now you can create a ScienceDirect HTML feed for your<br>own web site and generate the code you need to copy<br>into your web site. To get started, copy the URL above<br>and click 'Create HTML Feed'.<br>Create HTML Feed |                                 |              |

ScienceDirect RSS feeds allow you to see when new articles or search results are available on ScienceDirect. To use RSS feeds you will need an RSS reader.

Please note that by using ScienceDirect® RSS feeds, you agree to our Terms and Conditions.

O Learn more about RSS readers and ScienceDirect RSS feeds.

Copyright © 2014 Elsevier B.V. All rights reserved. ScienceDirect® is a registered trademark of Elsevier B.V.

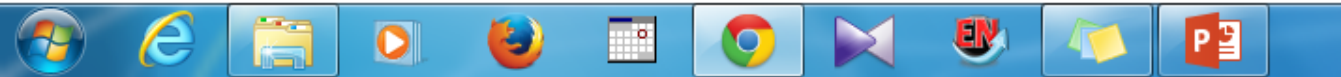

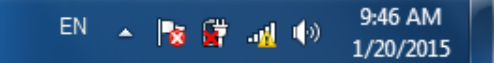

| ScienceDirect                                                                             | Journals                                              | Books                   |                                                                   |                               |                                                                           |                                                                                                    | 5                                                                                               | Shopping cart                                               | Masoud Mohamma                                                              | di Help       |
|-------------------------------------------------------------------------------------------|-------------------------------------------------------|-------------------------|-------------------------------------------------------------------|-------------------------------|---------------------------------------------------------------------------|----------------------------------------------------------------------------------------------------|-------------------------------------------------------------------------------------------------|-------------------------------------------------------------|-----------------------------------------------------------------------------|---------------|
| Search all fields                                                                         | Autho                                                 | orname                  | Journal or book title                                             | olume Issue Pag               | e 🔍 Advanced                                                              | search                                                                                                    |                                                                                                 |                                                             |                                                                             |               |
| All Journals Books                                                                        | Reference Works                                       | Images                  | Advanced search   Expert                                          | search                        |                                                                           |                                                                                                    |                                                                                                 |                                                             |                                                                             |               |
|                                                                                           |                                                       |                         | ? Search ti                                                       | ps Se                         | arch history Tu                                                           | ım off                                                                                                    | Save history as   Re                                                                            | call history   C                                            | Clear all   Print                                                           |               |
| Search for                                                                                |                                                       |                         |                                                                   | £                             | Select: Combin                                                            | ne with AND   Combir                                                                                              | ne with OR   ? Combining tips                                                                   |                                                             |                                                                             |               |
| doi                                                                                       |                                                       | in                      | Keywords •                                                        |                               | Search                                                                    |                                                                                                    | Results                                                                                         | Action                                                      | IS                                                                          |               |
| AND V                                                                                     |                                                       | in [                    | All Fields                                                        |                               | KEYWORDS(<br>[All Sources(-                                               | doi)<br>All Sciences -J]                                                                                          | 474 articles                                                                                    | s 🍠 Ed                                                      | dit   🗙 Delete                                                              |               |
| Refine your search                                                                        | All     My Favorites     Subscribed p     Open Access | ublications<br>articles |                                                                   | Search<br>conduct<br>search ( | or articles from our fr<br>ng a search using this<br>ptions which can imp | all-text collection using th<br>form. Consult the Search<br>rove the precision of your<br>د <b>جستجو</b> المتفاده | is search form. Click the Help button for<br>h Tips for information about the use of<br>rearch. | r step-by-step ins<br>connectors, wildo<br>شرفته<br>S. ق. ل | structions on<br>cards, and other<br><b>جستجوی پر</b><br><b>earch histo</b> | سمت<br>ت ۲۷   |
| - All Sciences -<br>Agricultural and Biolo<br>Arts and Humanities<br>Biochemistry, Geneti | gical Sciences<br>cs and Molecular Biolo              | gy ·                    | Hold down the Ctrl key (or Apple K<br>to select multiple entries. | ey)                           |                                                                           | (Recall                                                                                                    | يرو که شي نوان ب<br>ود(history as<br>کد (history ا                                              | ن قرار د<br>ذخيره نم<br>فراخواني                            | جستجو را و<br>جستجو را                                                      | ن یک<br>مە یک |
| All Years 2     Search                                                                    | 005 🔻 to: Present                                     | •                       |                                                                   |                               |                                                                           | با تاريخچه                                                                                                    | (Clear all)                                                                                     | کر کرد<br>اک کرد                                            |                                                                             | به جس         |

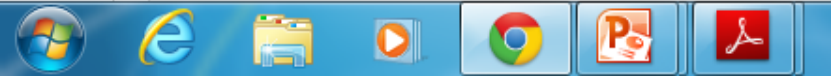

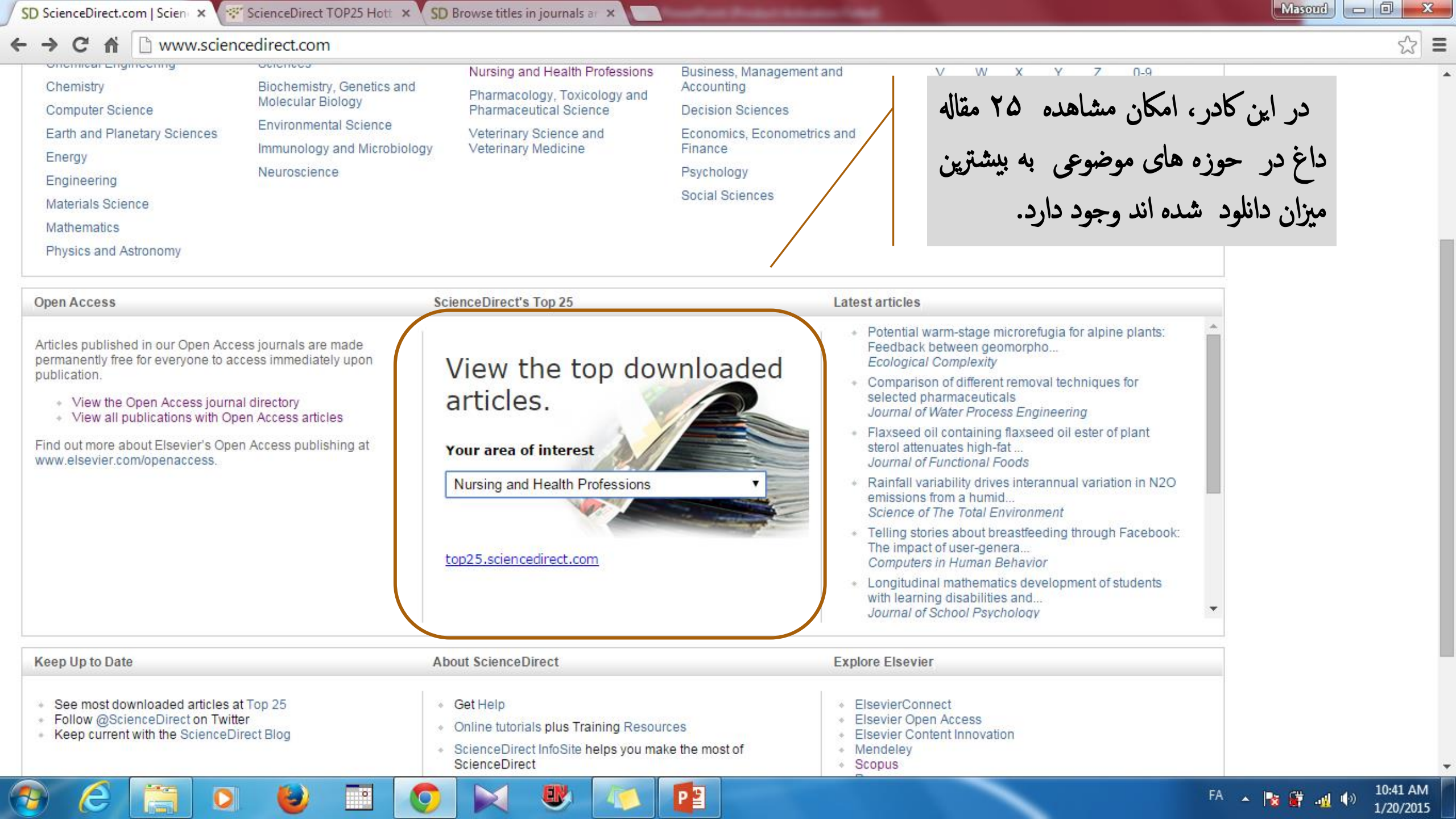

SD ScienceDirect.com | Science X

top25.sciencedirect.com/subject/nursing-and-health-professions/19/archive/53

ScienceDirect TOP25 Hott 🗙 SD Browse titles in journals ar 🗴

☆ =

10:42 AM

1/20/2015

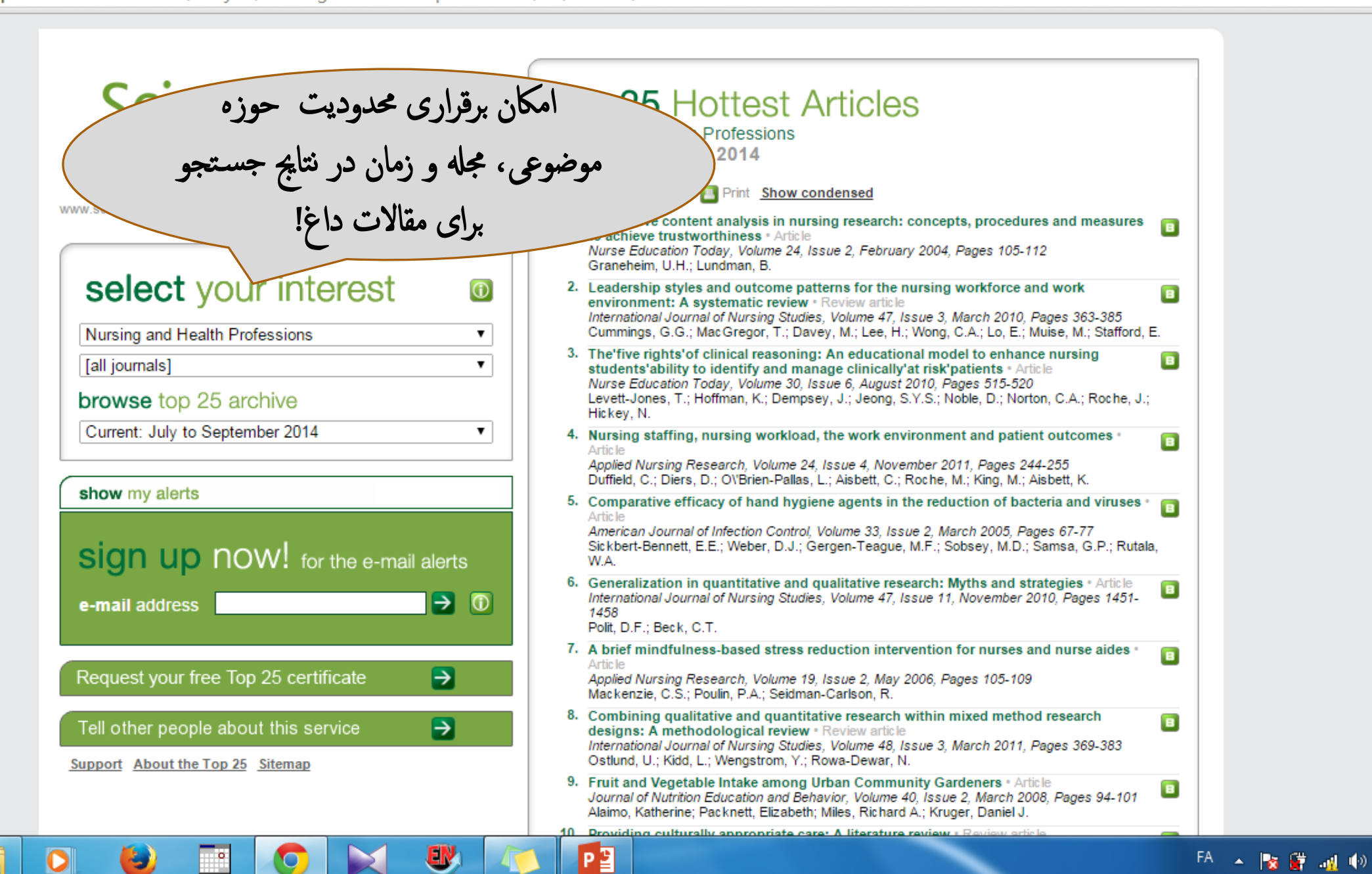

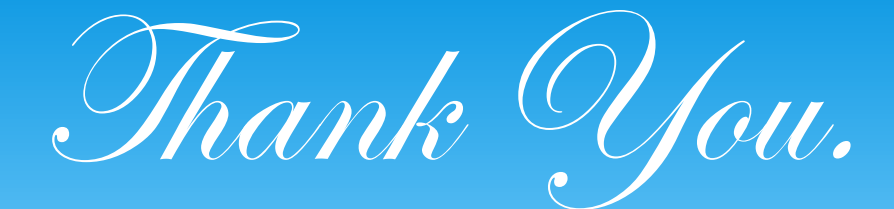

## Questions, Comments or Remarks?

## Contact me:

# Mohammadi.msd84@gmail.com

Golestan University of Medical Sciences

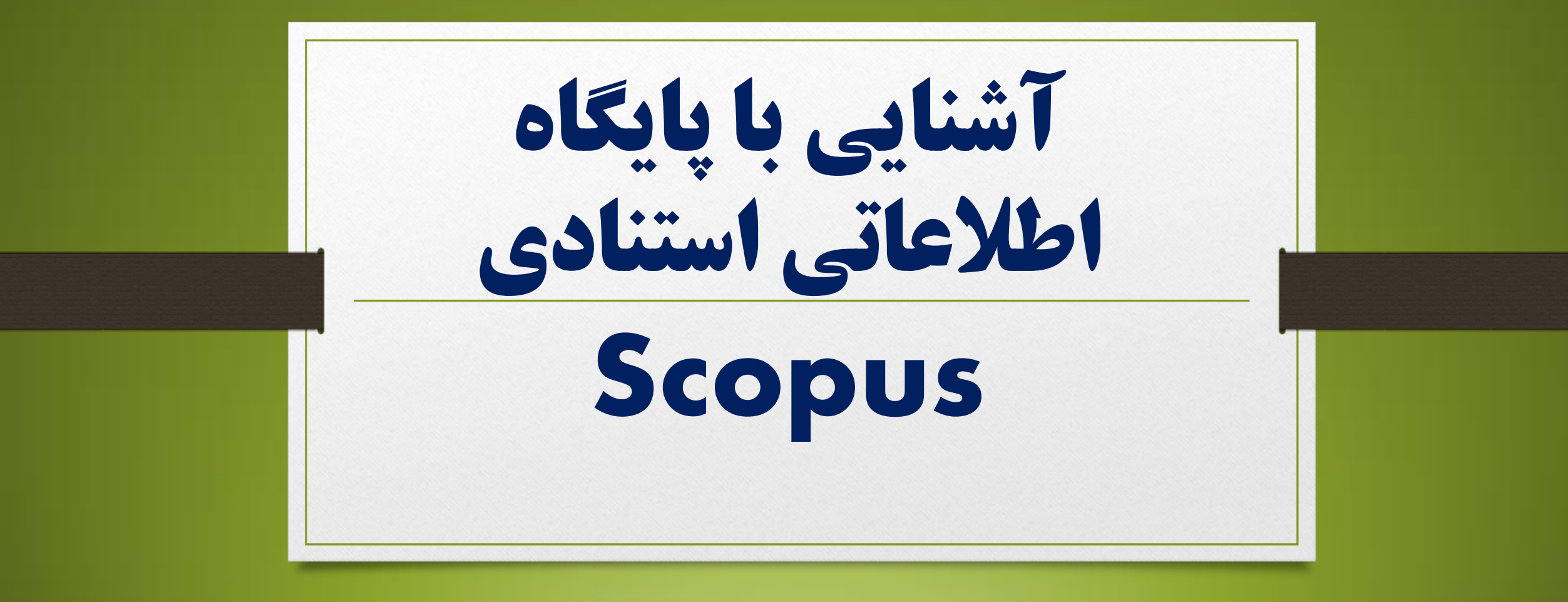

# **About Scopus**

- 55 million records | 21,915 titles | 5,000 publishers
- Scopus is the largest abstract and citation database of peer-reviewed literature: scientific journals, books and conference proceedings. Delivering a comprehensive overview of the world's research output in the fields of science, technology, medicine, social sciences, and arts and humanities, Scopus features smart tools to track, analyze and visualize research.
- As research becomes increasingly global, interdisciplinary and collaborative, you can make sure that critical research from around the world is not missed when you choose Scopus.

| Scopus - Document se                                                                                                    | arci 🗙 📃                                                                                                    |                                                   |                                                  |                                        |                                      |                                                                       | Masoud                            |        |
|----------------------------------------------------------------------------------------------------|----------------------------------------------------------------------------------------------------|---------------------------------------------------|--------------------------------------------------|----------------------------------------|--------------------------------------|-----------------------------------------------------------------------|-----------------------------------|--------|
| - → C ♠ 🗋 w                                                                                                    | ww.scopus.com/home.ur                                                                                                    | l?zone=header&origi                               | n=searchbasic                                    |                                        |                                      |                                                                       |                                   | 5      |
| Scopus                                                                                                    |                                                                                                    |                                                   |                                                  |                                        |                                      | Scopus Sci                                                            | √al   Register Login <del>~</del> | Help 🗸 |
| Search                                                                                                    | Alerts                                                                                                    | My list                                           |                                                  |                                        |                                      |                                                                       | M <sub>3</sub> Scope              | JS     |
| Document search                                                                                                    | Author search   Affiliation                                                                                                    | n search ∣ Advanced s<br>ress Article Title, Abst | search Browse So<br>ract, Keywords<br>می توانید: | ources Compare journals<br>و عوب شما م | Resources<br>ت نام در اسک            | با ثب                                                                 |                                   |        |
| Limit to:<br>Date Range (inclusive)<br>● Published All yea<br>○ Added to Scopus in<br>Subject Areas<br>♥ Life Sciences (> 4,3<br>♥ Health Sciences (> | ars  to Present  to Present  to  Present  to | Do<br>A<br>days<br>S                              | .ده، یک منبع و یا یک<br>ورد آنها به شما ایمیل    | درباره یک نویسن<br>به روز شده در م     | اهی رسانی(Alert)<br>گیرید تا اطلاعات | <ul> <li>✓ از خدمات آگ</li> <li>جستجو بهره ب</li> <li>شود؛</li> </ul> |                                   |        |
| Search history                                                                                                    |                                                                                                    | خود                                               | را در حساب کاربری                                | بی از نویسندگان                        | ع و مدارک یا گرو <b>ه</b>            | ✓ لیستی از منابع<br>ذخیره کنید؛                                       |                                   |        |
| 1 TITLE-ABS-KEY ( frbr )                                                                                                    |                                                                                                    |                                                   |                                                  | خصی سازی کنید                          | س را برای خود ش                      | ✓ صفحه اسکوپو                                                         |                                   |        |
|                                                                                                    |                                                                                                    |                                                   |                                                  | Top of page 🔺                          |                                      |                                                                       |                                   |        |

P

**EV** 

لحر

e

o. 🥹 🗉

O

| -> C 🖬 🙆 http                                                                                                   | s://www.scopus.com/cu                                                                        | stomer/profile/display.                                             | url                                     |                  |                      |                        |                       |                       |                       |                      |         |                    |      | 5 |
|----------------------------------------------------------------------------------------------------|----------------------------------------------------------------------------------------------|---------------------------------------------------------------------|-----------------------------------------|------------------|----------------------|------------------------|-----------------------|-----------------------|-----------------------|----------------------|---------|--------------------|------|---|
| copus                                                                                                    |                                                                                              |                                                                     |                                         |                  |                      |                        |                       |                       | Scopus                | SciVal               | Registe | Login <del>v</del> | Help | - |
| earch                                                                                                    | Alerts                                                                                       | My list                                                             |                                         |                  |                      |                        |                       |                       |                       |                      |         | Му Ѕсор            | us   |   |
| gister<br>tration is quick and free.<br>tearch Alerts and Docum<br>quired fields)<br>te a unique log in to use  | It allows you to personalize the<br>ent Citation Alerts or keep trac<br>in Elsevier products | ese Elsevier Products if you ha<br>k of your research with Saved    | ave access. For exam<br>Searches.       | ple you can stay | y up-to-date         |                        |                       |                       |                       |                      |         |                    |      |   |
| ur details<br>First name:<br>Family name:<br>mail and password<br>ter a password between 5 a<br>E-mail address: | ind 20 characters. Your e-mail ad                                                            | * dress will be your username *                                     | Privacy policy<br>ر انتخاب کنید.        | بد و رمز عبو     | را وارد کنی          | ايميل خود ا            | انوادگی و             | نام، نام خ            |                       |                      |         |                    |      |   |
| Password:                                                                                                    |                                                                                              | *                                                                   |                                         | طور مرتب         | ت آن به<br>عال کنید. | ت و خدما<br>گزینه را ف | و محصولاً،<br>شود این | ت الزوير<br>تان ارسال | باره شر ک<br>به ایمیا | واهيد درې<br>اطلاعات | گر می خ | <b>*</b> 1         |      |   |
| I wish to receive inf                                                                                           | ormation from Elsevier B.V. and i<br>erstood the Registered user ag                          | ts affiliates concerning their proc<br>preement and agree to be bou | ducts and services<br>and by all of its | . کنید.          | له را تایید          | موافقت نام             |                       |                       |                       |                      |         |                    |      |   |

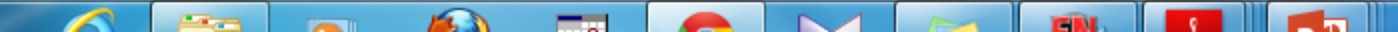

# **Search in Scopus**

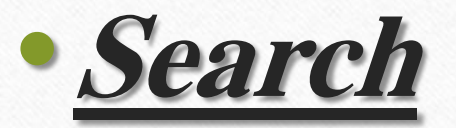

- Document search
- Author search
- Affiliation search
- Advance search
| C f                                                                                                    |                                                                                                    |                                                         |
|----------------------------------------------------------------------------------------------------|----------------------------------------------------------------------------------------------------|---------------------------------------------------------|
| copus                                                                                                    |                                                                                                    | Dequipment Sector                                       |
| arch Alerts                                                                                                    | My list                                                                                                    | جستجوم سند/مدرک                                         |
| cument search   Author search   Affiliation sear                                                                               | ch   Advanced search Browse Sources Compare j                                                                             | ournals                                                 |
| anglia                                                                                                    | Article Title, Abstract, Keywords 🚽 🔍                                                                                     | Resources                                               |
| ND - brain                                                                                                    | Abstract - ×                                                                                                    | Follow @Scopus on Twitter for<br>updates, news and more |
| ND - david                                                                                                    | First Author - ×                                                                                                    | Access Scopus videos                                    |
| Add search field   Reset form                                                                                                  |                                                                                                    | Learn about alerts and registration                     |
| mit to:                                                                                                    |                                                                                                    |                                                         |
| ate Range (inclusive)<br>Published All years - to Present -                                                                    | ALL -                                                                                                    |                                                         |
| ) Added to Scopus in the last 🛛 🔻 🚽 days                                                                                       |                                                                                                    |                                                         |
| ubject Areas                                                                                                    |                                                                                                    |                                                         |
| <ul> <li>J Life Sciences (&gt; 4,300 titles.)</li> <li>J Health Sciences (&gt; 6,800 titles. 100% Medline coverage)</li> </ul> | <ul> <li>Physical Sciences (&gt; 7,200 titles.)</li> <li>Social Sciences &amp; Humanities (&gt; 5,300 titles.)</li> </ul> |                                                         |

About Scopus<br/>What is Scopus<br/>Content coverageLanguage<br/>日本語に切り替える<br/>切換到節位中文<br/>切換到繁體中文Customer Service<br/>Help and Contact<br/>Live ChatAbout<br/>Elsevier<br/>Terms and Conditions<br/>Privacy PolicyContent coverage切換到繁體中文Customer Service<br/>Help and Contact<br/>Live ChatAbout<br/>Elsevier<br/>Terms and Conditions<br/>Privacy Policy

Copyright © 2015 Elsevier B.V. All rights reserved.Scopus® is a registered trademark of Elsevier B.V.

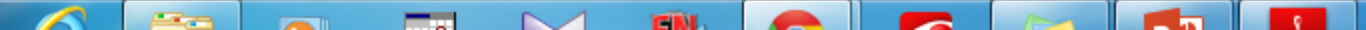

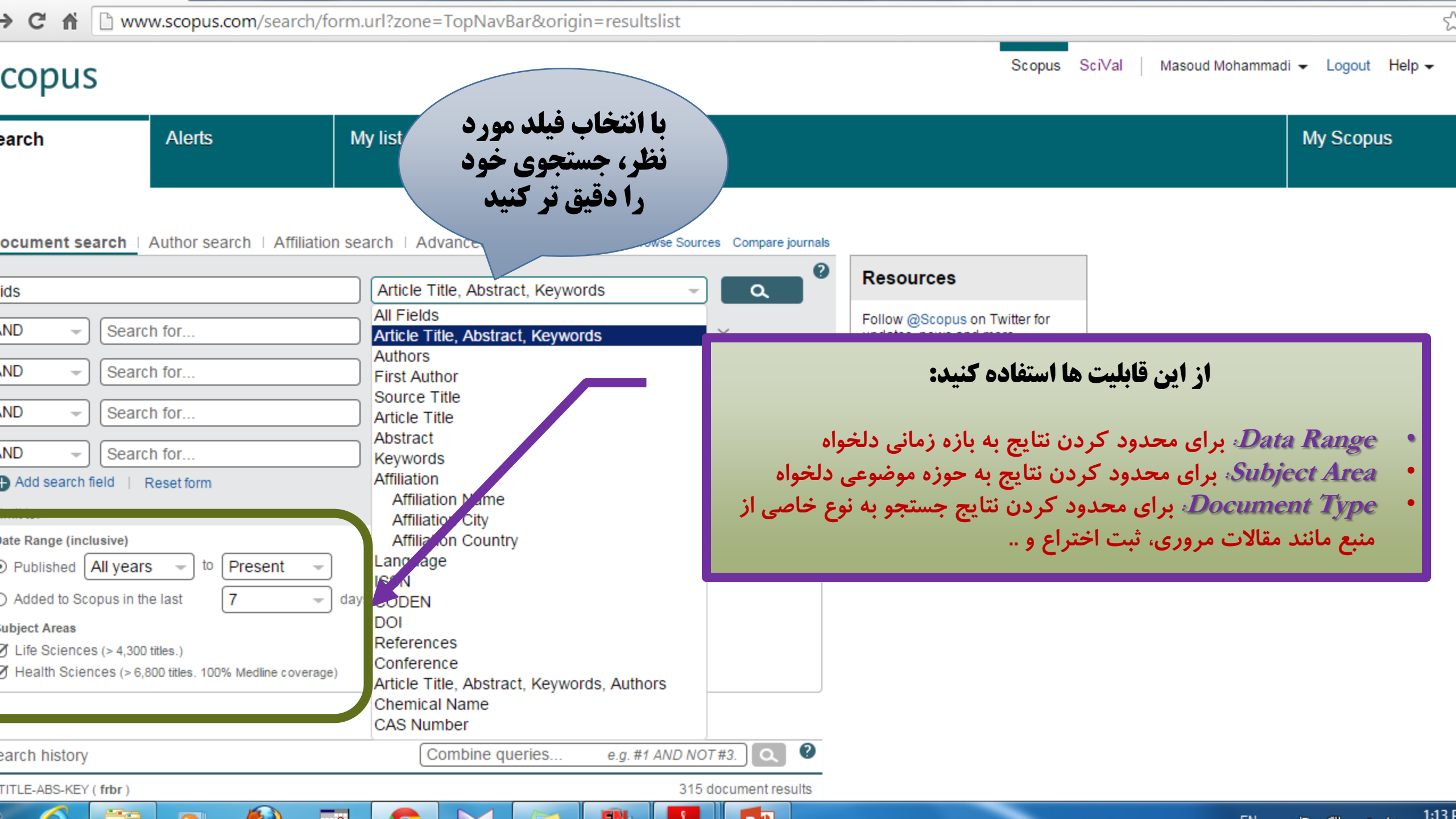

ترفند جستجو: اگر می خواهید چند عبارت را در یک فیلد مشابه جستجو کنید، می توانید با افزودن عملگر مناسب بین
 عبارات جستجوی خود را آغاز کنید. در این حالت نیازی به استفاده از کادرهای جستجوی جداگانه مثال: **Document search** | Author search | Affiliation search | Advanced search Browse Sources Compare jou ganglia OR tumor AND NOT malignant Article Title, Abstract, Keywords Q Add search field Limit to:

 اما اگر می خواهید چند عبارت را در فیلد های مختلف جستجو کنید، گزینه Add search field را انتخاب کرده و سپس با انتخاب عمگر مناسب بین کادرهای جستجو، جستجوی خود را انجام دهید. می توانید به هر تعداد که بخواهید کادر جستجوی جدید اضافه کنید!

مثال:

| Document search   Author search   Affilia | ation search   Advanced search    | Browse Sources Compare journals |
|-------------------------------------------|-----------------------------------|---------------------------------|
| ganglia                                   | Article Title, Abstract, Keywords | Q                               |
| AND - brain                               | Abstract                          | - ×                             |
| AND - david                               | First Author                      | - ×                             |
| Caritte.                                  |                                   |                                 |
|                                           |                                   |                                 |
|                                           |                                   |                                 |
|                                           |                                   |                                 |

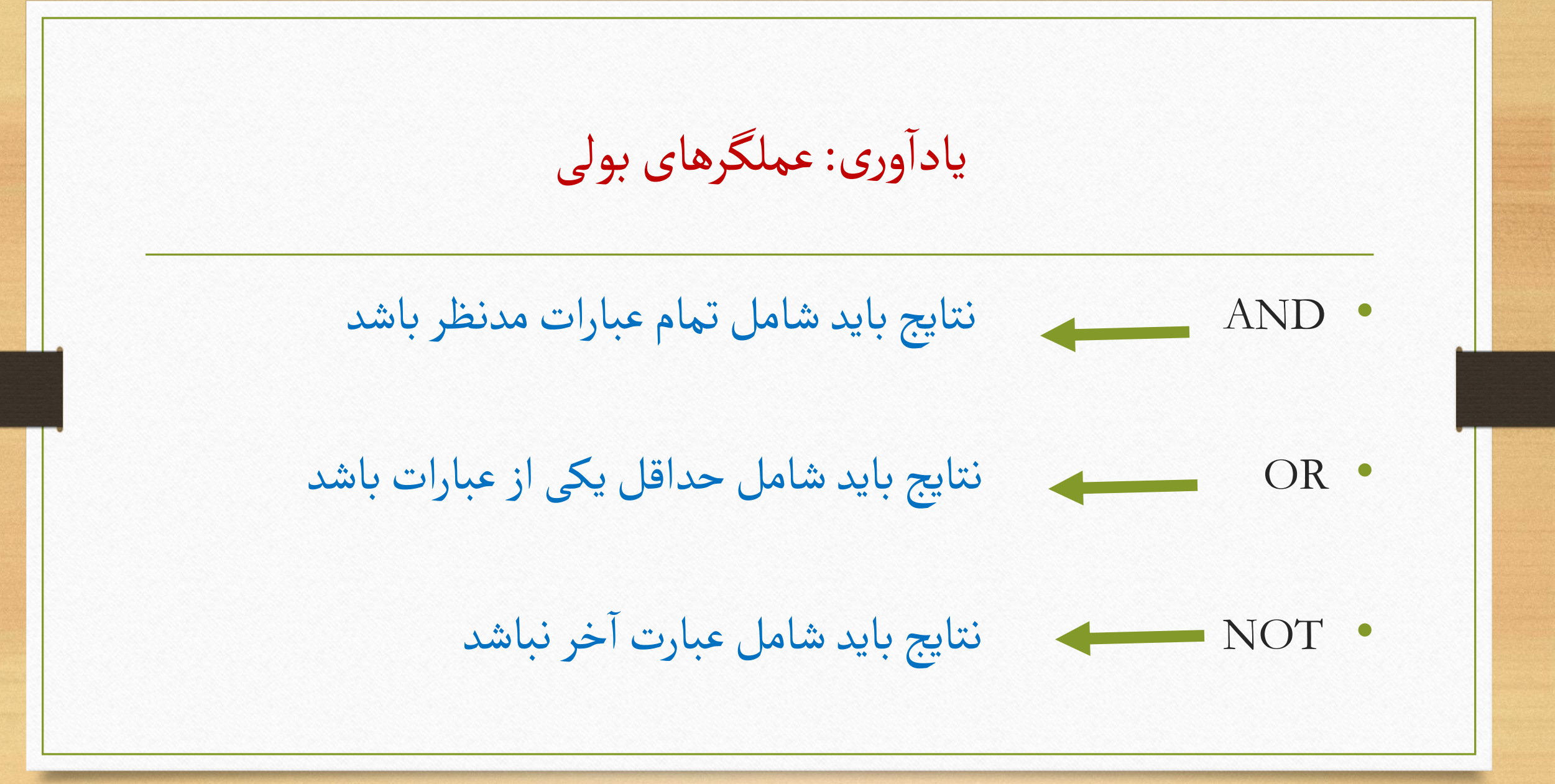

| C C C                             | حستحم               | الالالالالالالالالالالالالالالالالالال                                                                                                    | ns=%3f%21"*%24%3f%21"*%24%3f%21"*%24&sid=F331AF911CF756D18E57 🗲                                                                        |
|-----------------------------------|---------------------|----------------------------------------------------------------------------------------------------|----------------------------------------------------------------------------------------------------|
| ی توو را مر<br>ویرایش<br>به رسانه | از آن را<br>آن آگاه | ببینید و در صورت نی<br>با ذخیره کنید با برای                                                                                                    | Masoud Mohammadi - Logout Help -                                                                                                    |
|                                   | کنید.               | تعريف ك                                                                                                    | My Scopus                                                                                                    |
| (aids) AND KEY                    | (iran))             | 🛫 Edit   🎬 Save   🐌 Set alert   💦 Set feed                                                                                                    |                                                                                                    |
| document res                      | ults ⊃view se       | econdary documents   Analyze search results                                                                                                    | Sort on: Date Cited by Relevance                                                                                                    |
| rch within results.               | Q                   | O - ■ RIS export -   🗐 Download   📶 View citation overview   ୭୭ View Cited by   Mo                                                                                                    | re 👻 Show all abstra                                                                                                    |
| e<br>Limit to Exclu               | de                  | <ul> <li>Knowledge, Attitude, and Practice of Clerical Students with Respect to HIV/AIDS in Please s</li> <li>2011</li> </ul>                                                                       | elect one or more document(s) below to View Cited by of Religion and Health 0<br>Hagnooost, A.A., (), Kanmanwaju,<br>S., Mostafavi, E. |
|                                   |                     | View at Publisher                                                                                                    |                                                                                                    |
| 14                                | (12)                | <ul> <li>The effects of a social-cognitive method based education on knowledge and attitudes</li> <li>intentions with respect to HIV transmition among school learners in Maragheh, Iran</li> </ul> | Ali, B., Esmaiili, S., Leila, R., Alinaghi, 2014 Asian Pacific Journal of Tropical 1<br>S.A.S., Foroughi, M. Disease                   |
| 12                                | (24)                | View at Publisher                                                                                                    |                                                                                                    |
| 11<br>10                          | (11)<br>(11)        | <ul> <li>The prevalence of human immunodeficiency virus and sexually transmitted infections</li> <li>among female sex workers in Shiraz, South of Iran: By respondent-driven sampling</li> </ul>    | Kazerooni, P.A., Motazedian, N., 2014 International Journal of STD and AIDS Motamedifar, M., (), Lari, M.A.,                           |
|                                   |                     | View at Publisher                                                                                                    |                                                                                                    |
| or Name                           | (20)                | Health Education still needs the Knowledge level and Attitude of Male Students about                                                                                                    | كته:                                                                                                    |
| ghdoost, A.A.                     | (6)                 | 4 HIV/AIDS                                                                                                    | با کلیک کردن بر روی هر کدام از فیلدهای نام نویسنده،                                                                                    |
| yedAlinaghi, S.                   | (6)                 |                                                                                                    | عنوان منبع با عنوان محله در صفحه نتابج حستجو به                                                                                        |
| Farland, W.                       | (5)                 | Emergence of co-infection of visceral leishmaniasis in HIV-positive patients in northeast                                                                                                    |                                                                                                    |
| vafian, S.S.                      | (5)                 | 5 Iran: A preliminary study                                                                                                    | اطلاعات ویژه هر خدام از آنها دسترسی پیدا می خنید.                                                                                      |
| ect Area                          |                     | View at Publisher                                                                                                    |                                                                                                    |
| dicine                            | (103)               | Toxoplasmosis in immunocompromised patients in iran: A systematic review and meta-<br>s analysis                                                                                                    | Madpour, E., Daryani, A., Sharif, 2014 Journal of Infection in Developing 0                                                            |
| munology and                      | (11)                | o analysis                                                                                                    | m., (), Ivanimi, m. I., Shoki, A. Countiles                                                                                            |
| opus.com/results/res              | sults.url?sort=     | plf-f&src=s&st1=aids&st2=iran&searchTerms=%3f%21"*%24%3f%21"*%24%3f%21"*%24&sid=F33                                                                                                    | 1AF911CF756D18E573FF2CEA07A48.zQKnzAySRvJOZYcdfIziQ%3a440&sot=b&sdt=b&sl=25&s=%28KEY%28a                                               |

EN 1:151

| C 🖞 🗋                                | www.scopu                   | us.com/results/results.url?sort=plf-f&src=s&st1=aids&sid=F331AF911CF75                                                                                                    | 5D18E573FF2CEA07A48.zQKnz                                 | AySRvJOZYcdfIziQ%3a2390&sot                                          | =b&sdt=b&sl=ర            |
|--------------------------------------|-----------------------------|----------------------------------------------------------------------------------------------------|-----------------------------------------------------------|----------------------------------------------------------------------|--------------------------|
| copus                                |                             | ورتی که بافته های شما جاوی                                                                                                    | Scopu                                                     | s SciVal   Masoud Mohammadi 🗸                                        | Logout Help <del>-</del> |
| arch                                 | Alerts                      | بری عید معنی سله عرال م<br>ثبت اختراع باشد، گزینه آن در                                                                                                    | چکیدہ                                                     | M                                                                    | y Scopus                 |
| ABS-KEY (aids)                       | of Edit                     | مت فعال خواهد شد. 💊 Set alert   💦 Set feed                                                                                                    | این فس                                                    |                                                                      |                          |
| ,430 docume                          | ent results                 | View secondary documents   View 20251 patent results   Analyze search results                                                                                                    |                                                           | Sort on: Date                                                        | e Cited by Relevance     |
| ch within results.                   | Q                           | 🗋 👻 🗈 RIS export 🚽   📮 Download   📶 View citation overview   🌖 View Cited by   More                                                                                                    | 3 <del>v</del>                                            |                                                                      | Show all abstra          |
| e<br>Limit to Exclu                  | ude                         | <ul> <li>Tourism spatial organization of historical streets - A postmodern perspective: The examples</li> <li>of P</li> <li>View View ער איז איז איז איז איז איז איז איז איז איז</li></ul> | Wang, D., Niu, Y., Lu, L., Qian, J.                       | 2015 Tourism Management                                              | 0                        |
| 5<br>4<br>3                          | (194)<br>(7,257)<br>(9,317) | <ul> <li>A fa</li> <li>2 pro</li> <li>view at Publisher</li> </ul>                                                                                                    | Li, L., Zhang, J., Li, C., Chen, L., Qiao,<br>R.          | 2015 Materials Science and Engineering                               | C 0                      |
| 2                                    | (9,238)<br>(9,047)          | <ul> <li>Role of csp genes in NaCl, pH, and ethanol stress response and motility in Clostridium</li> <li>3 botulinum ATCC 3502</li> </ul>                                                  | Derman, Y., Söderholm, H.,<br>Lindström, M., Korkeala, H. | 2015 Food Microbiology                                               | 0                        |
| Manag                                |                             | View at Publisher                                                                                                    |                                                           |                                                                      |                          |
| or Name<br>m,<br>lo, R.C.<br>els, R. | (415)<br>(258)<br>(250)     | <ul> <li>Investigation on a modified 11-level cascaded inverter fed by photovoltaic array for</li> <li>4 standalone applications</li> <li>View at Publisher</li> </ul>                     | Sridhar, R., Jeevananthan, S., Dash,<br>S.S., Vemula, K.  | 2015 Journal of Solar Energy Engineering<br>Transactions of the ASME | g, O                     |
| nen, J.<br>zarin, A.                 | (235)<br>(216)              | Comparative study of lithium bis(oxalato)borate and lithium bis(fluorosulfonyl)imide on<br>5 lithium manganese oxide spinel lithium-ion batteries                                          | Wang, R., Li, X., Wang, Z., (), Su, M.,<br>Hou, T.        | 2015 Journal of Alloys and Compounds                                 | 0                        |
| ect Area                             |                             | Aid Externalities: Evidence from PEPEAR in Africa                                                                                                    | Lee M.M. Izama M.P.                                       | 2015 World Development                                               | 0                        |
| dicine<br>nunology and               | (138,868)<br>(31,351)       | 6<br>View at Dublisher                                                                                                    | Loo, m.m., izama, m.r .                                   |                                                                      | U                        |
| opus.com/redirect/l                  | linking.url?targ            | etURL=http%3a%2f%2fwww.hub.sciverse.com%2faction%2fsearch%2fexternal%3fextZone%3dquery                                                                                                    | 3ar%26extOrigin%3dresultslist%26st%3d                     | TITLE-ABS-KEY%2528aids%2529%26extSearcl                              | hType%3dp%26originI      |
|                                      |                             |                                                                                                    |                                                           |                                                                      | 1.57                     |

1:57

#### w.hub.sciverse.com/action/search/external?extZone=queryBar&extOrigin=resultslist&st=TITLE-ABS-KEY%28aids%29&extSearchType=p&originId=SC

#### ent results powered by 🔴 LexisNexis

51 results. Search For: Title, Abstract, Keyword: × aids and Content Sources: × pat

| r query and number of results m<br>nged in order to optimize the res               | av have sult set.<br>ical hearing aids with slot for ear angdom Patent Application, May 2014                                                                                                    |
|------------------------------------------------------------------------------------|----------------------------------------------------------------------------------------------------|
| ance 🔻                                                                             | PARRY, IĽSA (MILTON LLOYD CHARÍTABLE TRUST)                                                                                                    |
| summary view:                                                                      | Full text available at patent office. For more in-depth searching go to 🖝 LexisNexis                                                                                                    |
| ▼<br>er page:<br>0 100 200                                                         | Drug and method for the prophylaxis of HIV infection and for the prophylaxis and treatment of diseases caused by or associated with HIV, including AIDS<br>United Kingdom Patent Application, July 2013<br>EPSHTEIN OLEG LLIICH (EPSHTEIN OLEG LLIICH)<br>Full text available at patent office. For more in-depth searching go to (* LexisNexis* |
| e your results:                                                                    | Navigational aids for pedestrians<br>United Kingdom Patent Application, August 2013<br>NIKONOV FEDOR BORISOVICH (NIKONOV FEDOR BORISOVICH)<br>Full text available at patent office. For more in-depth searching go to () LexisNexis-                                                                                                    |
| tt Area                                                                            | Method and apparatus for in-situ testing, fitting and verification of hearing and hearing aids<br>United Kingdom Patent Application, July 2013<br>HOU, ZEZHANG ; LINDSEY LEON ALEKSANDER (OTOTRONIX LLC)<br>Full text available at patent office. For more in-depth searching go to Interview LexisNexistic                                      |
| hemistry, Genetics (2213)<br>Molecular Biology<br>unology and Microbi- (2213)<br>y | Method and apparatus for in-situ testing, fitting and verification of hearing and hearing aids<br>United Kingdom Patent Application, December 2013<br>HOU, ZEZHANG ; LINDSEY LEON ALEKSANDER (OTOTRONIX LLC)<br>Full text available at patent office. For more in-depth searching go to market LexisNexis-                                       |
| ore ⊞                                                                              | Recombinant mammalian cell for screening a substance preventing and treating aids and screening method using the same                                                                                                    |
| (429)                                                                              | United Kingdom Patent Application, November 2011                                                                                                    |
| (423)                                                                              | JI-CHANG, YOU (JI-CHANG YOU ; AVIXGEN INC)                                                                                                    |
| 3 (487)                                                                            | Full text available at patent onice. For more in-depth searching go to me LexisNexis"                                                                                                    |
| 2 (352)                                                                            |                                                                                                    |

ub.sciverse.com/action/redirect/citation/?targetURL=http%3A%2F%2Fv3.espacenet.com%2Ftextdoc%3FDB%3DEPODOC%26IDX%3DGB2508127%26F%3D0&pg=Search Results&srcType=Igp|pat|free|nom|ics FINE.

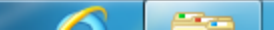

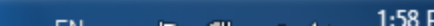

| → C' fi                                      | 🗋 www.            | scopus            | .com/results/re                                             | sults.url?sort=plf-f&sr                                        | c=s&st1=aid                          | s&st2=iran8                         | ksearchTerm             | ns=%3f%21"*%24%                                                        | 3f%21"*%2                       | 4%3f  | %21"*%24&sid=F3                         | 31AF911(     | CF756D     | 18E57 ද්      |
|----------------------------------------------|-------------------|-------------------|-------------------------------------------------------------|----------------------------------------------------------------|--------------------------------------|-------------------------------------|-------------------------|------------------------------------------------------------------------|---------------------------------|-------|-----------------------------------------|--------------|------------|---------------|
| copus                                        |                   |                   |                                                             |                                                                |                                      |                                     |                         |                                                                        | Scopus                          | s Sci | iVal   Masoud Mohar                     | mmadi 👻      | Logout     | Help 🗸        |
| earch                                        |                   | Alerts            |                                                             | My list                                                        |                                      |                                     |                         |                                                                        |                                 |       |                                         | Му           | Scopus     | 5             |
| (aids) AND H                                 | KEY ( <b>iran</b> | )) 🦪              | Edit   🎴 Save                                               | 🍗 Set alert   🔝 Set feed                                       |                                      |                                     |                         |                                                                        |                                 |       |                                         |              |            |               |
| document                                     | results           | View sec          | ondary documents                                            | Analyze search results                                         |                                      |                                     |                         |                                                                        |                                 |       | s                                       | ort on: Date | Cited by F | Relevance     |
| rch within resu                              | ults              | ۵.                | O → 📑 RIS ex                                                | port 🚽   📮 Download   📶                                        | View citation over                   | view   99 View                      | Cited by   More         | e 👻                                                                    |                                 |       |                                         |              | Sho        | ow all abstra |
| e<br>Limit to E                              | Exclude           |                   | C Knowledge, A<br>1 2011                                    | ttitude, and Practice of Cleric                                | al Students with I                   | Respect to HIV/A                    | NDS in Iran,            | Shamsipour, M., Khajeh<br>Haghdoost, A.A., (), Ka<br>S., Mostafavi, E. | ikazemi, R.,<br>arimanMajd,     | 2014  | Journal of Religion and H               | Health       | 0          | 1             |
|                                              |                   |                   | <del>∀iew</del> at Publishe                                 | er                                                             |                                      |                                     |                         |                                                                        |                                 |       |                                         |              |            |               |
| 14<br>13                                     | (                 | (12) ><br>20) >   | <ul> <li>The effects of</li> <li>intentions with</li> </ul> | a social-cognitive method bas<br>respect to HIV transmition an | sed education or<br>mong school lear | n knowledge and<br>rners in Maraghe | l attitudes<br>eh, Iran | Ali, B., Esmaiili, S., Leila<br>S.A.S., Foroughi, M.                   | ı, R., Alinaghi,                | 2014  | Asian Pacific Journal of T<br>Disease   | Fropical     | 1          |               |
| 11                                           | (                 | (11) >            | View at Publishe                                            |                                                                |                                      |                                     |                         |                                                                        | N                               |       |                                         |              |            |               |
| 10<br>nore                                   | (                 | 11) >             | <ul> <li>3 among female</li> </ul>                          | جستجو با قابليت                                                | یت کردن                              | <b>کان محدود</b>                    | <b>Col</b>              | Kazerooni, P.A., Motaze<br>Motamedifar, M., (), La<br>Kamali, K.       | dian, N.,<br>iri, M.A.,         | 2014  | International Journal of S              | SID and AID  | S 0        |               |
| or Name                                      |                   |                   | View at Publishe                                            | exclud                                                         | Limit و e                            | های                                 |                         |                                                                        |                                 |       |                                         |              |            |               |
| hraz, M.<br>ghdoost, A.A.<br>yedAlinaghi, S. | (                 | 20)<br>(6)<br>(6) | <ul> <li>Health Educat</li> <li>4 HIV/AIDS</li> </ul>       | ti                                                             |                                      |                                     | but                     | Mouodi, S., Andi, S.J.S.,<br>(), Kelagari, Z.S., Ghaz                  | , Javanian, M.,<br>zinezhad, N. | 2014  | Caspian Journal of Interr               | nal Medicine | 0          | ł.            |
| Farland, W.<br>vafian, S.S.                  |                   | (5)<br>(5)        | <ul> <li>Emergence of</li> <li>Iran: A prelimi</li> </ul>   | co-infection of visceral leishr<br>nary study                  | maniasis in HIV-ŗ                    | oositive patients                   | in northeast            | Shafiei, R., Mohebali, M<br>B., (), Hosseini Farash<br>Ghasemian, M.   | ., Akhoundi,<br>, B.R.,         | 2014  | Travel Medicine and Infe                | ctious Disea | se 2       |               |
| ect Area                                     |                   |                   | View at Publishe                                            | er                                                             |                                      |                                     |                         |                                                                        |                                 |       |                                         |              |            |               |
| dicine<br>munology and                       | (1                | 03)<br>11)        | <ul> <li>Toxoplasmosi</li> <li>analysis</li> </ul>          | s in immunocompromised pa                                      | tients in iran: A s                  | ystematic review                    | / and meta-             | Ahmadpour, E., Daryani<br>M., (), Rahimi, M.T., Sh                     | i, A., Sharif,<br>iokri, A.     | 2014  | Journal of Infection in De<br>Countries | veloping     | 0          |               |
| chemistry                                    |                   | (8)               | View at Publishe                                            | er                                                             |                                      |                                     |                         |                                                                        |                                 |       |                                         |              |            |               |
|                                              |                   |                   |                                                             |                                                                |                                      |                                     |                         |                                                                        |                                 |       |                                         |              |            | 1.16          |

## • Limit:

نتايج جستجو را به منابعي محدود كن كه شامل گزينه هاي انتخابي من هستند!

# • Exclude:

مداركى كه شامل گزينه هاى انتخابى من هستند را از نتايج جستجو خارج كن!

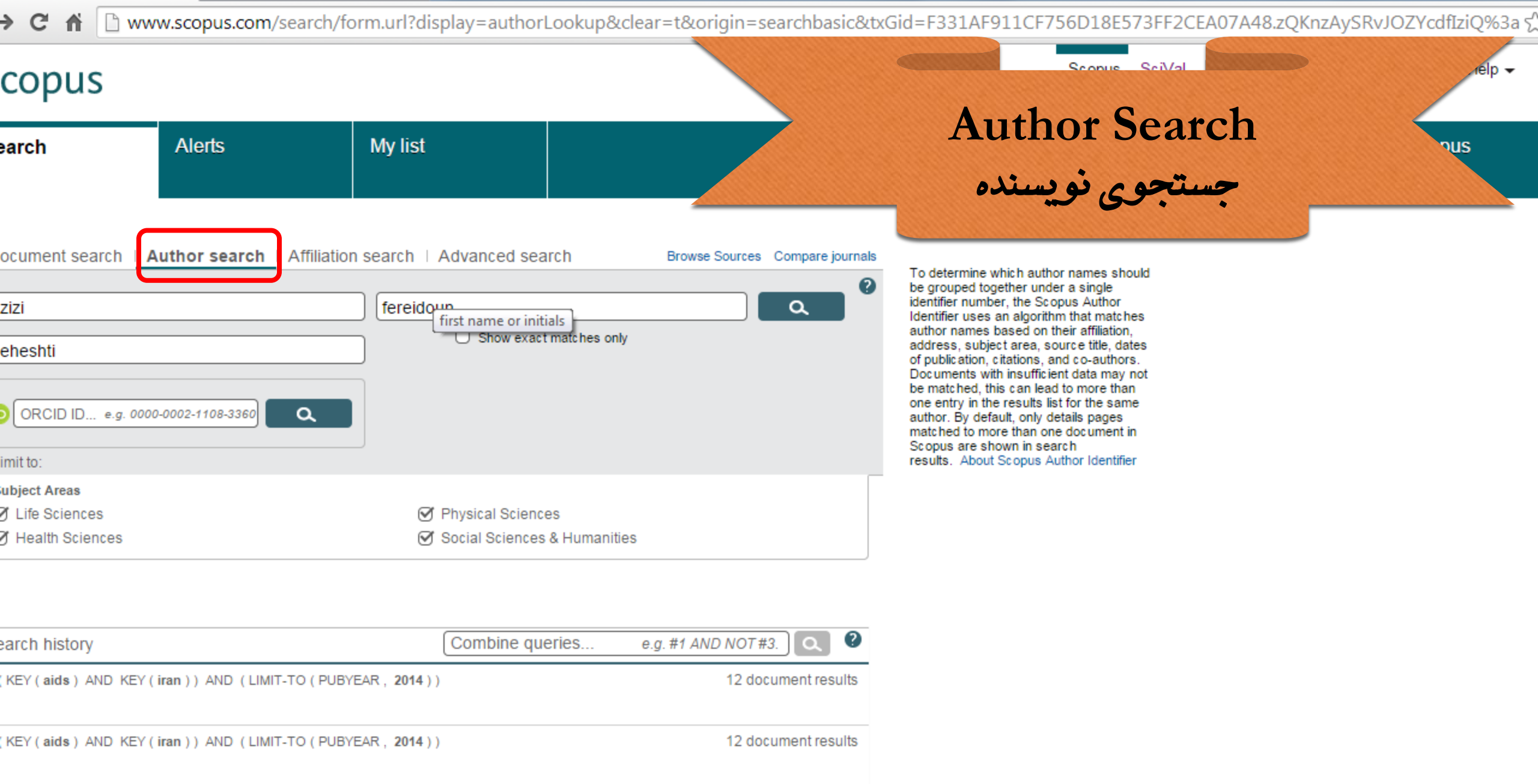

(KEY(aids) AND KEY(iran))

126 document results

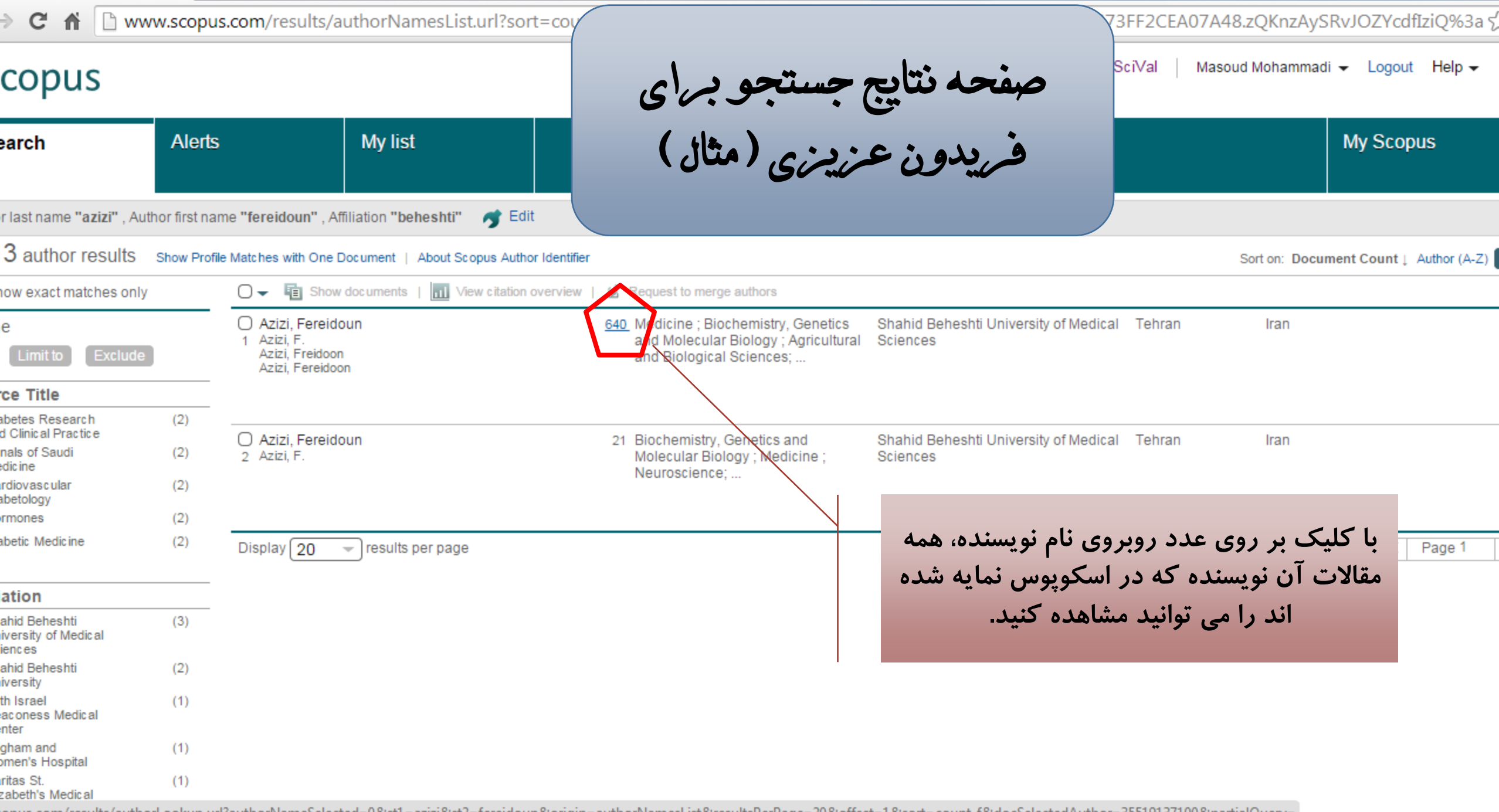

opus.com/results/authorLookup.url?authorNameSelected=0&st1=azizi&st2=fereidoun&origin=authorNamesList&resultsPerPage=20&offset=1&sort=count-f&docSelectedAuthor=35519137100&partialQuery= FINE .

9

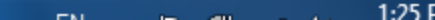

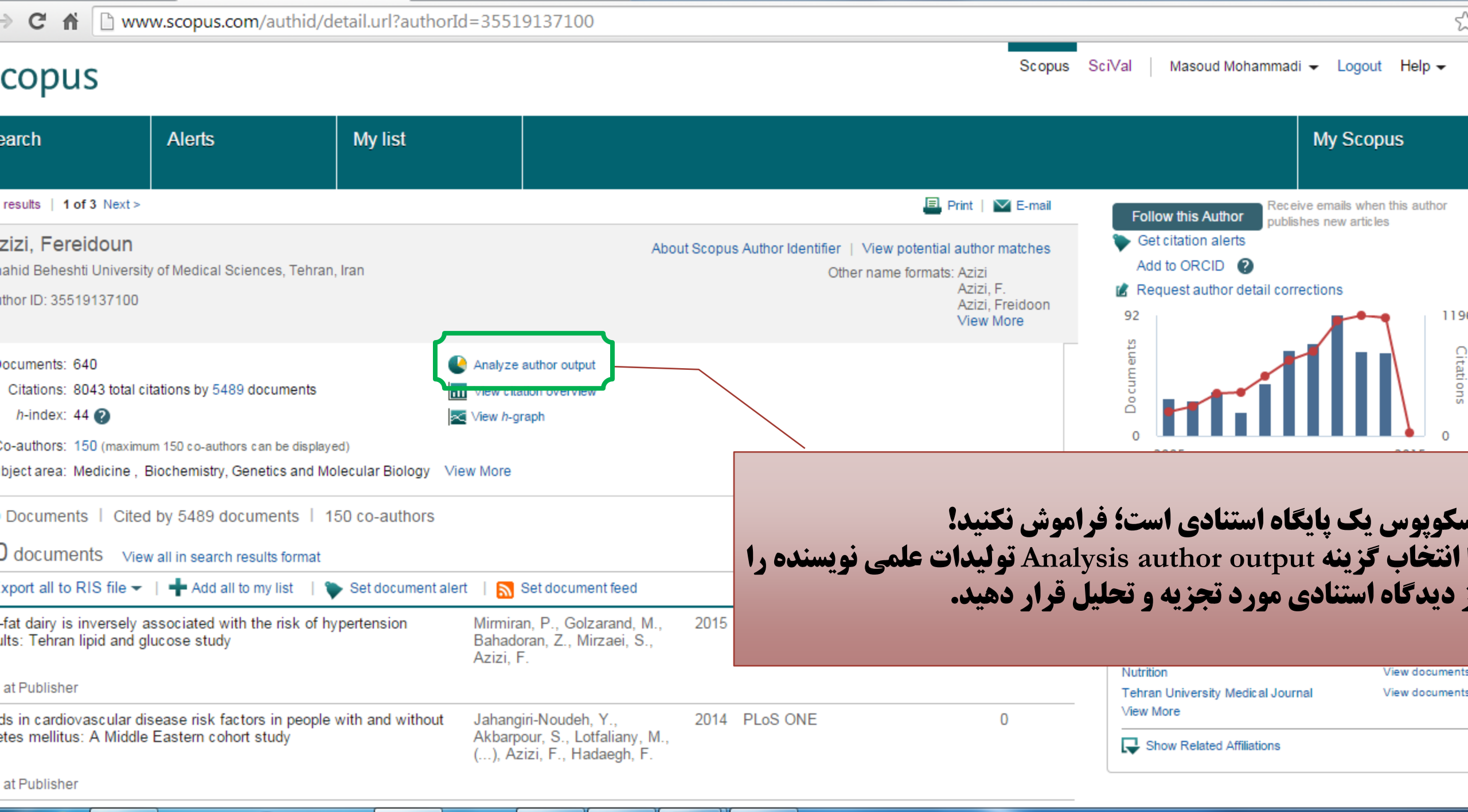

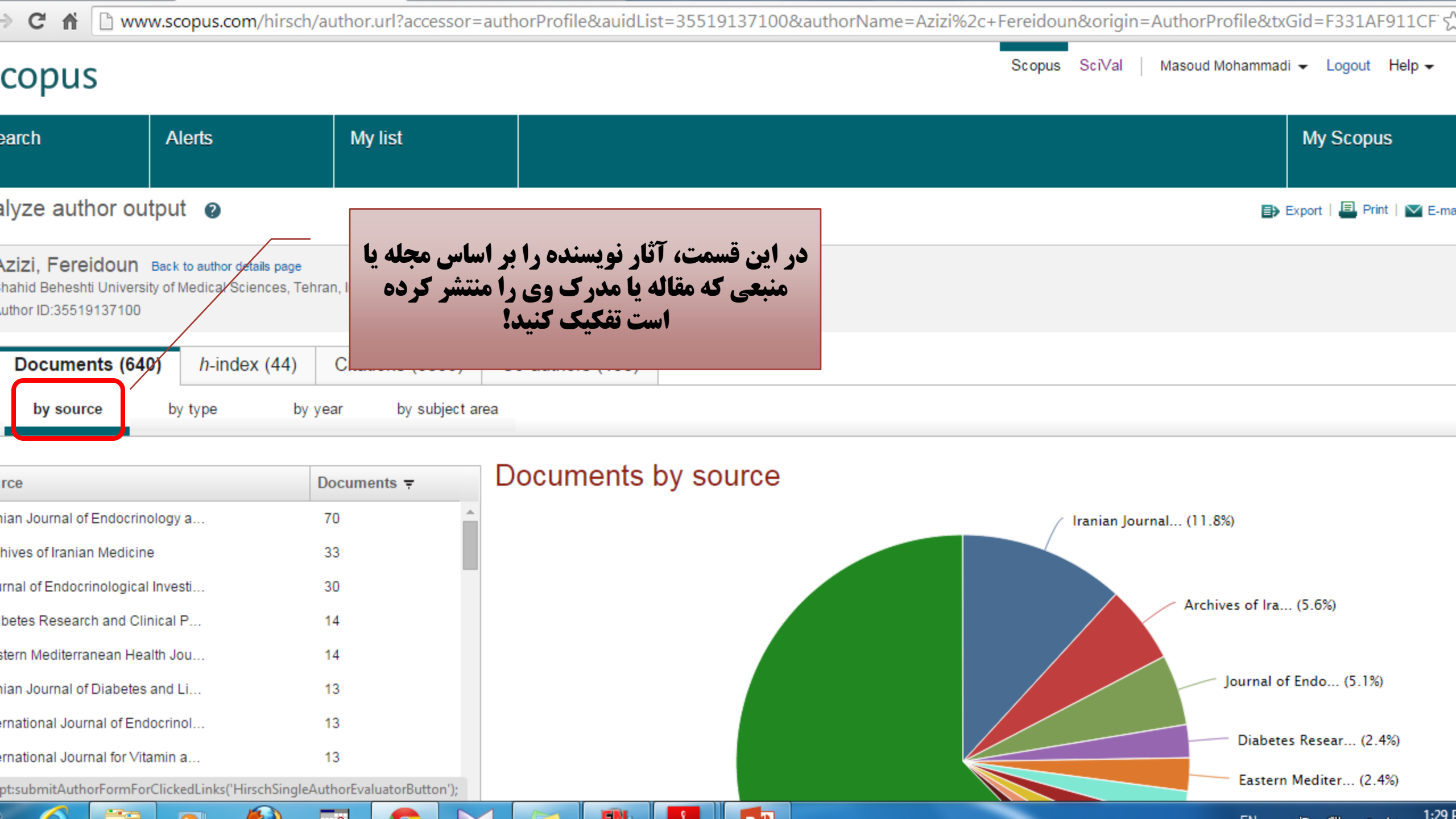

| =authorProfile&auidList=35519137100&authorName=Azizi%2c+Fereidoun&origin=AuthorProfile&          | txGid=F331AF911CF ද                                                                                                    |
|--------------------------------------------------------------------------------------------------|----------------------------------------------------------------------------------------------------|
| Scopus SciVal   Masoud Mohamm                                                                    | iadi <del>▼</del> Logout Help <del>▼</del>                                                                                                    |
|                                                                                                  | My Scopus                                                                                                    |
|                                                                                                  | 🕻 Export   📕 Print   💟 E-ma                                                                                                    |
| در این قسمت، آثار نویسنده را بر اساس نوع اثر<br>(مقاله اصیل، مروری، ثبت اختراع و) تفکیک<br>کنید! |                                                                                                    |
|                                                                                                  |                                                                                                    |
| area                                                                                             |                                                                                                    |
| Documents by type                                                                                |                                                                                                    |
| Short Survey (0.2%)                                                                              |                                                                                                    |
| Note (0.2%)                                                                                      |                                                                                                    |
| Book Chapter (0.2%)                                                                              |                                                                                                    |
| Erratum (0.5%)                                                                                   |                                                                                                    |
| Conference (0.5%)                                                                                |                                                                                                    |
| Letter (1.3%)                                                                                    |                                                                                                    |
| Article in (1.6%)                                                                                |                                                                                                    |
| Review (4.0%)                                                                                    |                                                                                                    |
|                                                                                                  |                                                                                                    |
|                                                                                                  | authorProfile&auidList=35519137100&authorName=Azizi%2c+Fereidoun&origin=AuthorProfile&<br>Scopus SciVal Masoud Mohamm<br>Scopus SciVal Masoud Mohamm<br>(مقاله اصیل، مروری، ثبت اختراع و) تفکیک<br>کنید!<br>Book Chapter (0.2%)<br>Book Chapter (0.2%)<br>Editorial (0.3%)<br>Erratum (0.5%)<br>Conference (0.5%)<br>Letter (1.3%)<br>Article in (1.5%)<br>Review (4.0%) |

opus.com/hirsch/author.url?accessor=authorProfile&auidList=35519137100&authorName=Azizi%2c+Fereidoun&origin=AuthorProfile&txGid=F331AF911CF756D18E573FF2CEA07A48.zQKnzAySRvJOZYcdfIziQ%3a147#lvl2Tab1

FINE.

.

-----

#### www.scopus.com/hirsch/author.url?accessor=authorProfile&auidList=35519137100&authorName=Azizi%2c+Fereidoun&origin=AuthorProfile&txGid=F331AF911 Q → C **f** Scopus SciVal Masoud Mohammadi - Logout Help copus My list My Scopus Alerts arch ze author output 🗈 Export | 🖳 Print | 💟 E-n در این قسمت، آثار نویسنده را بر اساس سال IZI, Fereidoun Back to author details page انتشار مدرک تفکیک کنید! hid Beheshti University of Medical Sciences, Tehran, Iran nor ID:35519137100 Citations (8039) Documents (640) h-index (44) Co-authors (150) by source by type by year by subject area Documents by year Documents 100 1 64 64 80 65 92 of Documents 71 60 66 40 Number 40 18 34 20 27 29

opus.com/hirsch/author.url?accessor=authorProfile&auidList=35519137100&authorName=Azizi%2c+Fereidoun&origin=AuthorProfile&txGid=F331AF911CF756D18E573FF2CEA07A48.zQKnzAySRvJOZYcdfIziQ%3a147#lvl2Tab2 .

1999

2000

2002

2001

2003

2004

2005

Azizi, Fereidoun

2006

Year

2007

2008

2009

1998

0

1996

1997

FINI.

18

22

18

8 3

A Real

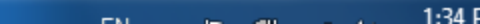

2013

2014 2015

2010

2011

| arch                                                                                | Alerts                                         | My list          |                                           |                                     |             |           | My Scopus                  |
|-------------------------------------------------------------------------------------|------------------------------------------------|------------------|-------------------------------------------|-------------------------------------|-------------|-----------|----------------------------|
| ze author output 👔                                                                  |                                                |                  | وزه                                       | <b>ن، آثار نویسنده را بر اساس ح</b> | در این قسمت |           | 🗈 Export   💷 Print   💟 E-n |
| IZI, Fereidoun Back to au<br>hid Beheshti University of Medic<br>nor ID:35519137100 | thor detalls page<br>al Sciences, Tehran, Iran |                  |                                           | <b>ی اثر منتشر شده تفکیک کنید!</b>  | موضوعی      |           |                            |
| by source by type                                                                   | h-index (44) Citations (80<br>by year by subje | Co authors (150) |                                           |                                     |             |           |                            |
| ot Area                                                                             |                                                | Documents 🔻      | Documents by su                           | bject area                          |             |           |                            |
| ine                                                                                 |                                                | 552              |                                           | Other (0.8%) \                      |             |           |                            |
| emistry, Genetics and Mole                                                          |                                                | 188              | Enviro                                    | nmental 5 (0.2%)                    |             |           |                            |
| Itural and Biological Sciences                                                      |                                                | 59               | Health Prof                               | essi (0.5%)                         |             |           |                            |
| g                                                                                   |                                                | 50               | Engineerin                                | g (0.5%)                            |             |           |                            |
| istry                                                                               |                                                | 8                | Social Sciences ()<br>Pharmacology T (0.6 | 50                                  |             |           |                            |
| acology, Toxicology and Ph                                                          |                                                | 5                | Chemistry (0.9%                           |                                     |             |           |                            |
| Sciences                                                                            |                                                | 5                | Nursing (5.7%)                            |                                     |             |           |                            |
| eering                                                                              |                                                | 4                | Agricultural an (6.7%)                    |                                     |             |           |                            |
| Professions                                                                         |                                                | 4                |                                           | 2                                   |             |           |                            |
| onmental Science                                                                    |                                                | 2                | Biochemistry, G (21.3%) -                 |                                     |             |           |                            |
| nology and Microbiology                                                             |                                                | 2                |                                           |                                     |             |           |                            |
| nary                                                                                |                                                | 2                |                                           |                                     | Medicine    | e (62.4%) |                            |
| nd Humanities                                                                       |                                                | 1                |                                           |                                     |             |           |                            |
| science                                                                             |                                                | 1                |                                           |                                     |             |           |                            |
| vpology                                                                             |                                                | 1                |                                           |                                     |             |           |                            |
|                                                                                     |                                                | 884              |                                           |                                     |             |           |                            |

opus.com/hirsch/author.url?accessor=authorProfile&auidList=35519137100&authorName=Azizi%2c+Fereidoun&origin=AuthorProfile&txGid=F331AF911CF756D18E573FF2CEA07A48.zQKnzAySRvJOZYcdfIziQ%3a147#lvl2Tab3

FINE.

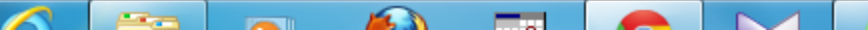

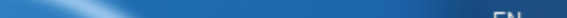

| → C                                  | n 🗋 www                                                       | v.scopus.com/hirsch/author.url?acce           | ssor = author Profile & auidList = 35519137100 & author Name = Azizi% 2c + Fereidoun & origin = Author Name = Azizi% 2c + Fereidoun & origin = Author Name = Azizi% 2c + Fereidoun & Author Name = Azizi% 2c + Fereidoun & Author Name = Azizi% 2c + Fereidoun & Author Name = Azizi% 2c + Fereidoun & Author Name = Azizi% 2c + Fereidoun & Author Name = Azizi   | horProfile&txGid=F331AF911 Q ర          |
|--------------------------------------|---------------------------------------------------------------|-----------------------------------------------|----------------------------------------------------------------------------------------------------|-----------------------------------------|
| τορι                                 | JS                                                            |                                               | Scopus                                                                                                    | SciVal Masoud Mohammadi - Logout Help - |
| arch                                 |                                                               | Alerts My list                                | در این قسمت، اطلاعات کامل را در مورد<br>حگمنگ مشاخص اج نمیسند و به دیست آمریدا د                                                                                                    | My Scopus                               |
| ze aut                               | thor output 🥥                                                 |                                               | چکونگی شاخص آچ کویستده به دست آورید. در<br>نمودار زیر این داده ها به شکل بصری نیز ارائه                                                                                                    | 🗈 Export   🖳 Print   💟 E-m              |
| izi, Fen<br>hid Behesl<br>hor ID:355 | CEICIOUN Back to autr<br>hti University of Medica<br>19137100 | nor details page<br>al Sciences, Tehran, Iran | می شود.                                                                                                    |                                         |
| Docum                                | nents (640) h-                                                | index (44) Citations (8039) Co-author         | rs (150)                                                                                                    |                                         |
| ze docum                             | ents published between                                        | to 2015                                       | s D Exclude citations from books Update Graph                                                                                                    |                                         |
| nents                                | Citations 🔻                                                   | Title                                         | The <i>h</i> -index is based upon the number of documents and number of citations.                                                                                                    |                                         |
|                                      | 338                                                           | Guidelines of the American Thyroi             | 700                                                                                                    |                                         |
|                                      | 272                                                           | Prevalence of metabolic syndrom               |                                                                                                    |                                         |
|                                      | 225                                                           | Cardiovascular risk factors in an I           | 600                                                                                                    |                                         |
|                                      | 202                                                           | Beneficial effects of a dietary app           |                                                                                                    |                                         |
|                                      | 171                                                           | Dairy consumption is inversely as             | 500                                                                                                    |                                         |
|                                      | 150                                                           | Prevention of non-communicable                |                                                                                                    |                                         |
|                                      | 137                                                           | Follow up study of male and femal             | Citation Citation Cit |                                         |
|                                      | 131                                                           | Tehran lipid and glucose study: R             | 200 er of                                                                                                    |                                         |
|                                      | 127                                                           | The aging thyroid. Increased prev             |                                                                                                    |                                         |
|                                      | 107                                                           | High prevalence of the metabolic              | 200                                                                                                    |                                         |
|                                      | 105                                                           | Whole-grain consumption and the               |                                                                                                    |                                         |
|                                      | 104                                                           | Diversion of peripheral thyroxine             | 100                                                                                                    |                                         |
|                                      | 95                                                            | Sustainable control of iodine defic           |                                                                                                    |                                         |
|                                      | 89                                                            | Dairy consumption and body mas                |                                                                                                    |                                         |
|                                      | 88                                                            | Waist-to-hip ratio is a better scre           | U 50 100 150 200 250 300 350 400 450                                                                                                    | 500 550 600                             |
|                                      | 87                                                            | Detection of cardiovascular risk f            | Note: Scopus is in progress of updating pre-1996 cited references going back to 1970. The <i>h</i> -index might increase over time.                                                                                                    |                                         |

opus.com/hirsch/author.url?accessor=authorProfile&auidList=35519137100&authorName=Azizi%2c+Fereidoun&origin=AuthorProfile&txGid=F331AF911CF756D18E573FF2CEA07A48.zQKnzAySRvJOZYcdfIziQ%3a147#lvl1Tab1

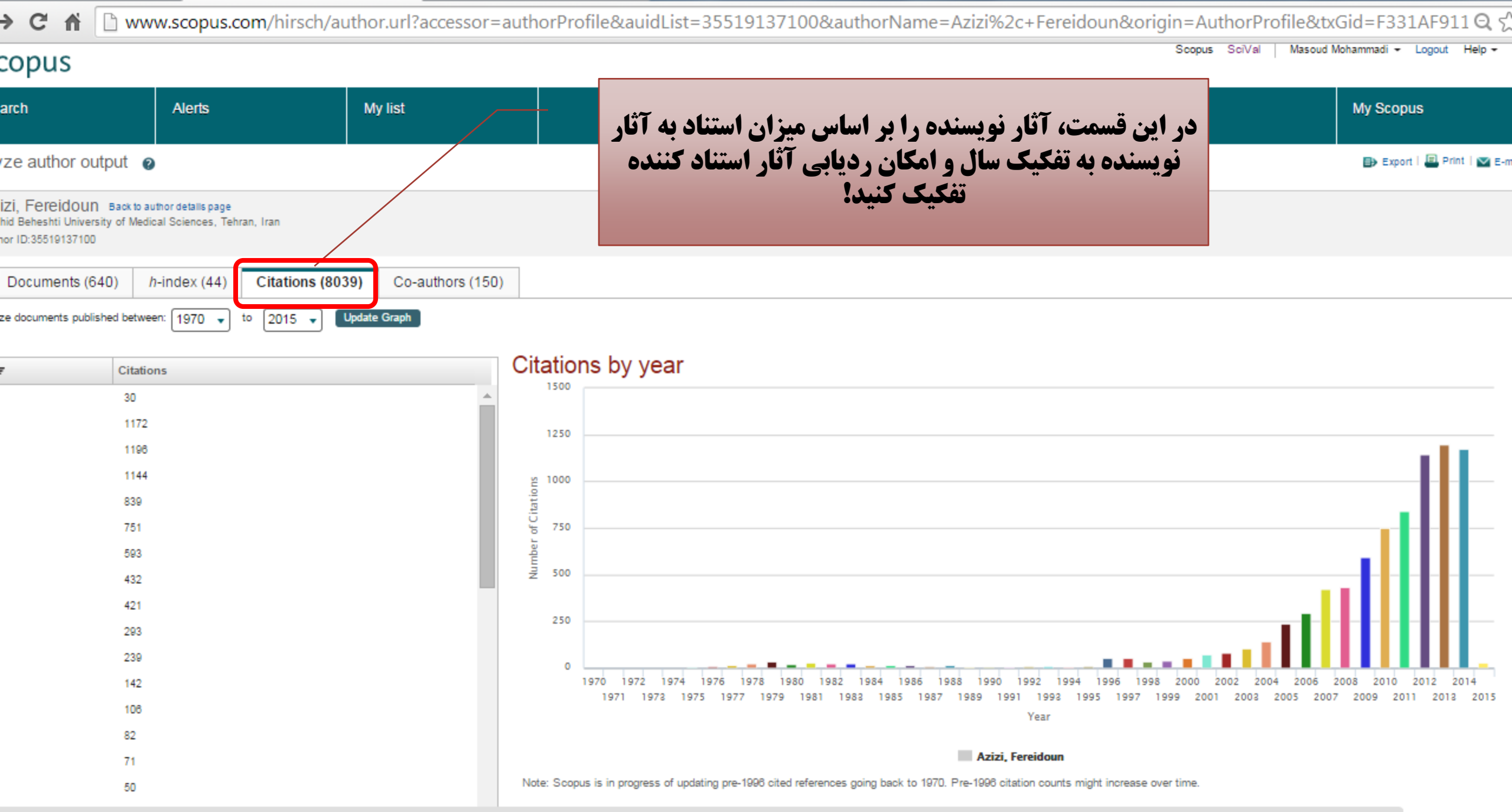

opus.com/hirsch/author.url?accessor=authorProfile&auidList=35519137100&authorName=Azizi%2c+Fereidoun&origin=AuthorProfile&txGid=F331AF911CF756D18E573FF2CEA07A48.zQKnzAySRvJOZYcdfIziQ%3a147#lvl1Tab2

FINE.

| → C 🖬 🗋 w                                                                  | ww.scopus.com/hirsch/a                                 | uthor.url?accessor=auth | orProfile&auidList=35 | 519137100&authorName=Azizi%2c+Fereidoun&origin=Auth                     | horProfile&tx(  | Gid=F331AF911 Q ද්                  |
|----------------------------------------------------------------------------|--------------------------------------------------------|-------------------------|-----------------------|-------------------------------------------------------------------------|-----------------|-------------------------------------|
| copus                                                                      |                                                        |                         |                       | Scopus 5                                                                | SciVal Masoud M | ohammadi <del>+</del> Logout Help + |
| arch                                                                       | Alerts                                                 | My list                 |                       | در این قسمت، آثار نویسنده را بر اساس نام<br>همکاران علمی وی تفکیک کنید! |                 | My Scopus                           |
| ze author output                                                           | Ø                                                      |                         |                       | آثار همکاران نیز از طریق Hyperlink قابل                                 |                 | 🕞 Export   🔲 Print   💟 E-m          |
| IZI, Fereidoun Backt<br>hid Beheshti University of M<br>nor ID:35519137100 | o author details page<br>edical Sciences, Tehran, Iran | /                       |                       | جستجو است.                                                              |                 |                                     |
| Documents (640)                                                            | h-index (44) Citations (80)                            | 39) Co-authors (150)    |                       |                                                                         |                 |                                     |

### authors (150)

| thor                    | Co-authored Documents 🔻 | Co-author's Total Documents |   |
|-------------------------|-------------------------|-----------------------------|---|
| an, Parvin              | 184                     | View Total Documents        | 4 |
| gh, Farzad              | 97                      | View Total Documents        |   |
| rati, Mehdi             | 92                      | View Total Documents        |   |
| inpanah, Farhad         | 84                      | View Total Documents        |   |
| , Maryam                | 51                      | View Total Documents        |   |
| bi, Yadollah            | 51                      | View Total Documents        |   |
| hpour, Maryam S.        | 47                      | View Total Documents        |   |
| zani Tehrani, F.        | 48                      | View Total Documents        |   |
| parian, Arash           | 35                      | View Total Documents        |   |
| loran, Zahra            | 32                      | View Total Documents        |   |
| emi, Asghar             | 30                      | View Total Documents        |   |
| ini-Esfahani, Firoozeh  | 29                      | View Total Documents        |   |
| gmanesh, Mohammadreza R | 28                      | View Total Documents        |   |
| rman, Lewis E.          | 28                      | View Total Documents        |   |
| rri, Golaleh            | 27                      | View Total Documents        |   |
| ad, Hossein             | 27                      | View Total Documents        |   |
| holeslami, Farhad Haj   | 28                      | View Total Documents        |   |

opus.com/hirsch/author.url?accessor=authorProfile&auidList=35519137100&authorName=Azizi%2c+Fereidoun&origin=AuthorProfile&txGid=F331AF911CF756D18E573FF2CEA07A48.zQKnzAySRvJOZYcdfIziQ%3a147#lvl1Tab3

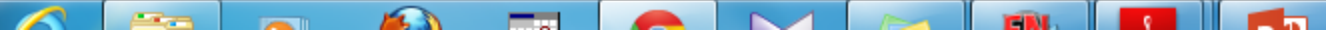

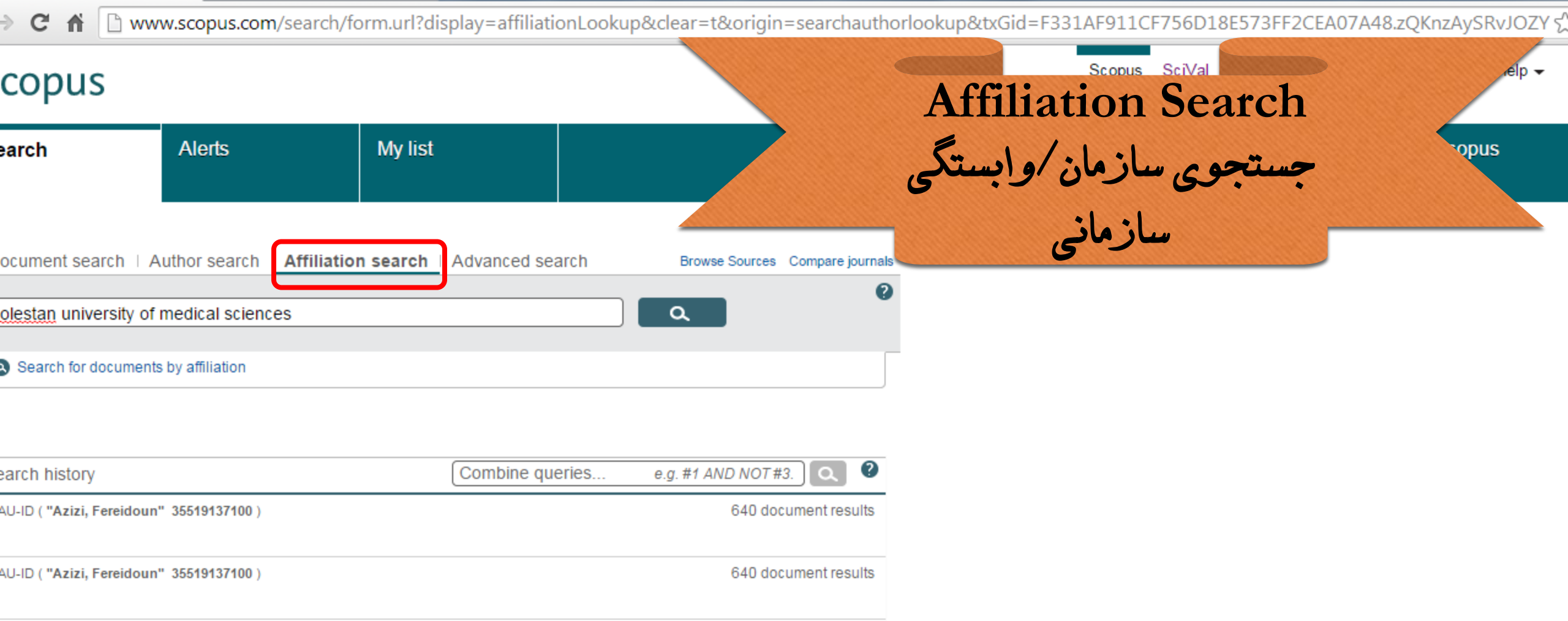

| AU-ID ( | "Azizi, | Fereidoun" | 35519137100) |  |
|---------|---------|------------|--------------|--|
|---------|---------|------------|--------------|--|

(KEY (aids ) AND KEY (iran ) ) AND (LIMIT-TO (PUBYEAR, 2014))

KEY(aids) AND KEY(iran)) AND (LIMIT-TO(PUBYEAR, 2014))

12 document results

FINE

owing 5 most recent searches | View all 8

A COL

Top of page

640 document results

12 document results

| C 🖷                                                  | 🗅 www     | v.scopus              | .com/results/results.url?sort=plf-f&src=s&nlo=1&nlr=20&affilName=golestan+university+of+medical+sciences&sid=F331AF911CF756D18E573                                                                                                    | FF2CEA 🕻       |
|------------------------------------------------------|-----------|-----------------------|----------------------------------------------------------------------------------------------------|----------------|
| copus                                                | 5         |                       | Scopus SciVal   Masoud Mohammadi ← Logout                                                                                                    | Help 👻         |
| arch                                                 |           | Alerts                | My list ملوم My Scopu                                                                                                    | IS             |
| ("Golestan                                           | Universi  | ty of Medi            | ical Sciences" 60016689)) 🧳 Edit   🎬 Save   🐑 Set alert   🚮 👓                                                                                                    |                |
| document                                             | t results | View sec              | Sort on: Date Cited by                                                                                                    | Relevance      |
| ch within res                                        | sults     | ٩                     | 🖸 🖵 📑 RIS export 🚽   🖶 Download   📶 View citation overview   99 View Cited by   More 🚽                                                                                                    | how all abstra |
| e<br>Limit to                                        | Exclude   |                       | <ul> <li>Natural inhibitors of PI3K/AKT signaling in breast cancer: Emphasis on newly-discovered<br/>1 molecular mechanisms of action</li> <li>View at Publisher</li> </ul>                                                                                                    | 0              |
| 5<br>4<br>3                                          |           | (1)<br>(118)<br>(133) | <ul> <li>Penile length and anogenital distance in male newborns from different Iranian ethnicities in Alaee, E., Gharib, M.J., Fouladinejad, 2014 Iranian Red Crescent Medical Journal M.</li> <li>View at Publisher</li> </ul>                                                                                                    | 0              |
| 2                                                    |           | (147)<br>(97)         | <ul> <li>A novel diblock copolymer of (monomethoxy poly [ethylene glycol]-oleate) with a small</li> <li>hydrophobic fraction to make stable micelles/polymersomes for curcumin delivery to cancer cells</li> <li>View at Publisher</li> </ul>                                                                                                    | 0              |
| or Name<br>nnani, S.<br>alipour, M.J.<br>jani, A.    |           | (76)<br>(72)<br>(55)  | View at Publisher     O Immunomodulatory Effect of Toll-Like Receptor-3 Ligand Poly I:C on Cortical Spreading     O Depression     O Depression     View at Publisher     O Immunomodulatory Effect of Toll-Like Receptor-3 Ligand Poly I:C on Cortical Spreading     O Cortical Spreading     O Ghaemi, A., Sajadian, A., Khodaie, B., 2014 Molecular Neurobiology     (), Meuth, S., Gorji, A.     In Article in Press | 0              |
| adi, A.<br>harat, S.                                 |           | (50)<br>(49)          | Phenol interaction with different nano-cages with and without an electric field: a DFT study     Soltani, A., Baei, M.T., Taghartapeh,     M.R., Lemeski, E.T., Shojaee, S.     Wiew at Publisher                                                                                                    | 0              |
| tic ine<br>hemistry,<br>hetics and<br>ecular Biology |           | (582)<br>(224)        | DNA vaccine encoding HPV-16 E7 with mutation in L-Y-C-Y-E pRb-binding motif induces     potent anti-tumor responses in mice     View at Publisher                                                                                                    | 1              |
|                                                      |           |                       |                                                                                                    | 1.30           |

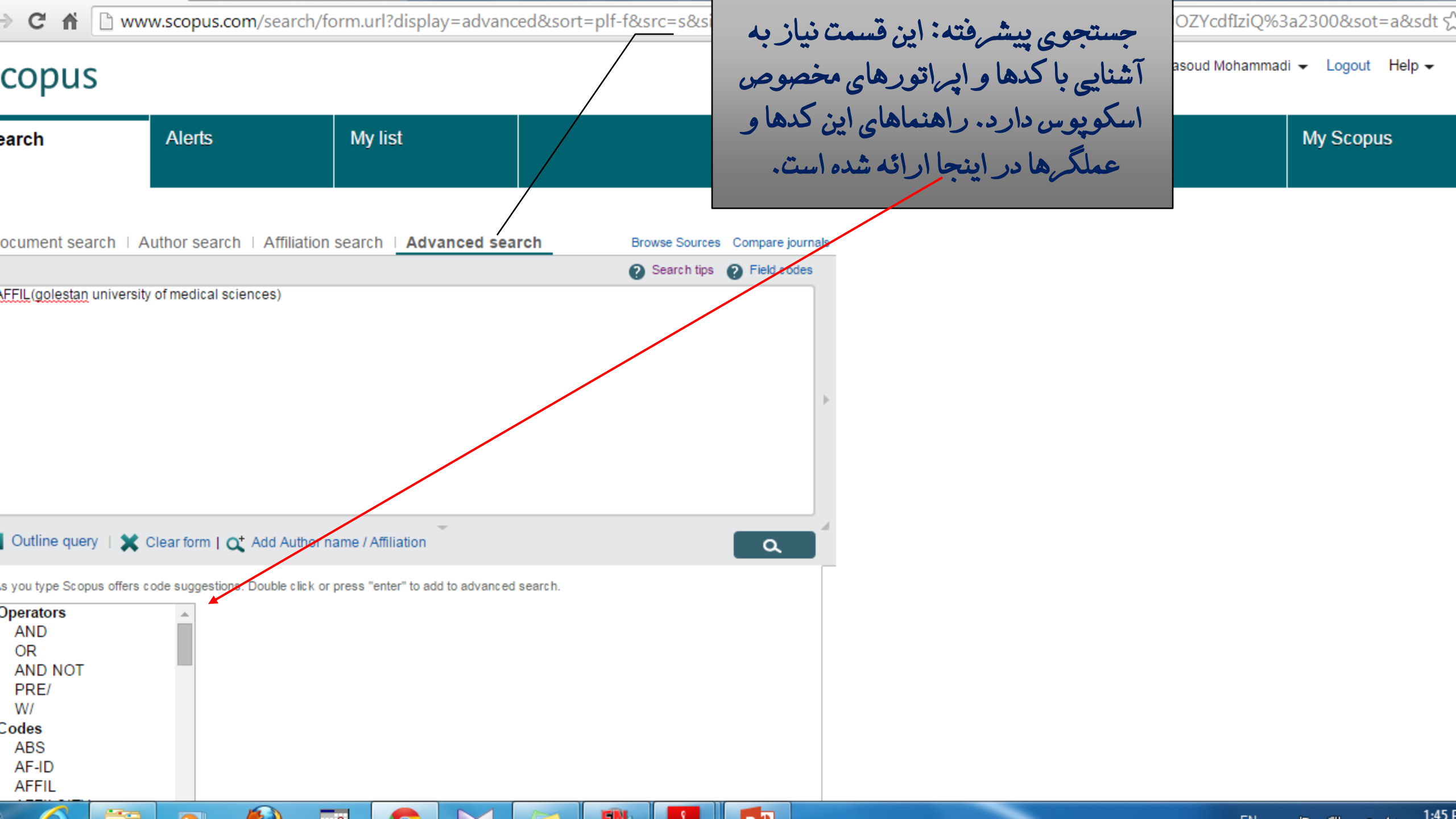

| C 🕈 🗋 www.scopus.com/source/brows                                    | e.url?zone=TopNavBar&origin                                                                                                 |                                                                                      | 5                                                |                                                                      |                                                                                                    |                         |              |     |
|----------------------------------------------------------------------|----------------------------------------------------------------------------------------------------|--------------------------------------------------------------------------------------|--------------------------------------------------|----------------------------------------------------------------------|----------------------------------------------------------------------------------------------------|-------------------------|--------------|-----|
| copus                                                                |                                                                                                    |                                                                                      |                                                  |                                                                      |                                                                                                    | se<br>مروريا تورق       |              |     |
| earch Alerts My                                                      | list                                                                                                    |                                                                                      |                                                  |                                                                      | بع و وضعیت اشتراک                                                                                                   | موضوعی، نوع من          |              |     |
| ly serial source titles are included in this list. For non-serial co | ontent such as books and monographs,                                                                                        | please use                                                                           | Documer                                          | nt Search.                                                           |                                                                                                    |                         |              |     |
| arch Title                                                           | Subject Area All Sul<br>Source Type O All Su<br>O C C<br>Subscription O All su<br>A B C D E F G H I<br>Aa Ab Ac Ad Ae Af Ag | bject Area<br>ources O<br>Conference I<br>ubscriptions<br>J K L M N<br>g Ah Ai Aj Al | S<br>Trade<br>Proceedir<br>O P Q F<br>k Al Am Al | Publications<br>ngs () (B) E<br>Subscribed<br>RSTUVV<br>n Ao Ap Aq A | s O Journals<br>Book Series<br>O O Non-subscribed<br>Display sources<br>V X Y Z<br>Ar As At Au Av Aw Ax Ay Az   All |                         |              |     |
| results                                                              | Sort on: Source title                                                                                                    | SJR                                                                                  | IPP                                              | SNIP                                                                 | Journal Metrics                                                                                                    |                         |              |     |
| AAA, Arbeiten aus Anglistik und Amerikanistik                        |                                                                                                    | 0.101                                                                                | 0.037                                            | 0.352                                                                | Scopus Journal Metrics offer<br>the value of context with their<br>citation measuring tools. The                    |                         |              |     |
| AAC: Augmentative and Alternative Communication                      |                                                                                                    | 0.538                                                                                | 1.169                                            | 0.960                                                                | comparison of journals,<br>independent of their subject<br>classification. To learn more,                           |                         |              |     |
| AACE International Transactions                                      |                                                                                                    | 0.160                                                                                | 0.008                                            | 0.012                                                                | SJR = SCImago Journal Rank<br>is weighted by the prestige of a                                                      | (CSET) SMART SECURITY 8 |              | Ţ   |
| AACL Bioflux                                                         |                                                                                                    | 0.244                                                                                | 0.401                                            | 0.370                                                                | journal. Subject field, quality<br>and reputa<br>have a din<br>value of a                                           | curity & X              | )r Password. |     |
| AACN Advanced Critical Care                                          |                                                                                                    | 0.310                                                                                | 0.588                                            | 0.384                                                                | normalizes click on this notific                                                                                    | ation.                  |              |     |
|                                                                      |                                                                                                    |                                                                                      |                                                  |                                                                      |                                                                                                    | EN.                     | 1:4          | 5 F |

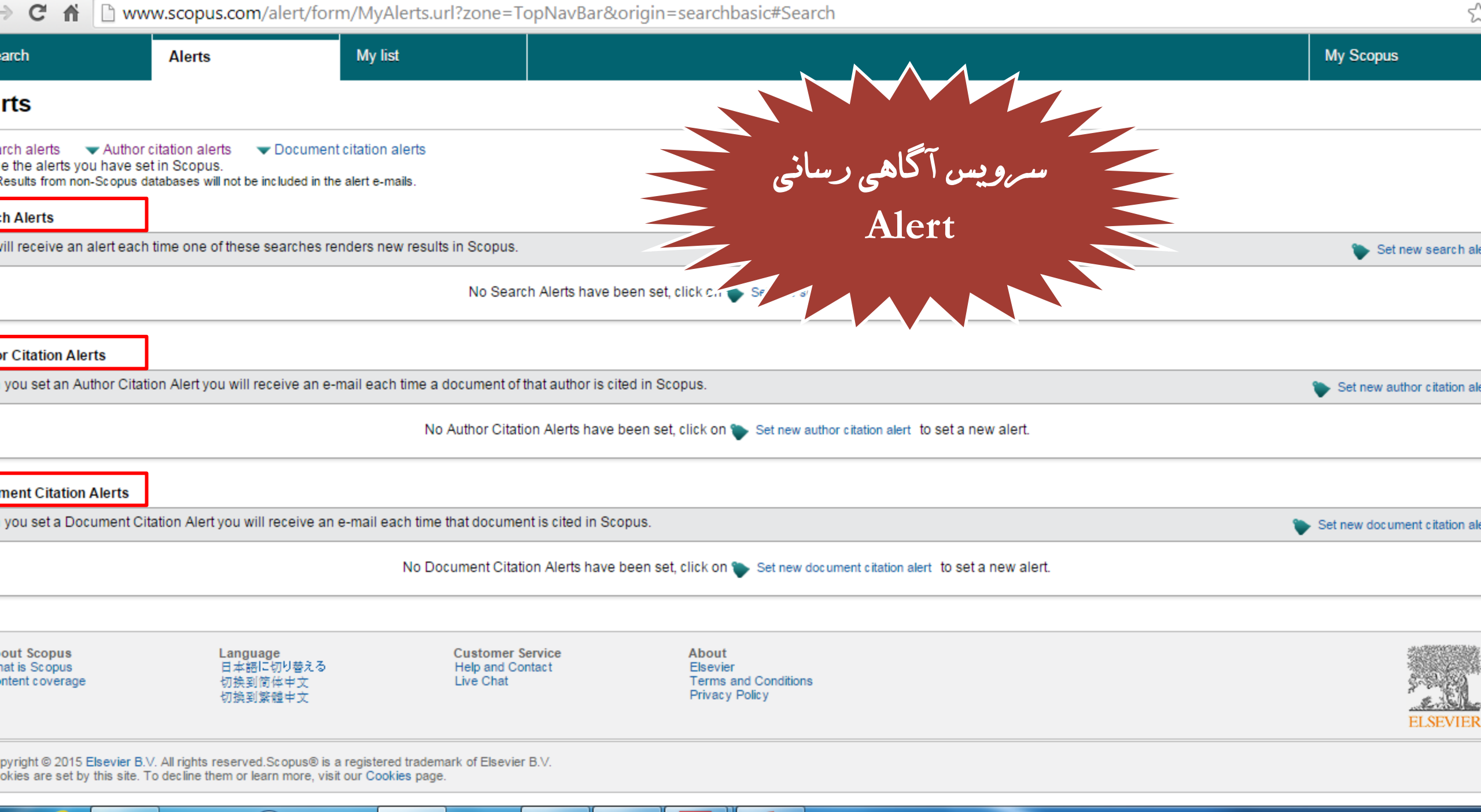

EN 🔺 🕞 🛱 🚚 🚯 2:00 l

یاد آوری: سرویس آگاهی رسانی (Alert) چیست ؟

- Alert سرویسی است که با پیش نیاز ثبت نام در اسکوپوس فعال می شود و با فعال کردن این سرویس، اسکوپوس تازه های خود را در ارتباط با منابع افزوده شده با پایگاه، استنادات، اطلاعات مربوط به نویسنده و ... را به ایمیل کاربر ارسال می کند.
  - · انواع Alert اسکوپوس:
- Alert جستجو: با تنظیم Alert یک فرمول جستجو، اطلاعات هر مدر کی که تحت شرایط
   آن فرمول جستجو قرار بگیرد و به پایگاه اضافه شود، به ایمیل کاربر ارسال می شود.

• Alert نویسنده: با تنظیم Alert یک نویسنده، اطلاعات مربوط به آن نویسنده مانند مقالات جدید، استناد به مقاله او و .... به ایمیل کاربر ارسال می شود.

• Alert استنادات یک مدرک: با تنظیم Alert یک فرمول جستجو، اطلاعات مربوط به استنادات دریافتی یک مدرک خاص به ایمیل کاربر ارسال می شود.

خروجی گرفتن از نتایج جستجو و ارسال آن به نرم افزارهای رفرنس نویسی یا اکسل

اگر شما از نرم افزارهای رفرنس نویسی مانند Endnote برای تالیف کارهای پژوهشی خود استفاده می
 کنید، می توانید مشخصات کتابشناختی منابعی که در اسکوپوس مورد استفاده قرار داده اید را مستقیما به نرم
 افزارهای رفرنس نویسی و یا حتی به یک فایل اکسل ارسال کنید.

مراحل کار را ببینید:

| ⇒ C 👘 [                        | ) www.scopus.              | com/results/result                                                                      | s.url?sort=plf-f&s                                                            | rc=s&st1=heart+                                                                   | attack&sid=9CD394                                                                                                    | 441B281107FDF3EF                           | 486ADC29D25.mw4ft                            | 95QGjz1tIFG9A1            | Luw%3a20&sot=b&s              | sd గ్ల |
|--------------------------------|----------------------------|-----------------------------------------------------------------------------------------|-------------------------------------------------------------------------------|-----------------------------------------------------------------------------------|----------------------------------------------------------------------------------------------------|--------------------------------------------|----------------------------------------------|---------------------------|-------------------------------|--------|
| copus                          |                            |                                                                                         |                                                                               | ی را مورد                                                                         | هر کدام از منابع                                                                                                    | ي دلخواه خود،                              | بس از انجام جستجو                            | Aasoud Moha               | ımmadi <del>→</del> Logout He | alp ←  |
| earch                          | Ale                        | rts                                                                                     | My list                                                                       | ِیق کزینه<br>نرم افزار                                                            | استفاده قرار داده آید انتخاب کرده و سپس از طریق کزینه<br>My Scopus و افزار RIS export اطلاعات کتابشناختی آن منبع را در نرم افزار |                                            |                                              |                           |                               |        |
| Your default expo              | ort has been saved         | in your settings. This se                                                               | tting will be used in all                                                     | ofyou                                                                             |                                                                                                    | کنید.                                      | تطلوب خود وارد                               | ·                         |                               |        |
| RIS file exported              | . See your downloa         | ded file for more details.                                                              |                                                                               |                                                                                   |                                                                                                    |                                            |                                              |                           |                               |        |
| E-ABS-KEY (he                  | art attack ) 🦪 🤿           | Edit   💾 Save   🔖                                                                       | Set alert   💦 Set fee                                                         | d                                                                                 |                                                                                                    |                                            |                                              |                           |                               |        |
| ,141 docum                     | nent results               | iew secondary documents                                                                 | + √lew 722 patent resu                                                        | lts   📊 Analyze search                                                            | n results                                                                                                    |                                            |                                              | : /                       |                               | •      |
| arch within res                | ults                       | 🗋 🗸 📑 RIS export                                                                        | - 🚽 📮 Download                                                                | View citation overview                                                            | v   99 View Cited by   N                                                                                                    | Nore 🗸                                     | نرم افزارهای                                 | کرفتن به                  | برای خروجی                    | stract |
| ne<br>Limit to E               | Exclude                    | <ul> <li>Breast arterial c<br/>1 and their associ</li> <li>View at Publisher</li> </ul> | Choose your default<br>Scopus offers integrated<br>Or, to use a different ref | reference manager or<br>I export functionality with N<br>erence manager, choose a | rence manager or file type: ?<br>ort functionality with Mendeley and Refworks.<br>e manager, choose a file format                |                                            | EndNote, Reference<br>RIS و برای خروجی گرفتن | e Manager<br>گزینه Format |                               |        |
| D15<br>D14<br>D13              | (70)<br>(1,241)<br>(1,596) | <ul> <li>The influence of<br/>2 disease over 5-<br/>View at Publisher</li> </ul>        | Save to Mende                                                                 | ley  RI Er t export                                                               | IS Format<br>Monote, Reference Manager<br>SV<br>kcel<br>ibTeX                                                                    | inan, M.P., Palmer<br>, (), Westerman,     |                                              | کسل، کرینه                | به یک قایل ۱<br>نمایید.       |        |
| 012<br>011                     | (1,419)<br>(1,388)         | Cardiovascular<br>3 mercury, mondt                                                      | Choose the informat                                                           | ion to export:                                                                    | ext<br>SCII in HTML                                                                                                    | lemann, T.M., Mirh<br>Iliano, S.D., Weber, | osseini, N., 2015 Toxico<br>L.P.             | logy                      | 0                             |        |
| hor Name                       |                            | Outcome in Pati                                                                         | Choose the information                                                        | you want to export to the r                                                       | eference manager or file.                                                                                                    |                                            | SL Larson 2015 Stroky                        | 0                         |                               |        |
| liener, H.C.<br>tothwell, P.M. | (95)<br>(80)<br>(64)       | 4 Subgroup Analy                                                                        | Citation information only  Citation information only Selected field includes: |                                                                                   |                                                                                                    |                                            | himowitz, M.I.                               | 0                         |                               |        |
| opus.com/results               | s/results.url?sort=plf     | -f&src=s&st1=heart+att                                                                  | Citation information                                                          | 31107FDF3EF486ADC29D                                                              | 25.mw4ft950Giz1tlFG9A1                                                                                                    | uw%3a20&sot=b&sdt=b&                       | sl=27&s=TITLE-ABS-KEV%2                      | 3heart+attack%29∨         | igin=searchbasic&txGid=9      | CD394  |
| scopus (2).ris                 |                            | scopus.csv                                                                              | 🔹 🖬 scopu                                                                     | ıs (1).ris                                                                        | scopus.ris                                                                                                    | •                                          |                                              |                           | Show all downlo               | oads   |
|                                |                            |                                                                                         | FRI.                                                                          |                                                                                   |                                                                                                    |                                            |                                              |                           |                               | 9:06 4 |

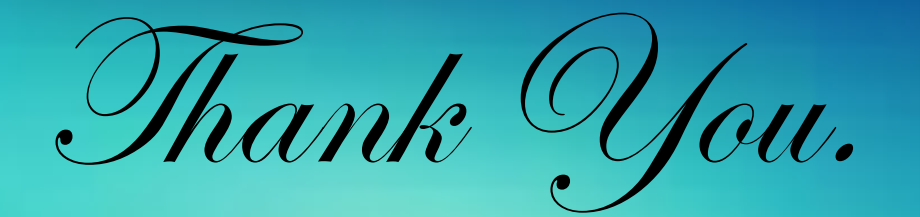

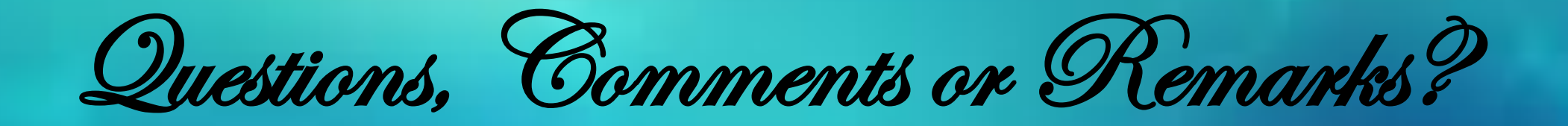

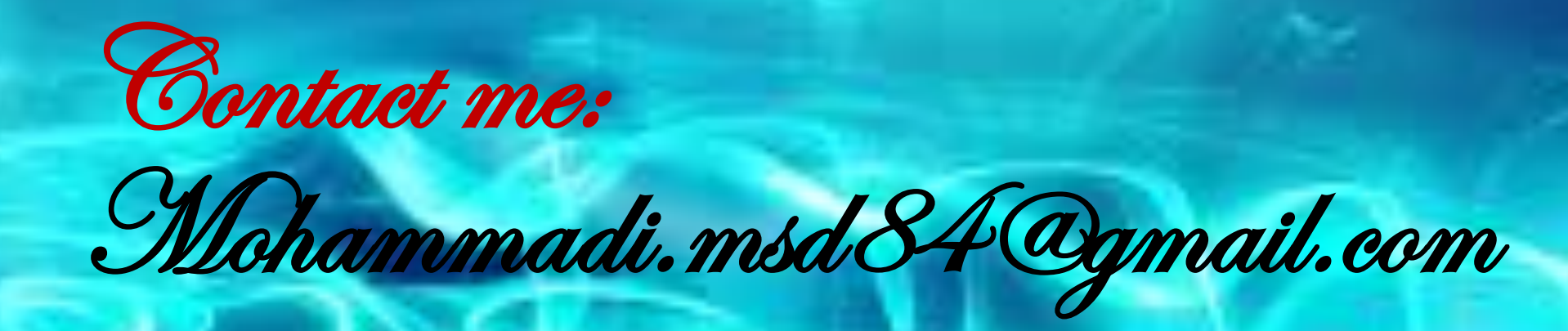

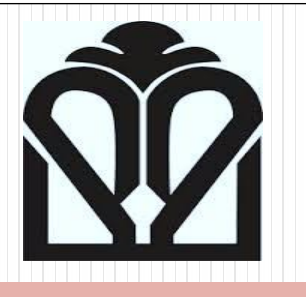

# پایگاه اطلاعاتی Web of Science پایگاه اطلاعاتی (پلت فرم جدید)

## Web of Science: پلت فرم جدید

یکپارچگی شاخص ها

- پنل جدید اطلاعات مجله از جمله شاخص ضریب تاثیر JCR
- یکپارچگی Hot" and" Highly Cited" paper" ب شاخص ESI

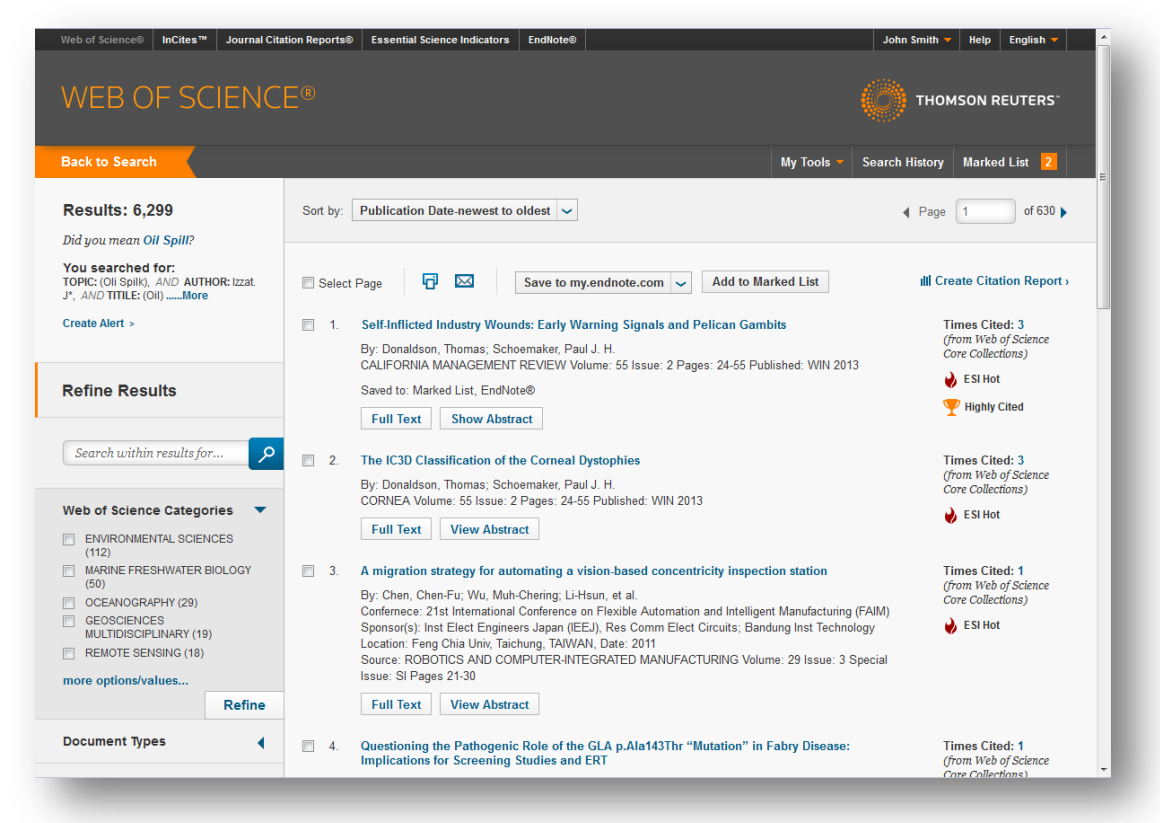

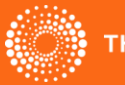

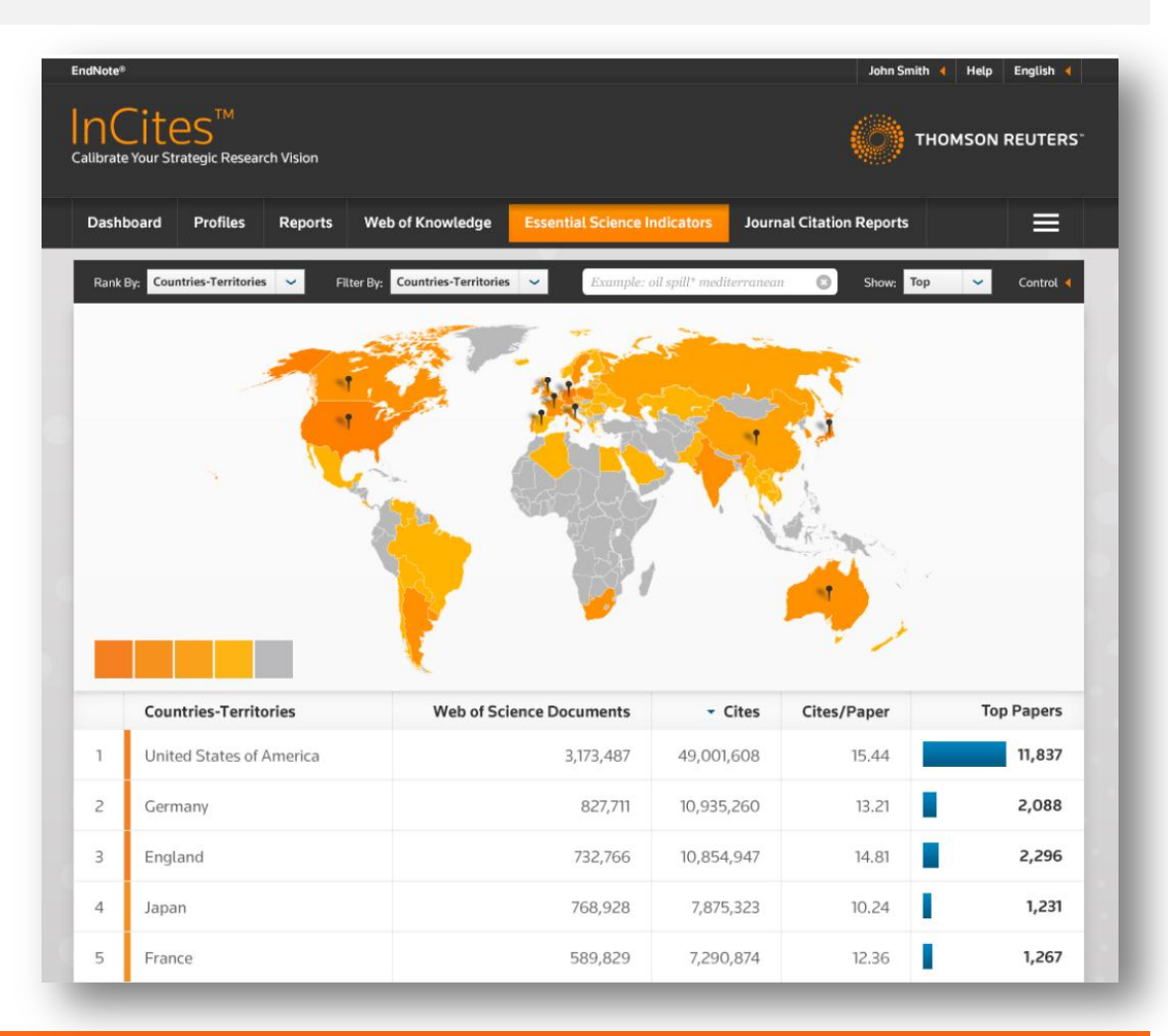

- قابلیت های رنکینگ بهبود یافته
- قابلیت دسترسی و کشف
   داده های اساسی ESI
- امکان مشاهده افراد بسیار ذکــر شــده، گــروه هــا و آزمایشگاه
- امکان شناسایی منابع بسیار
   مــورد اســتناد در میـان
   مجموعه داده ها

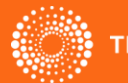

Goums.ac.ir

### تحلیل عمیق تر ژورنال ها

- انجام تجزیه و تحلیل عمیق
   روابط استنادی در بین
   ژورنال ها و طبقات موضوعی
- امکان ایجاد دیـدگاه خـاص
   انسبت به یک ژورنال جهت
   بومی سازی تحلیل ها
- شاخص های گسترش یافته
   جدید و تجزیه و تحلیل
   روندها

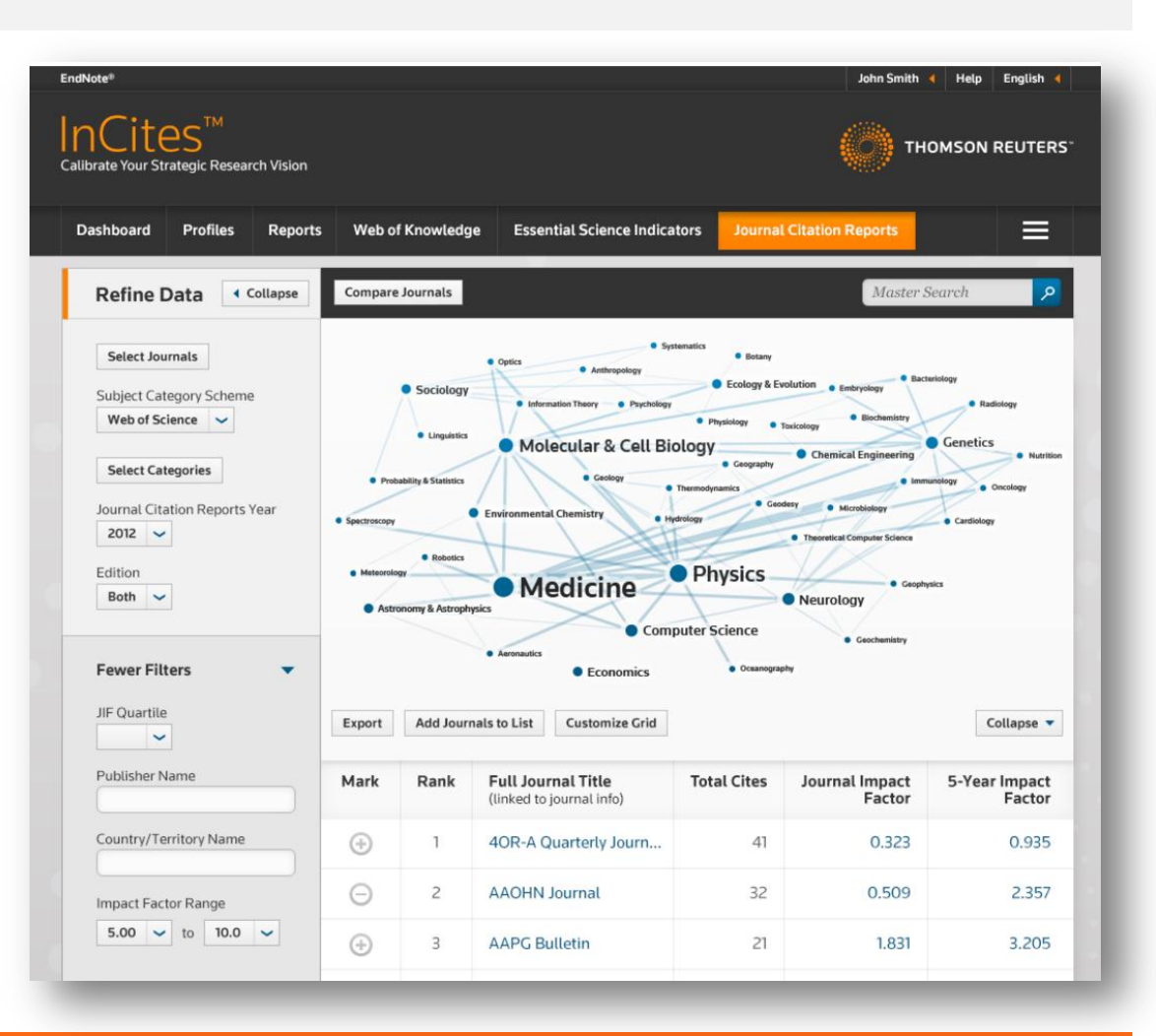

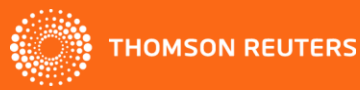

تامسون رويترز – تاريخچه تصويري

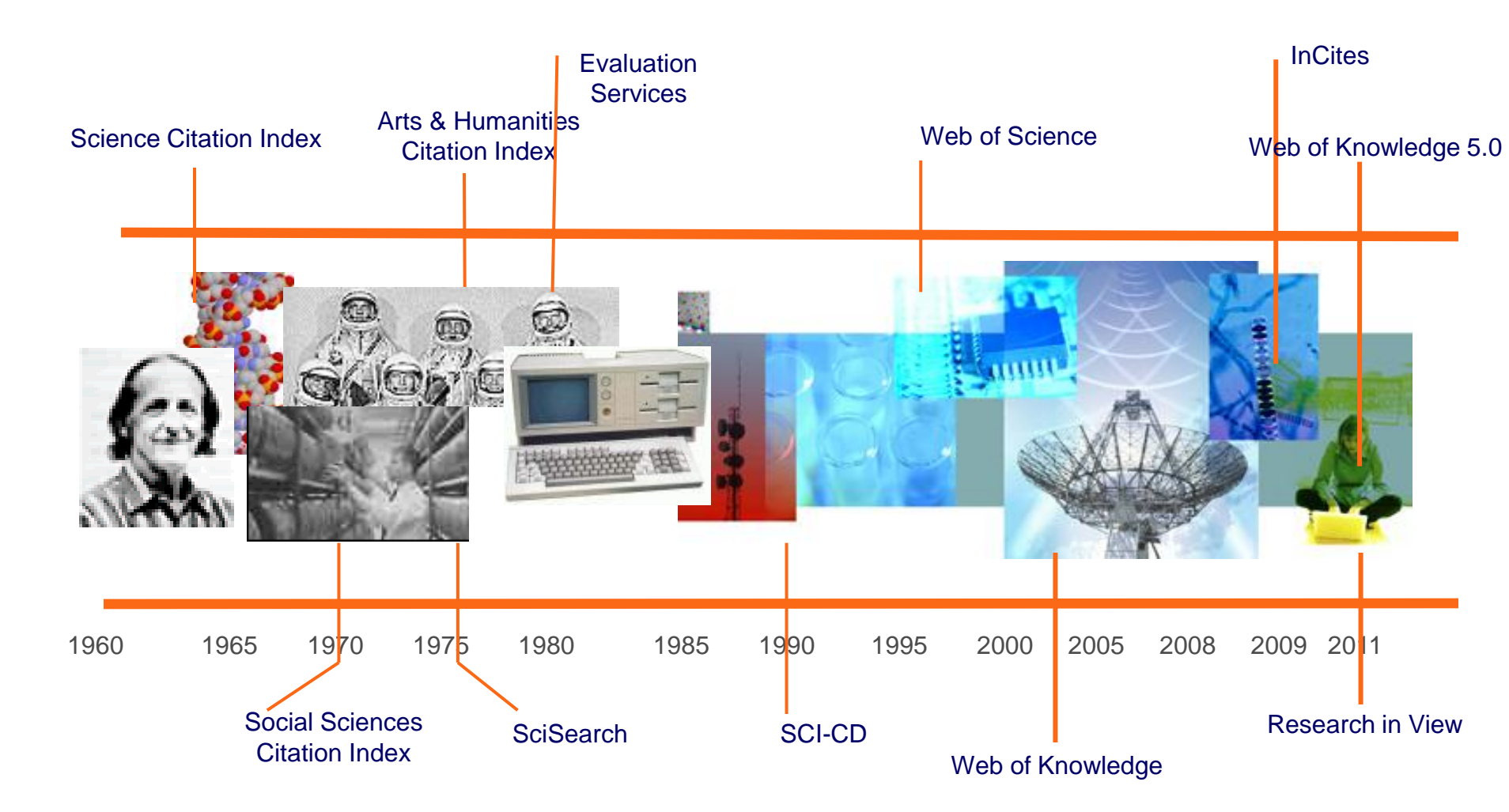

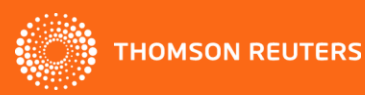

### همکاری جدید Web of Science با Google Scholar

محققان می توانند با جستجو در Google Scholar، در صورتی که منبع دلخواهشان در Web of Scienceنمایه شده باشد، به طور مستقیم بر روی لینک آن Web of) (Science کلیک کرده و منبع را از Web of Scienceدریافت کنند.

هدف:

صرفه جویی در زمان محقق از طریق ایجاد زنجیره اتصالات

تسهيل فرايند يافتن مقاله

تسهیل دسترسی به متن کامل مقاله

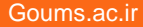

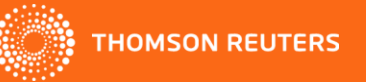
#### تسهیل جستجو Web Of Science And Google Scholar

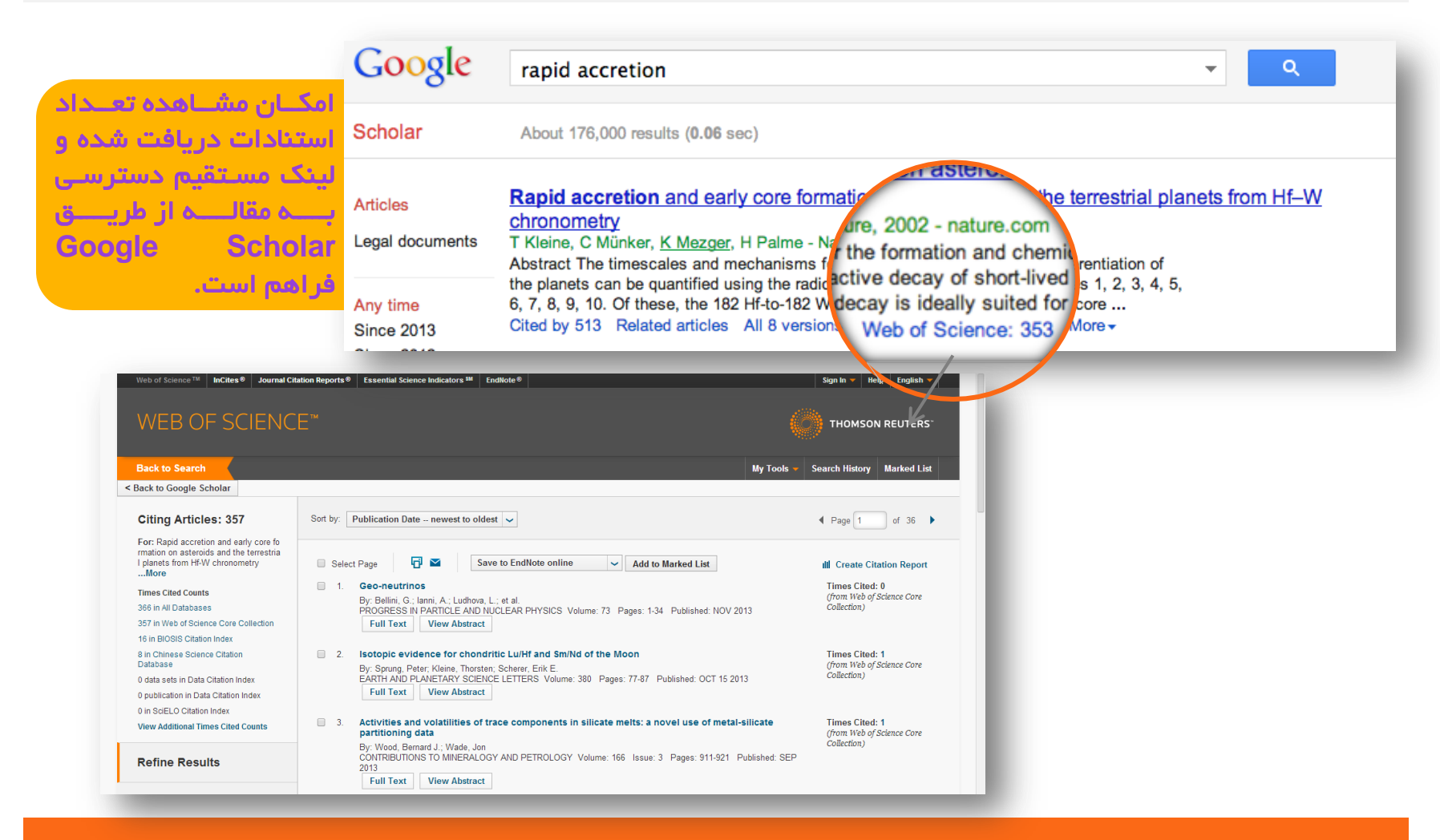

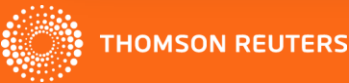

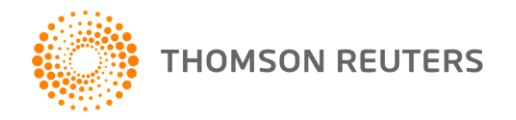

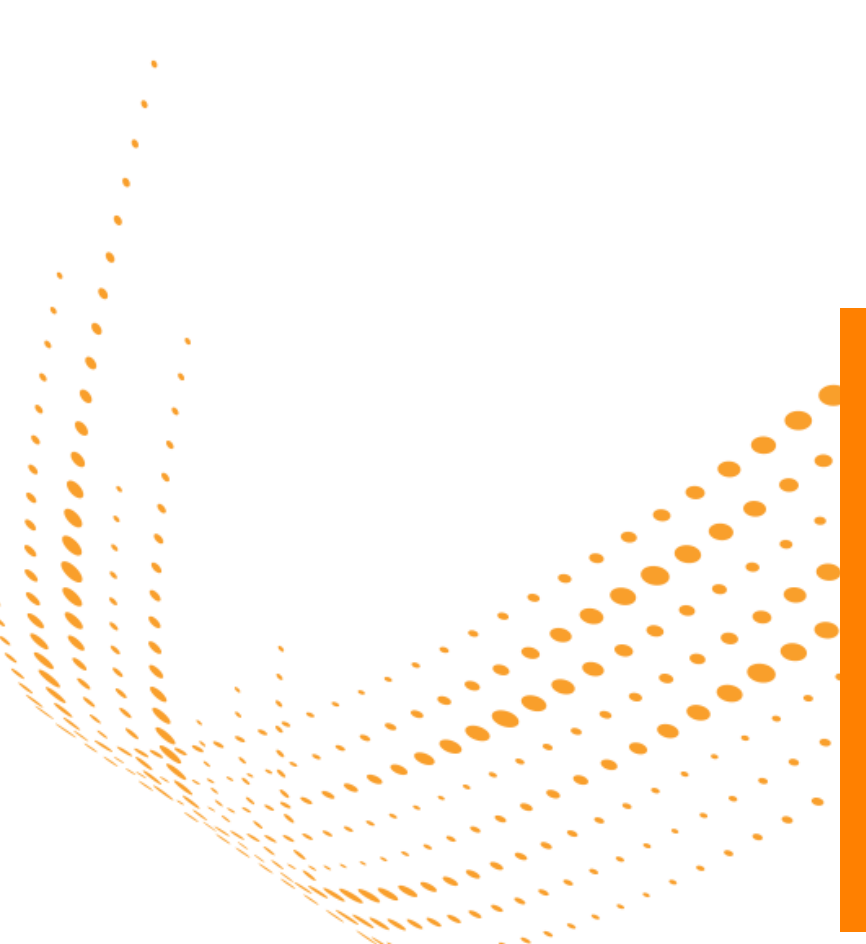

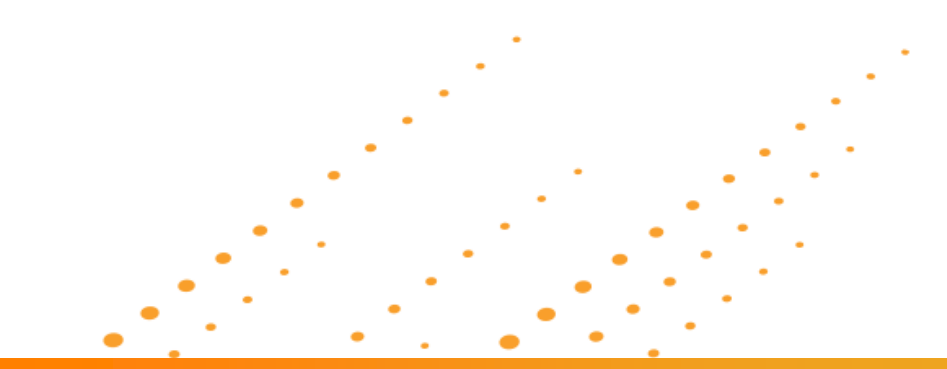

# **مجموعہ ہای** WEB OF SCIENCE

#### Web of Scienceجدید: مجموعه ای شامل میلیون ها رکورد

| SCIENCE CITATION<br>INDEX EXPANDED<br>41.2 MILLION<br>1900-PRESENT | SOCIAL SCIENCES<br>CITATION INDEX<br>7.9 MILLION<br>1900-PRESENT | ARTS & HUMANITIES<br>CITATION INDEX<br>4.6 MILLION<br>1975-PRESENT | CONFERENCE<br>PROCEEDINGS<br>CITATION INDEX<br>8.2 MILLION<br>1990-PRESENT |
|--------------------------------------------------------------------|------------------------------------------------------------------|--------------------------------------------------------------------|----------------------------------------------------------------------------|
| BOOK<br>CITATION INDEX<br>977,000+<br>2005-PRESENT                 | CURRENT CHEMICAL<br>REACTIONS<br>212,500+<br>1985-PRESENT        | INDEX CHEMICUS<br>337,000+<br>1993-PRESENT                         | DATA<br>CITATION INDEX<br>3.4 MILLION<br>1835-PRESENT                      |
| CURRENT CONTENTS<br>CONNECT<br>18.1 MILLION<br>1998-PRESENT        | BIOSIS<br>CITATION INDEX<br>22.8 MILLION<br>1926-PRESENT         | ZOOLOGICAL<br>RECORD<br>4 MILLION<br>1864-PRESENT                  | MEDLINE<br>22 MILLION<br>1950-PRESENT                                      |
| DERWENT<br>INNOVATION INDEX<br>22.9 MILLION<br>1963-PRESENT        | CHINESE SCIENCE<br>CITATIONS<br>3.6 MILLION<br>1989-PRESENT      | NEW SCIELO<br>CITATION INDEX<br>317,000+<br>2002-PRESENT           | COMING IN 2014<br>KOREAN JOURNAL<br>DATABASE<br>AND MORE                   |

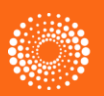

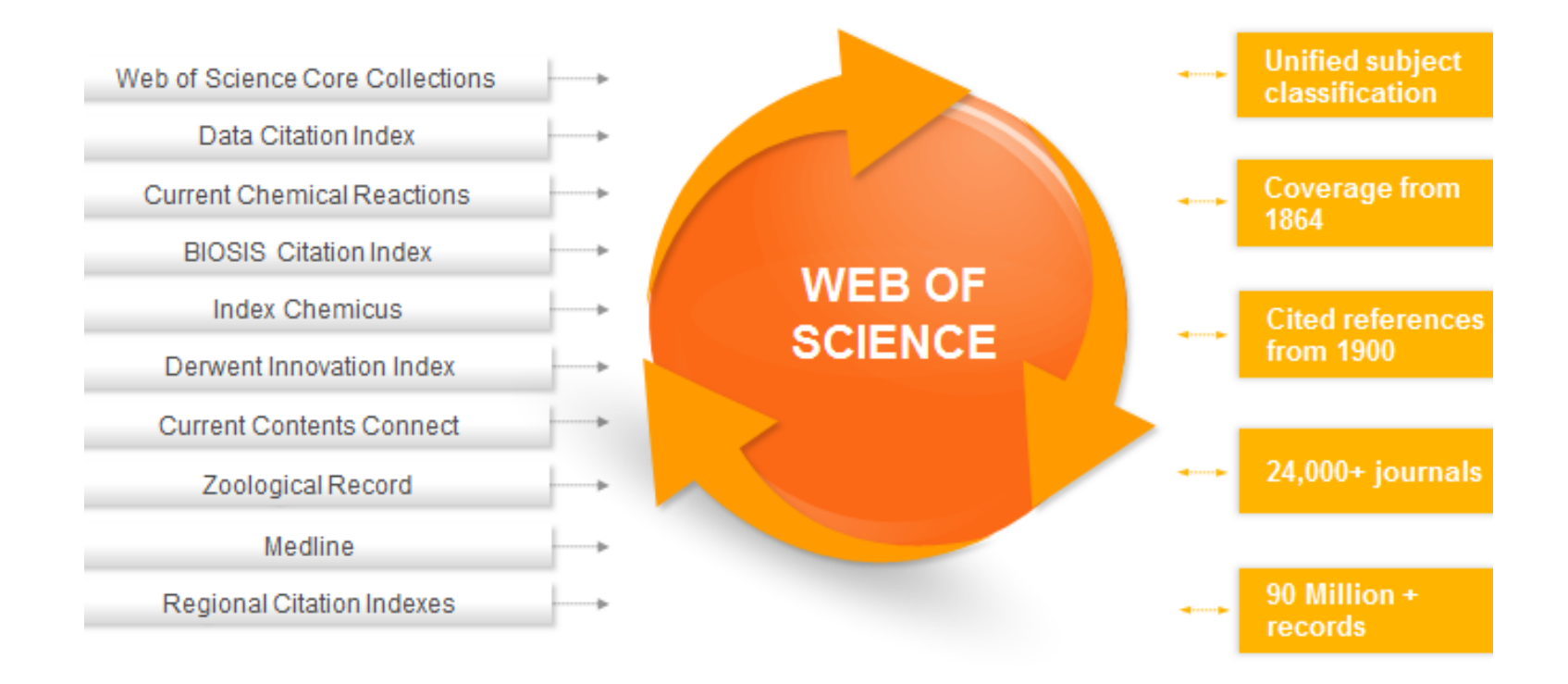

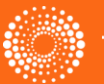

# مقایسہ Web of Science و Scopus (نزدیک ترین رقیب)

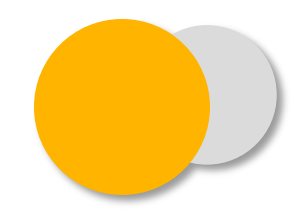

|                     | Web of Science             | Scopus                            |
|---------------------|----------------------------|-----------------------------------|
| Records             | 90 Million+                | 50 Million+                       |
| Cited<br>references | 800 Million+               | Limited & only available to 1996  |
| Connections         | Cover-to-cover<br>indexing | Lack of comprehensive<br>indexing |

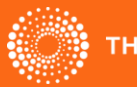

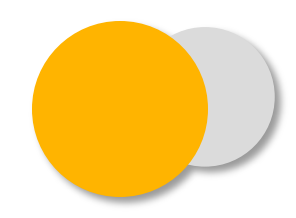

|                             | Web of Science | Scopus       |
|-----------------------------|----------------|--------------|
| Journals                    | 24,700         | 21,000       |
| Books                       | 50,000         | 31,000       |
| Conference<br>Proceedings   | 8.2 Million+   | 5.3 Million  |
| Patents                     | 51.8 Million+  | 25.2 Million |
| Data Studies<br>& Data Sets | 2.6 Million +  | NONE         |

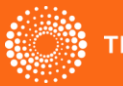

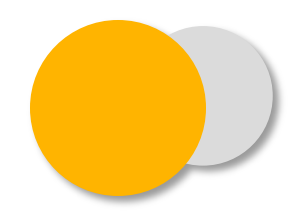

|                      | Web of Science  | Scopus          |
|----------------------|-----------------|-----------------|
| Sciences             | 19,500 journals | 14,000 journals |
| Social<br>Sciences   | 5,300 journals  | 4,500 journals  |
| Arts &<br>Humanities | 2,500 journals  | 1,500 journals  |

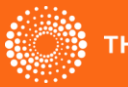

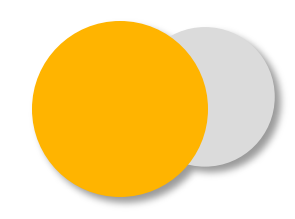

|                      | Web of Science | Nearest Competitor |
|----------------------|----------------|--------------------|
| Asia-Pacific         | 4,000          | 2,600              |
| Europe               | 11,500 9,900   |                    |
| Latin America        | 1,300          | 600                |
| Middle East & Africa | 900            | 575                |
| North America        | 7,000          | 6,800              |

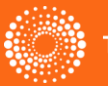

# جستجو در Web of Science

- Simple Search جستجوی ساده:
- Author Search جستجوی نویسنده:
- Cited Reference Search جستجوی منابع استناد شده:
  - Advanced Search جستجوی پیشرفته: Advanced Search

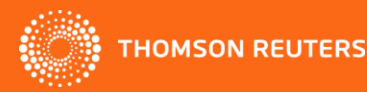

### جستجوی سادہ: Simple Search

#### Example: (bird\* or avian) and (flu or influenz\*)

| Web of Science M InCite | es <sup>®</sup> Journal Citation Reports <sup>®</sup> Essential Science Indicators <sup>SM</sup> EndNote <sup>®</sup> |                                                  |  |
|-------------------------|----------------------------------------------------------------------------------------------------|--------------------------------------------------|--|
|                         | Web of Science TM InCites I Journal Citation Reports Essential Science Indicators M EndNote                           |                                                  |  |
| WEB OF S                | WEB OF SCIENCE™                                                                                                    |                                                  |  |
| Search Wet              | Search Web of Science <sup>TM</sup> Core Collection                                                                   |                                                  |  |
| Basic Search 🔽          | Basic Search 🛩                                                                                                    |                                                  |  |
| (bird* or avian) an     | (bird* or avian) and (flu or influenz*)                                                                               | Торіс                                            |  |
|                         | AND V Example: oil spill* mediterranean × Add Another Field   Clear All Fields                                        | Topic<br>Title<br>Author<br>S Author Identifiers |  |
| TIMESPAN                |                                                                                                    | Group Author<br>Editor<br>Publication Name       |  |
| • All years             | TIMESPAN                                                                                                    | DOI<br>Year Published                            |  |
| C From 1900 🗸           | All years                                                                                                    |                                                  |  |
|                         | C From 1900 🗸 to 2014 🗸                                                                                               |                                                  |  |
|                         | MORE SETTINGS                                                                                                    |                                                  |  |
| THOMSON RELITER         |                                                                                                    |                                                  |  |

#### جستجو در فیلدها بخش جستجوی ساده

#### Author •

- برای بهترین نتیجه، نام کامل خانوادگی را با اول نام کوچک نویسنده جستجو کنید
- برای کاهش خطا در نتایج جستجو، ترکیب جستجوی نام نویسـنده با آدرس وابسـتگی
   سازمانی وی در فیلـد address یا organization-enhanced توصـیه شـده
   است.

Ex: Aghaei (in the field of Author) AND Golestan (in the field of Address)

برای اسامی خاص که به شکل های گوناگون نوشته می شوند، در اشکال مختلف تلاش
 کنید. \*Ex: de la cruz f\* OR delacruz f

#### Address or Organization-Enhanced •

- از این فیلد برای پیدا کردن مقاله نویسنده ای با وابستگی سازمانی یا آدرس خاص استفاده کنید.
- or برای یافتن نتایج دقیق تر می توان از از Abbreviation List یا از Or استفاده کرد.

# کاربرد Term Indexes

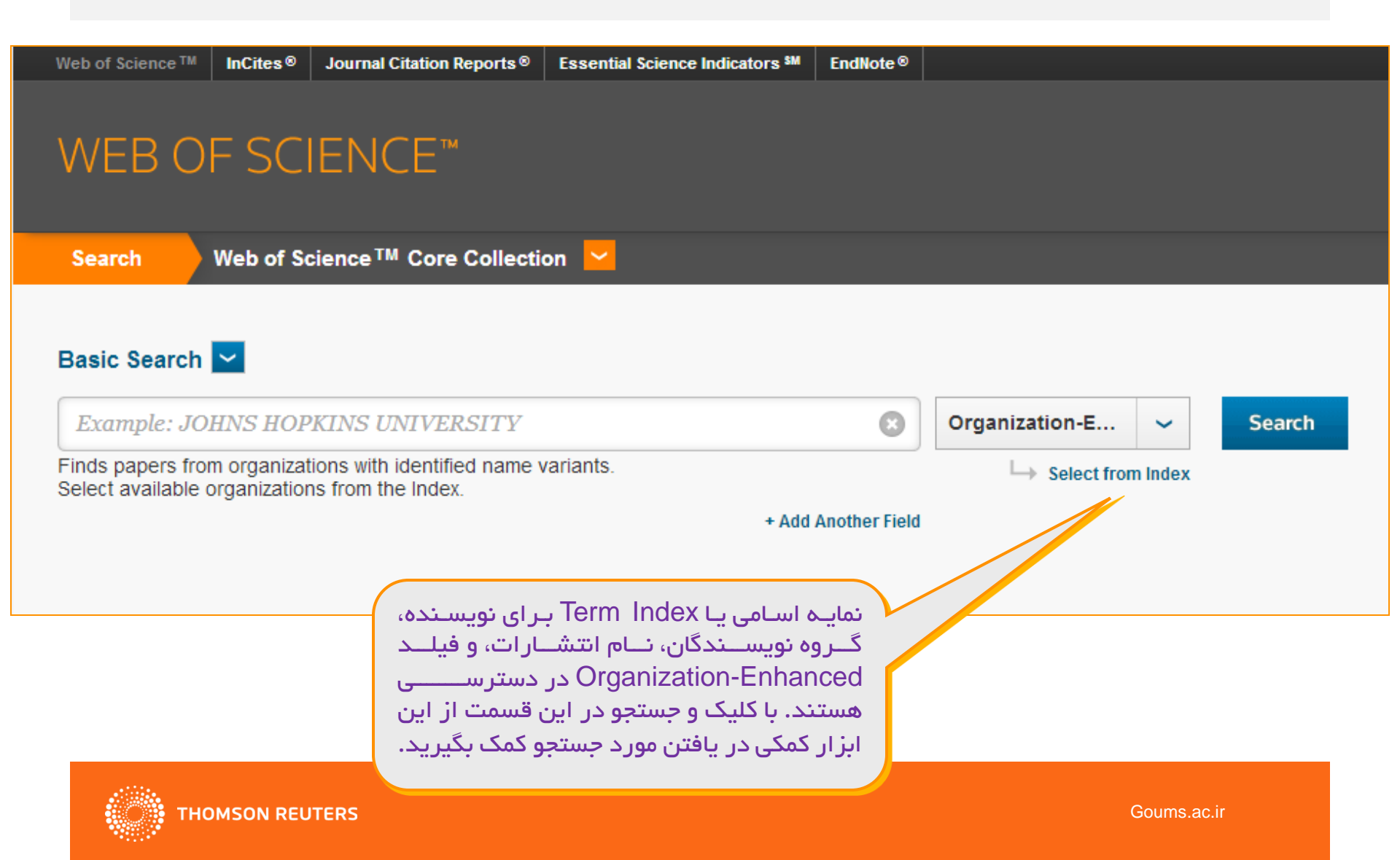

# کاربرد Term Indexes (ادامه)

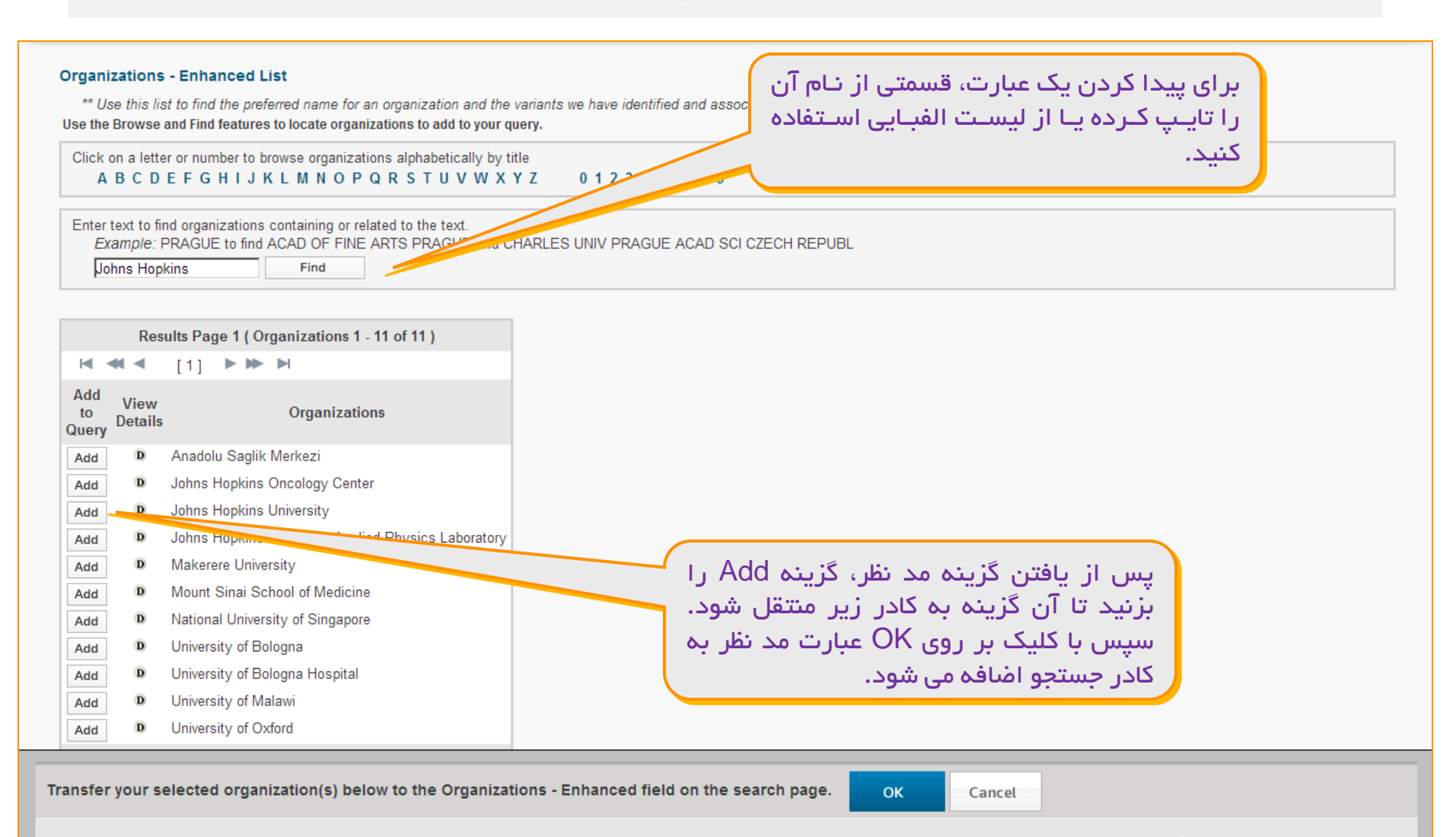

#### شناساگر نویسنده: AUTHOR IDENTIFIERS

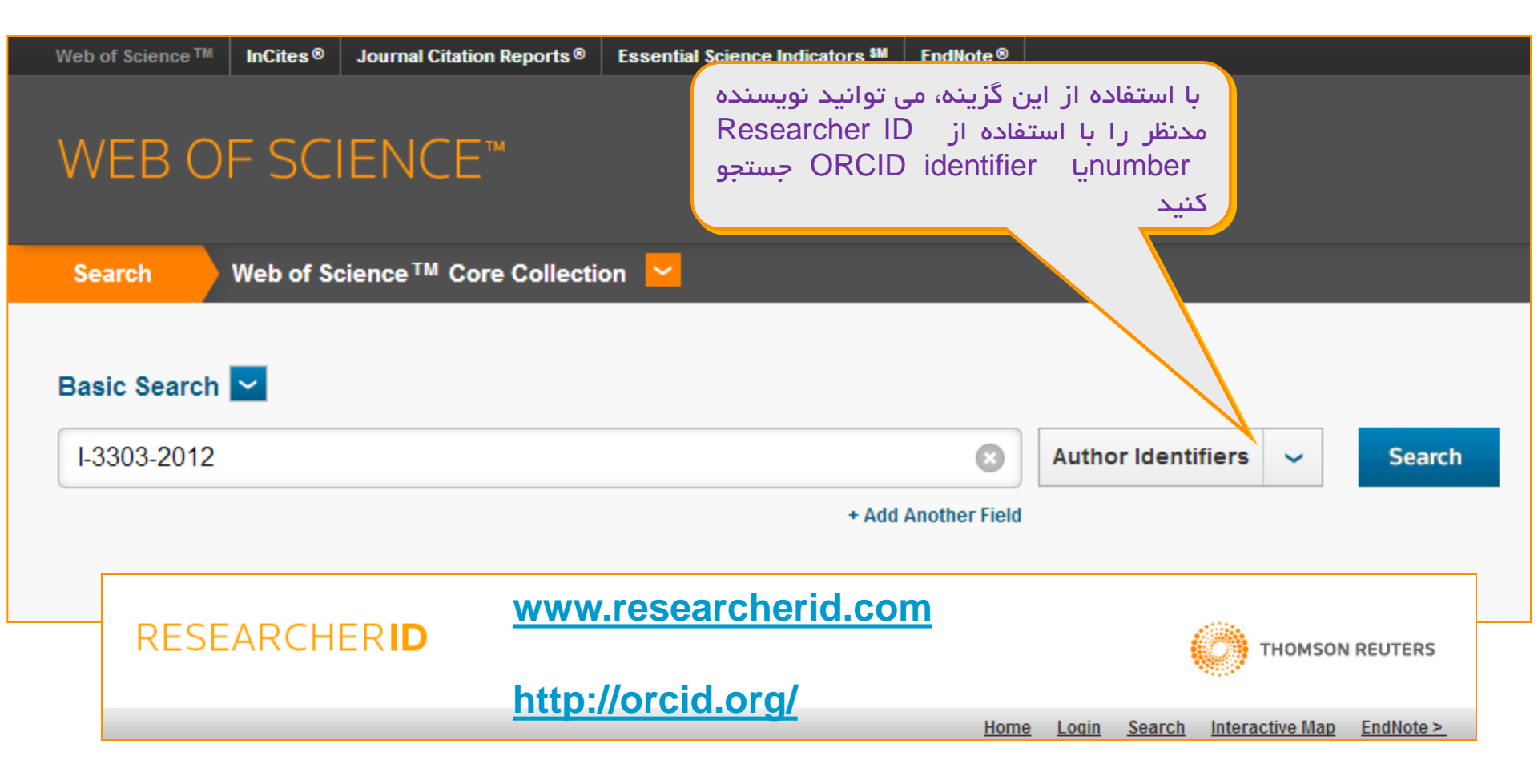

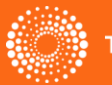

### جستجوی نویسنده : Author Search

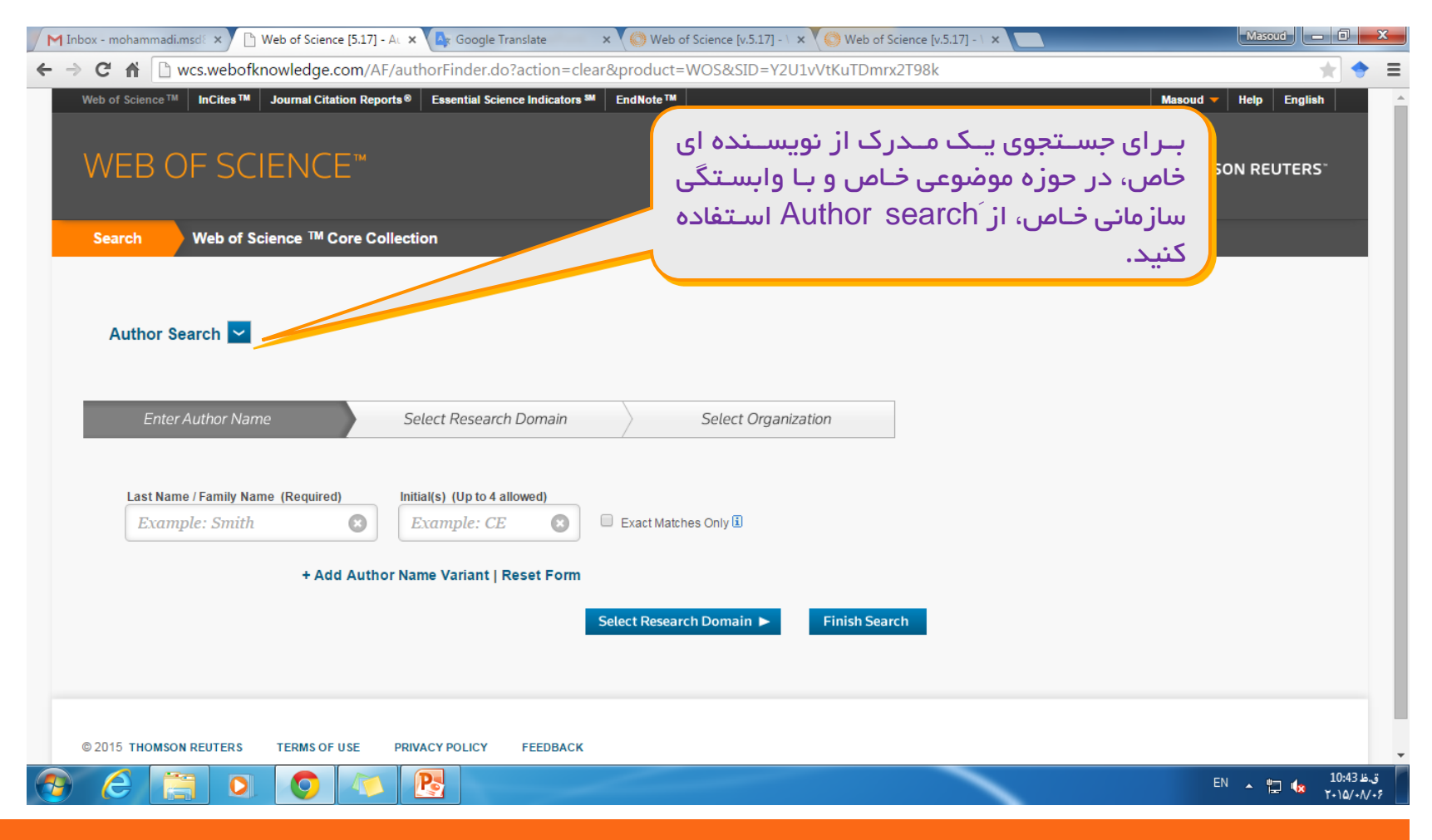

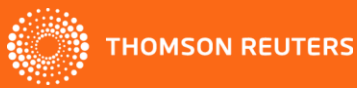

### جستجوی منابع استناد شده: Cited Reference Search

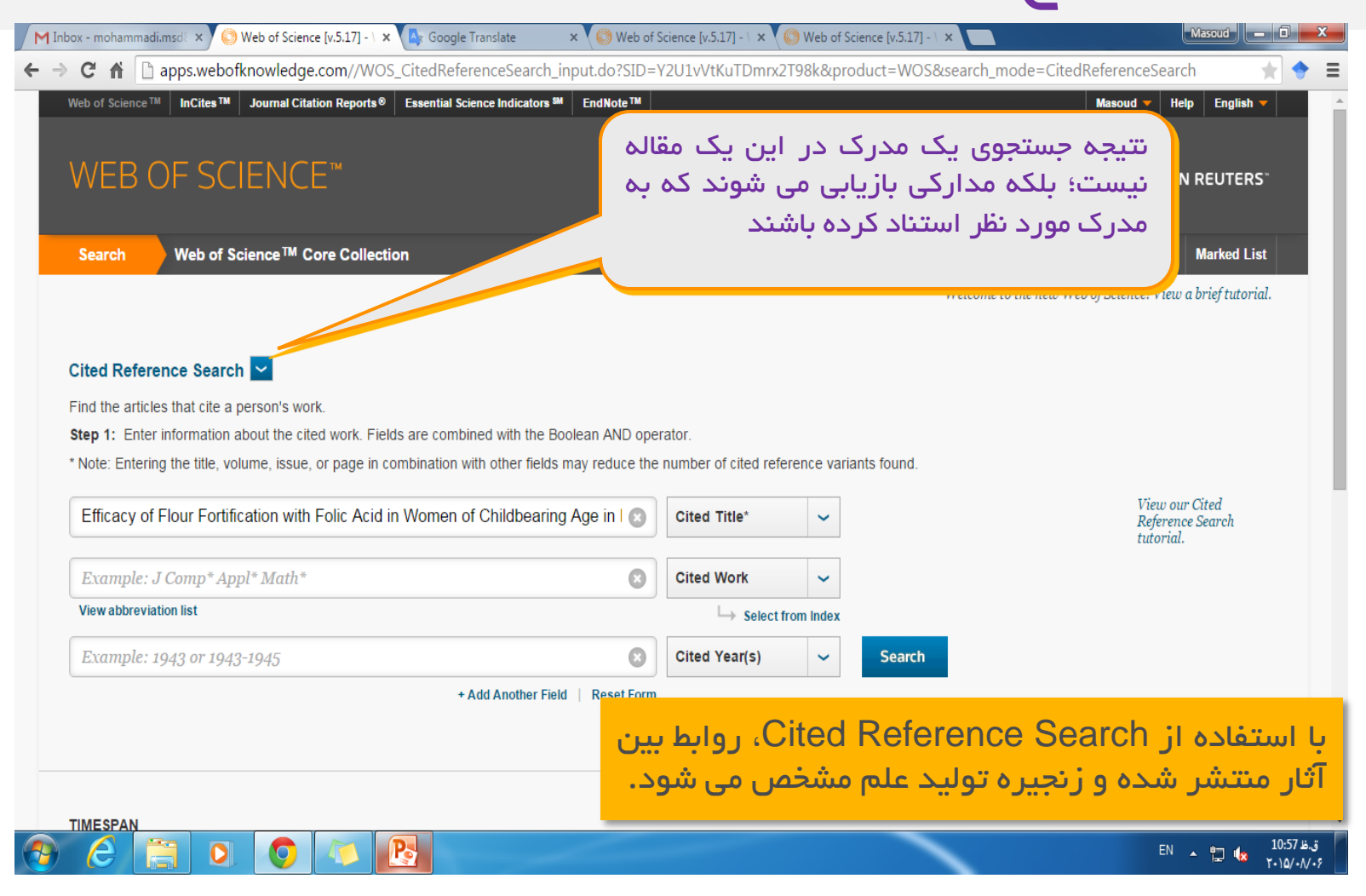

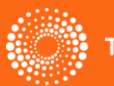

#### مزایای استفادہ از Cited Reference Search

- امکان جستجوی روابط پنهان بین مقالات
- امکان یافتن اطلاعات جدید و ناشناخته بر اساس اطلاعات شناخته شده و قدیمی
  - امكان يافتن استنادات مختلف
- امکان جستجوی استنادات غیر مقاله ای مانند نقاشی، قطعه های موسیقی و ثبت اختراع ها

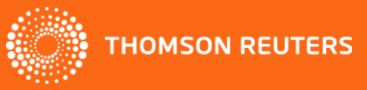

### جستجوی پیشرفته: Advanced Search

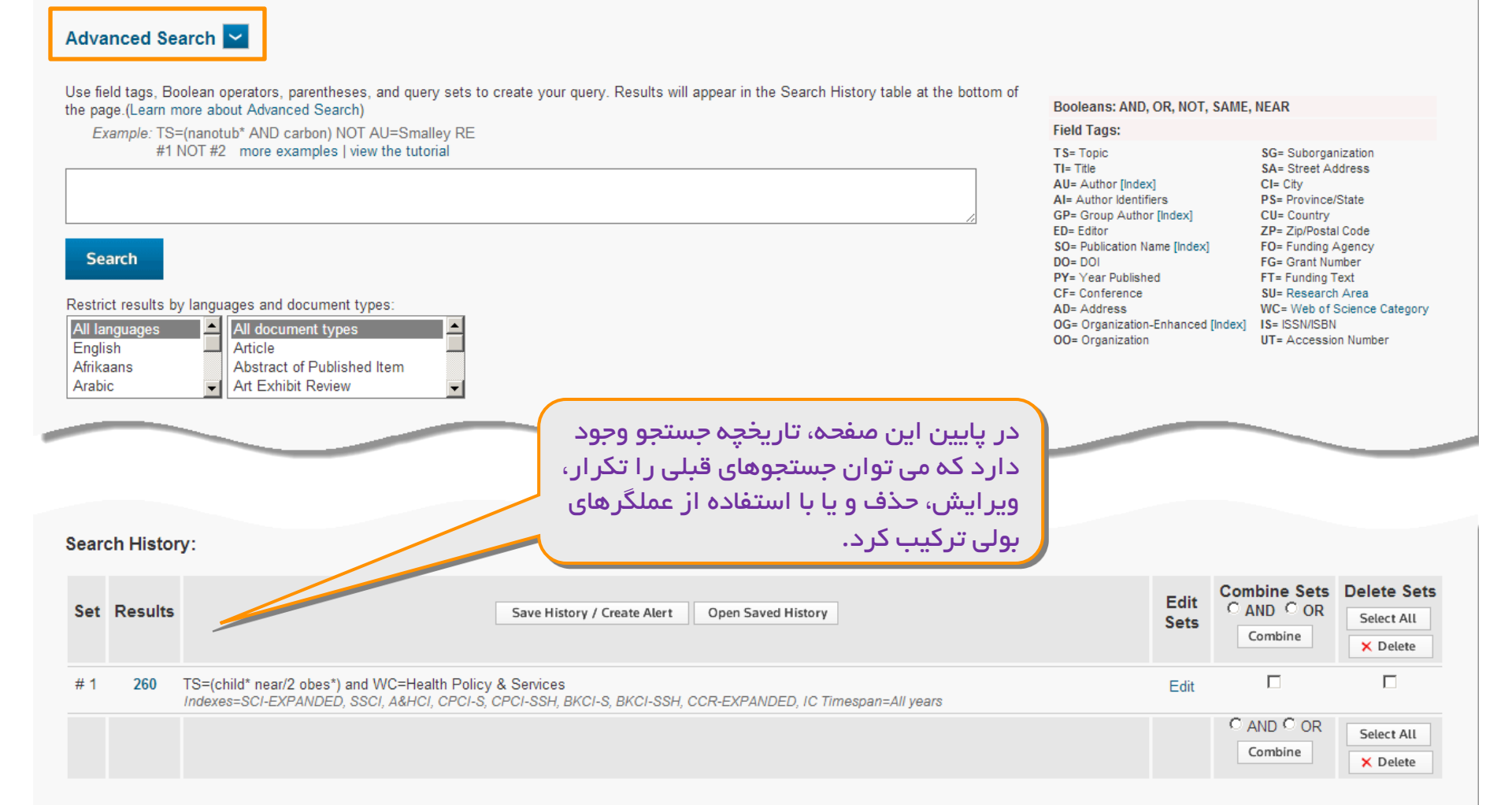

THOMSON REUTERS

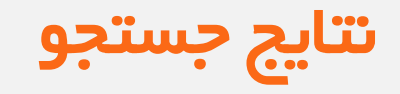

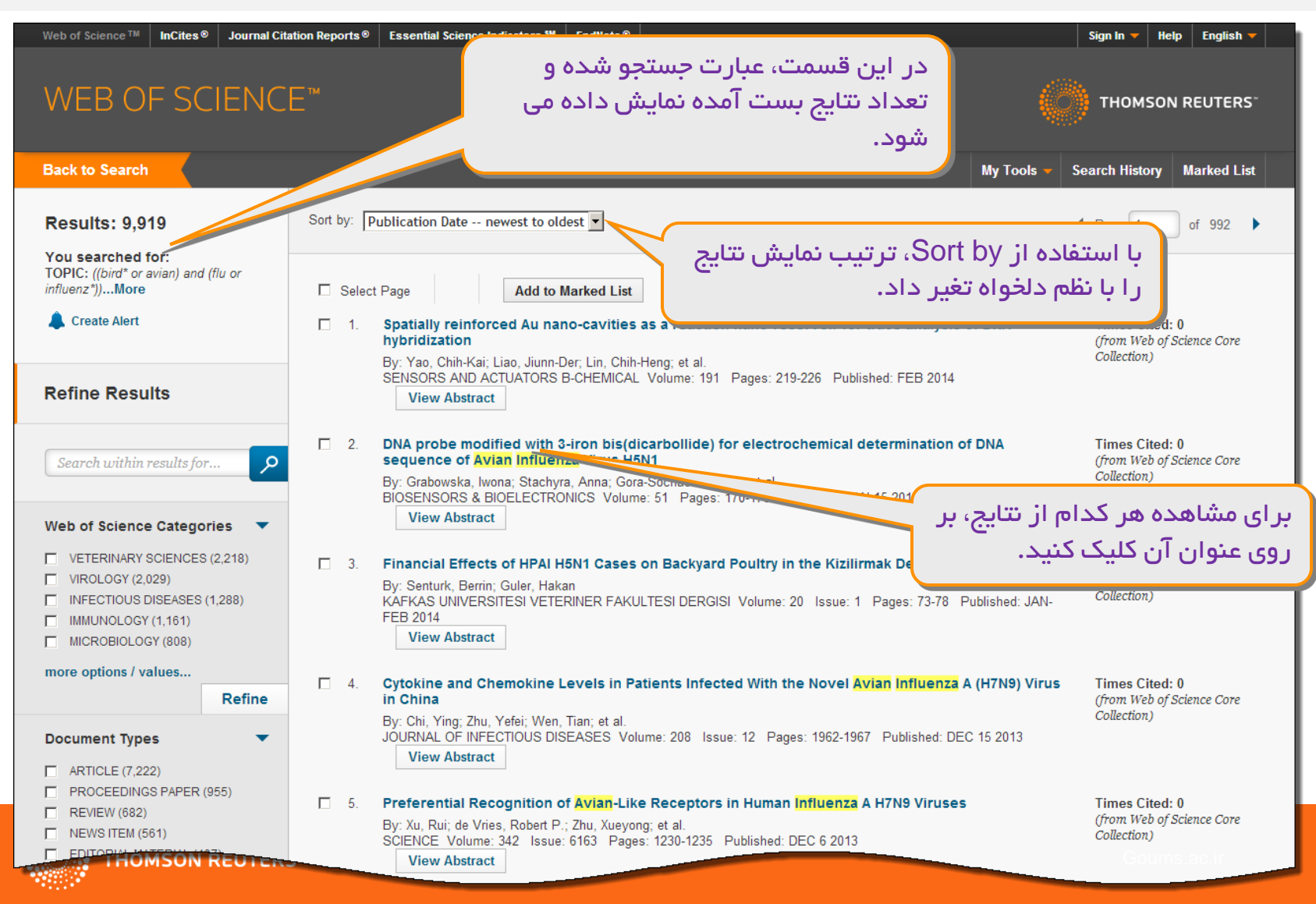

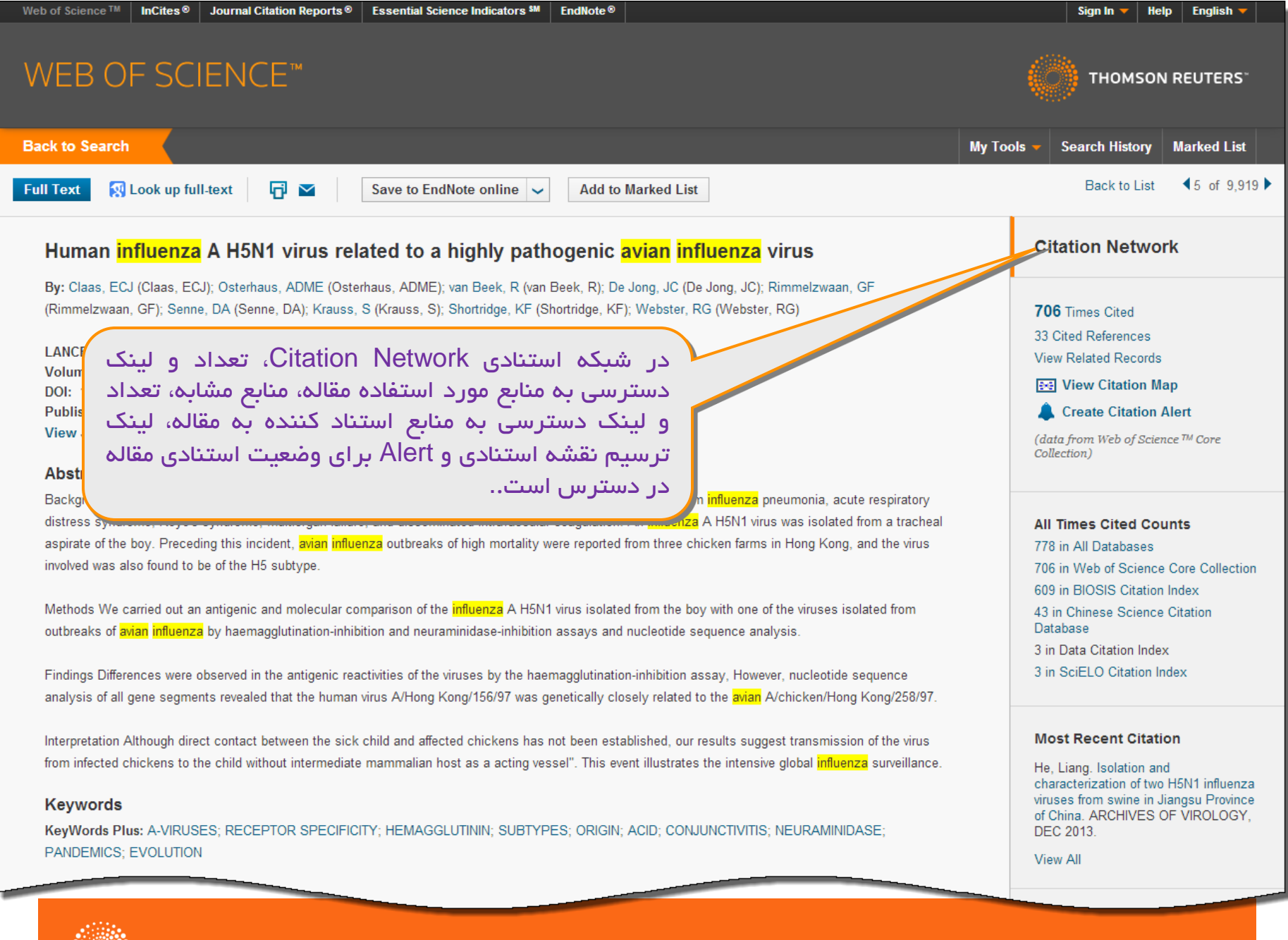

THOMSON REUTERS

Goums.ac.ir

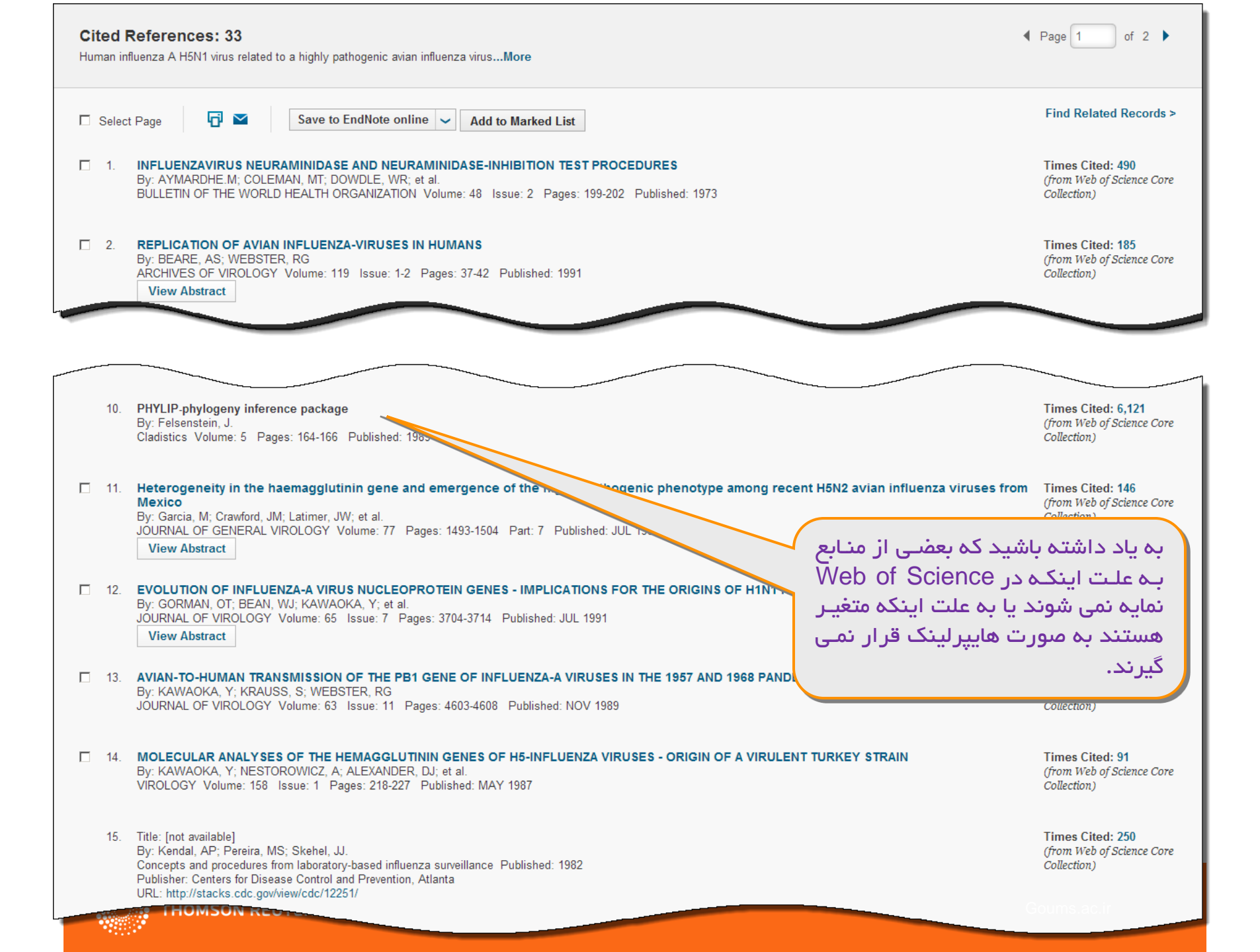

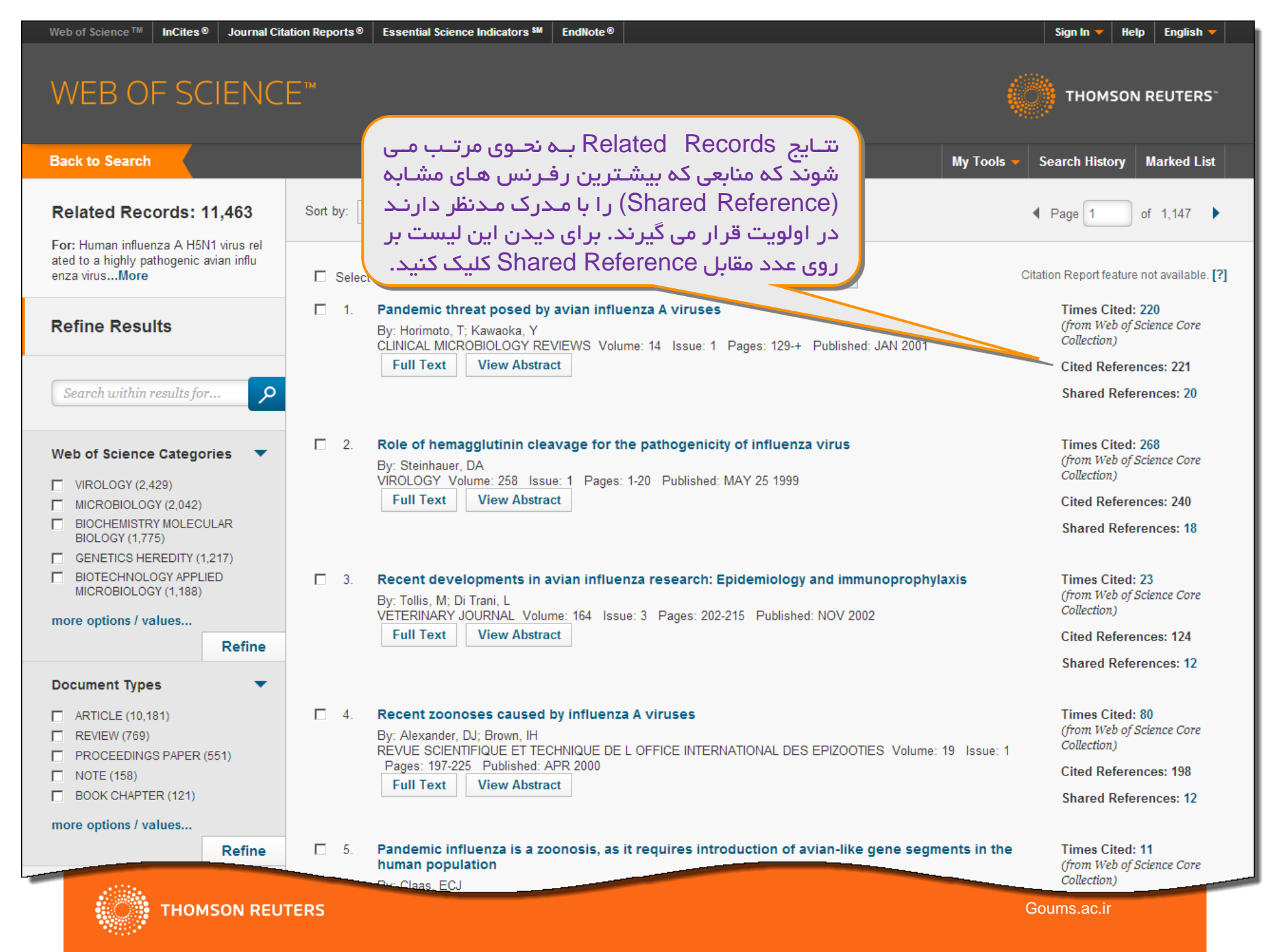

#### شمار تعداد استنادات

تصویر کامل استنادی را از گزارش داده های استنادی از موارد زیر ببینید:

- Biosis Citation Index
- Chinese Science Citation Database
- Data Citation Index
- SciELO Citation Index
- Web of Science<sup>™</sup> Core Collection
- شمار تعداد استناد به مقالات بدون در نظر گرفتن نوع اشتراک، از هر ۵ بانک اطلاعاتی فوق محاسبه می شود.

 نکته: لینک های دسترسی به مقالات استناد کننده، بستگی به نوع اشتر اک شما دارد.

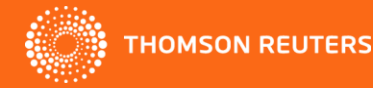

| WEB OF SCIENCE™                                                                                                    |                                                                                                    | THOMSON REUTERS"                                                                                                    |
|----------------------------------------------------------------------------------------------------|----------------------------------------------------------------------------------------------------|----------------------------------------------------------------------------------------------------|
| Back to Search                                                                                                    | برای مستعده شابع استاد علیده که در مجموعه<br>Web of Science™ Core Collection                                                                                                    | My Tools 👻 Search History Marked List                                                                                                    |
| Full Text 🔀 Look up full-text 🗗 🗹 Sav                                                                                                    | بر روی لینک Times Cited در نمایش کامل منبع<br>کلیک کنید                                                                                                    | Back to List   ◀ 5 of 9,919 ▶                                                                                                    |
| Human <mark>influenza</mark> A H5N1 virus relateo                                                                                                    | كليكا كليد.                                                                                                    | Citation Network                                                                                                    |
| By: Claas, ECJ (Claas, ECJ); Osterhaus, ADME (Osterhaus, .<br>(Rimmelzwaan, GF); Senne, DA (Senne, DA); Krauss, S (Krause, Colored State); Volume: 351 Issue: 9101 Pages: 472-477<br>DOI: 10.1016/S0140-6736(97)11212-0<br>Published: FEB 14 1998<br>View Journal Information<br>Abstract                                                                                                    | ADME); van Beek, R (van Beek, R); De Jong, JC (De Jong, JC); Rimmelzwaan;<br>uss, S); Shortridge, KF (Shortridge, KF); Webster, RG (Webster, RG)<br>بر روی All Databases در شبکه استنادی کلیک<br>Web Of کنید تا منابعی که در تمامی مجموعه های Web Of<br>هستند و به این مقاله استناد کرده<br>اند ر ا مشاهده کنید.        | 706 Times Cited         33 Cited References         View Related Records         Image: Create Citation Map         Image: Create Citation Alert         (data from Web of Science ™ Core Collection)                                                              |
| Background In May, 1997, a 3-year-old boy in Hong Kong w<br>distress syndrome, Reye's syndrome, multiorgan failure, and o<br>aspirate of the boy. Preceding this incident, avian influenza ou<br>involved was also found to be of the H5 subtype.<br>Methods We carried out an antigenic and molecular compariso<br>outbreaks of avian influenza by haemagglutination-inhibition ar<br>Findings Differences were observed in the antigenic reactivities<br>analysis of all gene segments reveal | Inseminated intravascular coagulation. An <u>Innuenza A How Evidence</u> and the visit threaks of high mortality were reported from three chicken farms in Hong Kong, and the vision of the <u>influenza</u> A H5N1 virus isolated from the boy with one of the viruses isolated from the uncleotide sequence analysis. | All Times Cited Counts<br>All Times Cited Counts<br>778 in All Databases<br>706 in Web of Science Core Collection<br>609 in BIOSIS Citation Index<br>43 in Chinese Science Citation<br>Database<br>3 in Data Citation Index<br>3 in SciELO Citation Index<br>8/97. |
| interpretation Although direct contac<br>from infected chickens to the child v<br>Keywords<br>KeyWords Plus: A-VIRUSES; RECEPTOR SPECIFICITY; HE<br>PANDEMICS; EVOLUTION                                                                                                    | شمار تعداد استنادات مت<br>hed, our results suggest transmission of the vi<br>lustrates the intensive global influenza surveill<br>عدد تغیر می کند<br>MAGGLUTININ; SUBTYPES; ORIGIN; ACID; CONJUNCTIVITIS; NEURAMINIDASE;                                                                                                | irus Most Recent Citation<br>ance. He, Liang. Isolation and<br>characterization of two H5N1 influenza<br>viruses from swine in Jiangsu Province<br>of China. ARCHIVES OF VIROLOGY,<br>DEC 2013.<br>View All                                                        |

🔅 тно

THOMSON REUTERS

Web of Science™ InCites<sup>®</sup> Journal Citation Reports<sup>®</sup> Essential Science Indicators <sup>SM</sup> EndNote<sup>®</sup>

Goums.ac.ir

Sign In 🔻 Help English 🔫

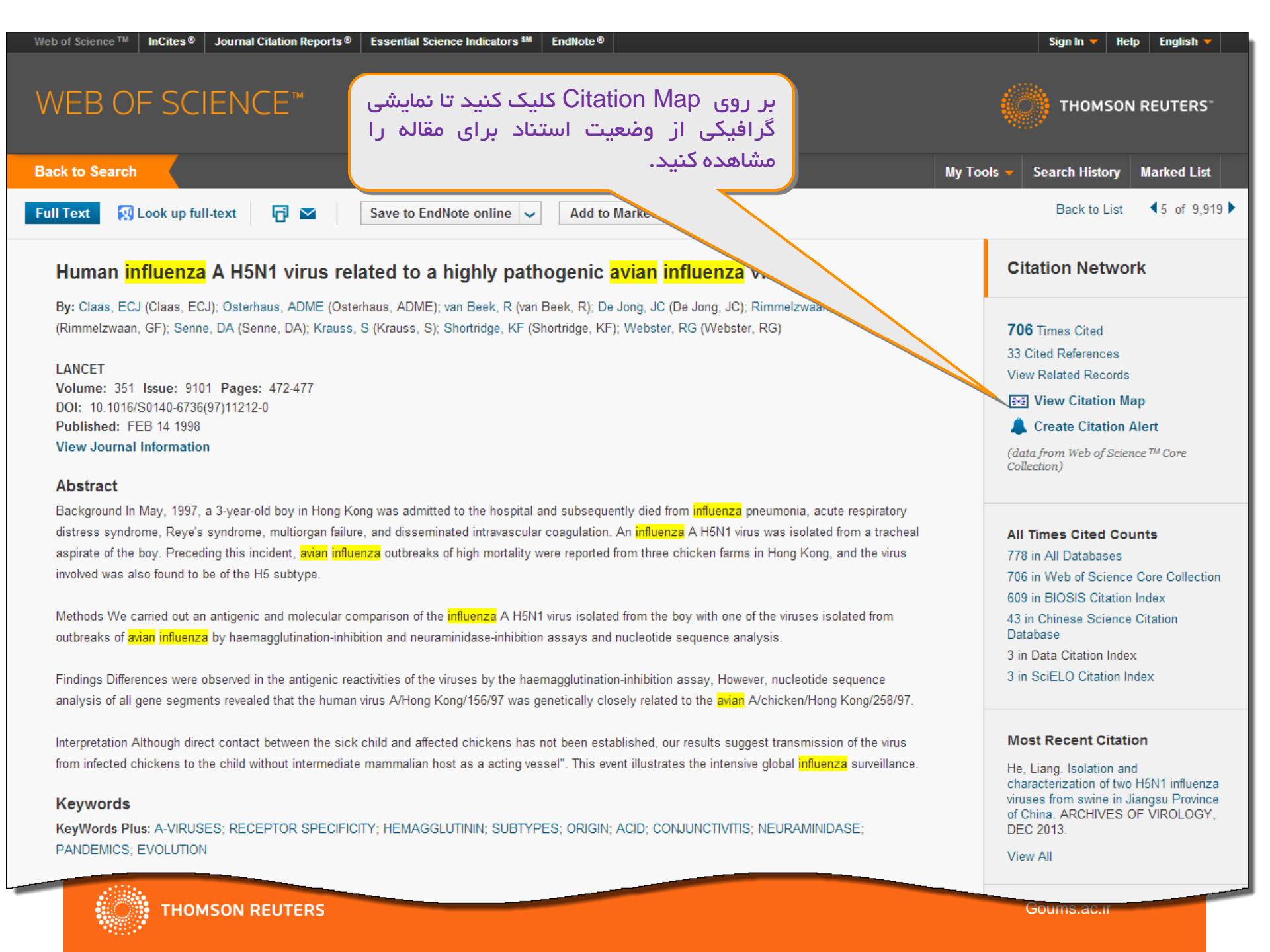

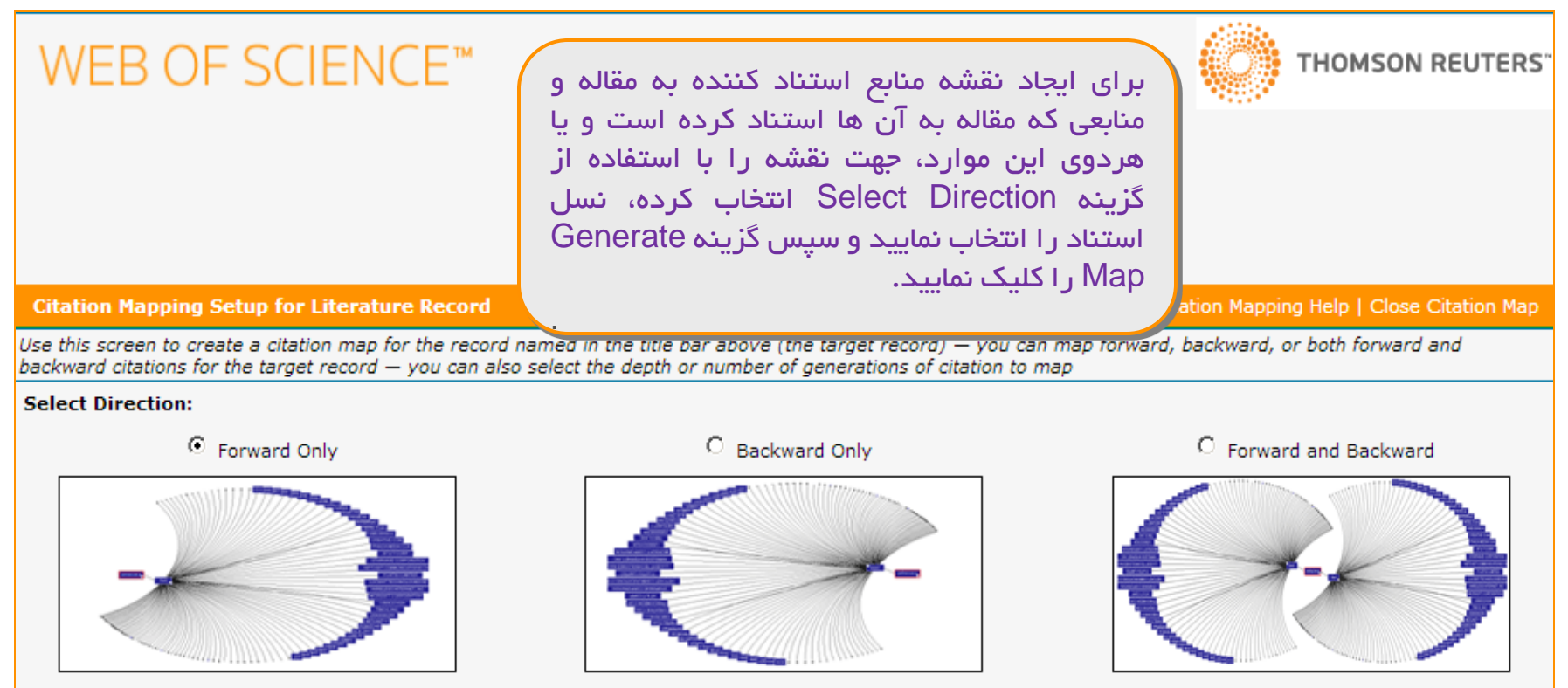

Choose Forward to see records that cite the target record, choose Backward to see records the target record cites - to see both types, choose Forward and Backward

| Select Depth: 1 Generation                                    |                                                                                                    |
|---------------------------------------------------------------|----------------------------------------------------------------------------------------------------|
| Select the num 1 Generation<br>first generation 2 Generations | ions you want to see in the map you are creating — the records that directly cite or are directly cited by the target record are the<br>Is that cite the target record and records cited by records cited by the target record are the second generation, etc. |
|                                                               |                                                                                                    |

Warning: Selecting 2 Generations may cause the map to time out due to the large numbers of records being retrieved. To improve performance when selecting 2 Generations select, Forward Only or Backward Only not both.

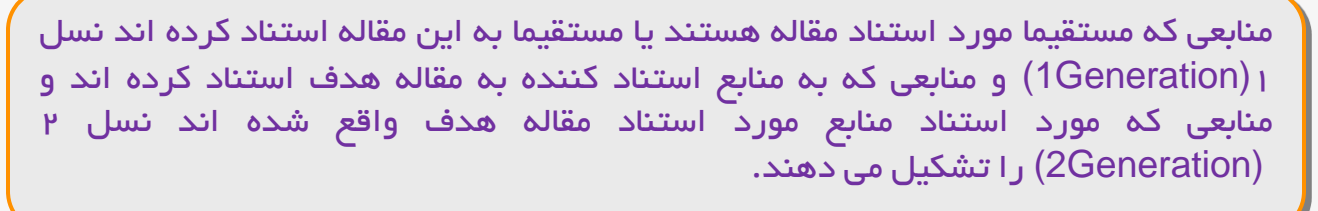

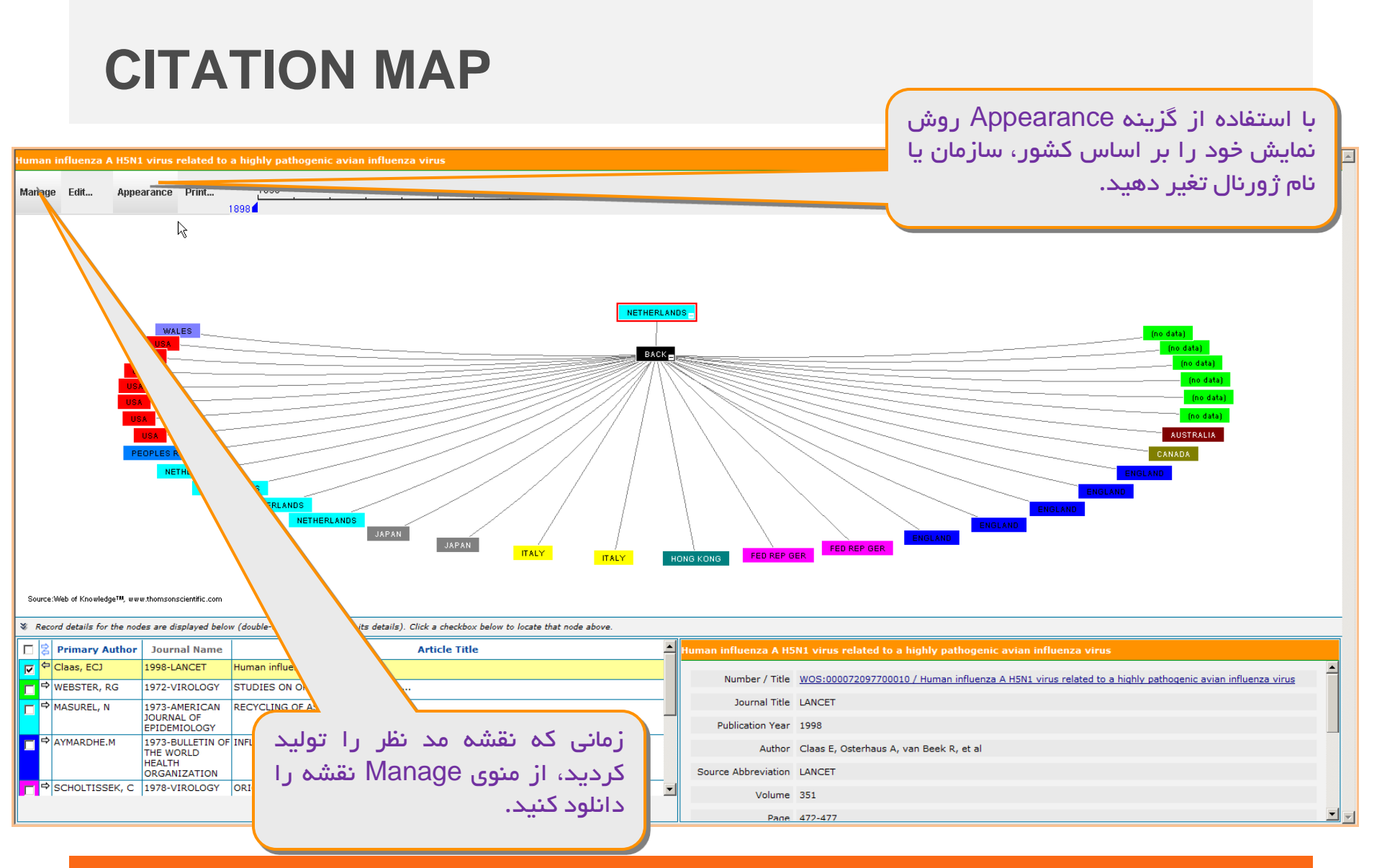

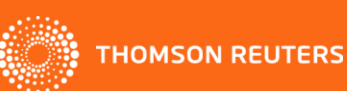

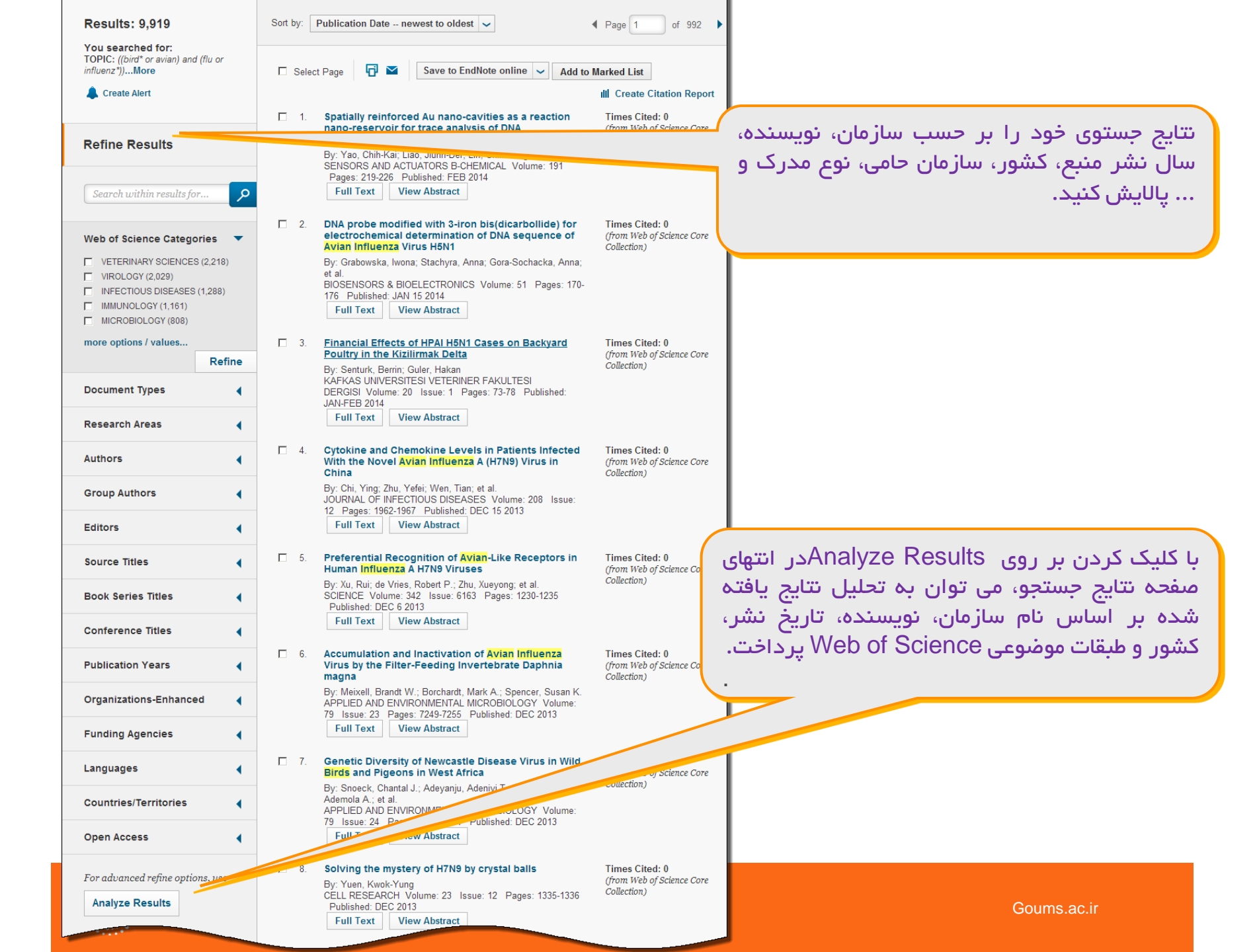

#### **Results Analysis**

#### <<Back to previous page

9,919 records. TOPIC: ((bird\* or avian) and (flu or influenz\*))

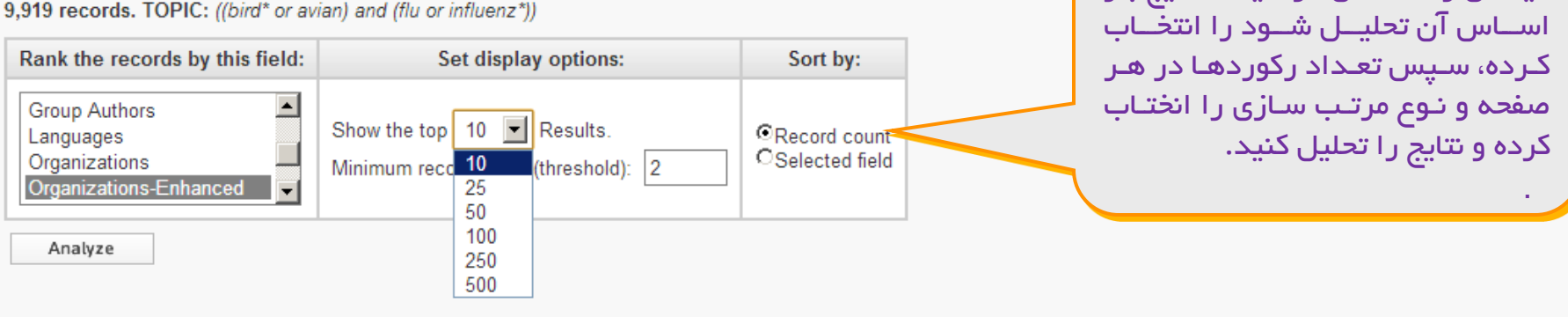

Use the checkboxes below to view the records. You can choose to view those selected records, or you can exclude them (and view the others).

| K Exclude RecordsField: Organizations-EnhancedRecord Count% of 9919Bar Chart© Data rows displayed in t<br>© All data rows (up to 200,4)Image: Description of the state of the state of t                                                                                  | able<br>000) |
|----------------------------------------------------------------------------------------------------|--------------|
| Image: Construction of Additional Construction of Additional Construction of Additiona Constructing Additinget Additional Construction of Additional Co                                 |              |
| ST JUDE CHILDREN S RESEARCH HOSPITAL TENNESSEE       354       3.569 %       ا         CENTERS FOR DISEASE CONTROL PREVENTION USA       326       3.287 %       I         UNIVERSITY OF HONG KONG       314       3.166 %       I         NATIONAL INSTITUTES OF HEALTH NIH USA       238       2.399 %       I         UNIVERSITY OF CALIFORNIA SYSTEM       205       2.067 %       I                                                                                                    |              |
| CENTERS FOR DISEASE CONTROL PREVENTION USA       326       3.287 %       I         UNIVERSITY OF HONG KONG       314       3.166 %       I         NATIONAL INSTITUTES OF HEALTH NIH USA       238       2.399 %       I         UNIVERSITY OF CALIFORNIA SYSTEM       205       2.067 %       I                                                                                                    |              |
| Image: Construction of the second stateUNIVERSITY OF HONG KONG3143.166 %Image: Construction of the second stateImage: Construction of the second stateNATIONAL INSTITUTES OF HEALTH NIH USA2382.399 %Image: Construction of the second stateImage: Construction of the second stateUNIVERSITY OF CALIFORNIA SYSTEM2052.067 %Image: Construction of the second state                                                                                                    |              |
| Image: NATIONAL INSTITUTES OF HEALTH NIH USA       238       2.399 %       I       I                                                                                                    |              |
| تر اینجا خروجی UNIVERSITY OF CALIFORNIA SYSTEM 205 2.067 % I                                                                                                    | ار تنايج     |
|                                                                                                    | توانيد د     |
| CHINESE ACADEMY OF SCIENCES 204 2.057 %                                                                                                    | ىگىرىد.      |
| UNIVERSITY OF WISCONSIN MADISON 190 1.916 %                                                                                                    |              |
| UNIVERSITY OF WISCONSIN SYSTEM 190 1.916 %                                                                                                    |              |
| UNIVERSITY OF GEORGIA 182 1.835 %                                                                                                    |              |
| → View Records Save Analysis Data to File                                                                                                    |              |
| X Exclude Record Second Second |              |
| ر حسب نوع مرتب سازی انتخاب شده مرتب شده                                                                                                    | نتايج بر     |
| ای مشاهده بتابج در هر طبقه نمایش داده شده، المحافظة (1,879 Organizations-Enhanced value(s) outside (                                                                                                    | اند. ب       |
| (9/9 records(9.8/0%) do not contain data in the field being ana view Pocord at 15 and 5 and 5 and 5 and 5 and 5                                                                                                    | 21           |
| بوط به آن را تیک رده و درینه ۷۱۵۷ ۲۰۵۷ را                                                                                                    | حادر مر      |
| لنيد.                                                                                                    |              |

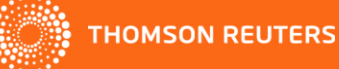

فیلـدی را کـه مـی خواهیـد نتـایج بـر

# گزارش های استنادی CITATION REPORT

| Web of Science M InCites Journal Cita                                                                                                    | tion Reports® Essential Science Indicators M EndNote®                                                                                                    | Sign In 🔻 Help English 🔻                                   |
|----------------------------------------------------------------------------------------------------|----------------------------------------------------------------------------------------------------|------------------------------------------------------------|
| WEB OF SCIENC                                                                                                    |                                                                                                    | THOMSON REUTERS                                            |
| Back to Search                                                                                                    | My Tools 👻 S                                                                                                    | Search History Marked List                                 |
| Results: 9,919                                                                                                    | Sort by: Publication Date newest to oldest                                                                                                    | ✓ Page 1 of 992 ▶                                          |
| TOPIC: ((bird* or avian) and (flu or influenz*))More                                                                                                    | □ Select Page                                                                                                    | III Create Citation Report                                 |
| Create Alert                                                                                                    | 1. Spatially reinforced Au nano-cavities as a reaction nano-reservoir for trace analysis of DNA hybridization                                                                                                    | Ti ted: 0<br>Science Core                                  |
| Refine Results                                                                                                    | By: Yao, Chih-Kai; Liao, Jiunn-Der; Lin, Chih-Heng; et al.<br>SENSORS AND ACTUATORS B-CHEMICAL Volume: 191 Pages: 219<br>Full Text View Abstract كنية<br>كنية                                                                                                    | شما می توانید برای<br>انبا به Poport                       |
| Search within results for                                                                                                    | <ul> <li>DNA probe modified with 3-iron bis(dicarbollide) for electror sequence of Avian Influenza Virus H5N1</li> <li>By: Grabowska, Iwona; Stachyra, Anna; Gora-Sochacka, Anna; et al. BIOSENSORS &amp; BIOELECTRONICS. Volume: 51. Pages: 170-176. Published: JAN 15 2014</li> </ul>       | ار طریق ۲ Кероп<br>استنادی دریافت کنی                      |
| Web of Science Categories 🔹 🔻                                                                                                    | Full Text View Abstract                                                                                                    |                                                            |
| <ul> <li>VETERINARY SCIENCES (2,218)</li> <li>VIROLOGY (2,029)</li> <li>INFECTIOUS DISEASES (1,288)</li> <li>IMMUNOLOGY (1,161)</li> <li>MICROBIOLOGY (808)</li> </ul> | <ul> <li>Financial Effects of HPAI H5N1 Cases on Backyard Poultry in the Kizilirmak Delta<br/>By: Senturk, Berrin; Guler, Hakan<br/>KAFKAS UNIVERSITESI VETERINER FAKULTESI DERGISI Volume: 20 Issue: 1 Pages: 73-78 Published: JAN-<br/>FEB 2014</li> <li>Full Text View Abstract</li> </ul> | Times Cited: 0<br>(from Web of Science Core<br>Collection) |
| more options / values Refine                                                                                                    | 4. Cytokine and Chemokine Levels in Patients Infected With the Novel Avian Influenza A (H7N9) Virus in China                                                                                                    | Times Cited: 0<br>(from Web of Science Core<br>Collection) |
| Document Types                                                                                                    | By: Chi, Ying; Zhu, Yefei; Wen, Tian; et al.<br>JOURNAL OF INFECTIOUS DISEASES Volume: 208 Issue: 12 Pages: 1962-1967 Published: DEC 15 2013<br>Full Text View Abstract                                                                                                    | Soums.ac.ir                                                |

#### Citation Report: 9919

You searched for: TOPIC: ((bird\* or avian) and (flu or influenz\*)) ...More

This report reflects citations to source items indexed within Web of Science Core Collection. Perform a Cited Reference Search to include citation

و در مورد منابع مجموعه انتخاب شده، آمارهای پایـه ای شامل H-Index و میانگین استناد به از ای هر Published Items in Each Year Citations in Each Year 1100 25,000 مدرک را ارائه می دهد. 1000 900 20,000 800 700 Sum of the Times Cited [?]: 177222 15,000 600 Sum of Times Cited without self-citations [?]: 80432 500 10,000 400 Citing Articles: [?]: 47010 300 Citing Articles without self-citations [?]: 39161 5,000 200 100 Average Citations per Item [?]: 17.87 996 995 h-index [?]: 163 The latest 20 years are displayed. The latest 20 years are displayed. View a graph with all years. View a graph with all years. Sort by: Times Cited -- highest to lowest 🗸 Page 1 of 992 🕨 مقالات به طور پیش فرض بر اساس تعداد استنادات دریافتی مرتب می شوند. می توان Average Citations با استفاده از گزینه Sort by این ترتیب را per Year Use the checkboxes to remove individual items from this Citation Report تغير داد.. 22 2013.89 or restrict to items published between 1900 - and 2014 -EVOLUTION AND ECOLOGY OF INFLUENZA-A VIRUSES □ 1. 238 215 190 163 0 1913 83.17 By: WEBSTER, RG; BEAN, WJ; GORMAN, OT; et al MICROBIOLOGICAL REVIEWS Volume: 56 Issue: 1 Pages: 152-179 Published: MAR 1992 🗖 2. Characterization of an avian influenza A (H5N1) virus isolated from a child with a fatal respiratory illness 69 40 40 0 806 47 41 By: Subbarao, K; Klimov, A; Katz, J; et al. 62 SCIENCE Volume: 279 Issue: 5349 Pages: 393-396 Published: JAN 16 1998 □ 3. Strategies for containing an emerging influenza pandemic in Southeast Asia 70 713 71.30 96 106 76 0 By: Ferguson, NM; Cummings, DAT; Cauchemez, S; et al NATURE Volume: 437 Issue: 7056 Pages: 209-214 Published: SEP 8 2005 از منوی کشوب مقابل اکسل بہ نتایج در استفاده کنید. تا ۵۰۵ رکو.رد قابل 10. Global patterns of influenza A virus in wild birds 64.44 By: Olsen, B; Munster, VJ; Wallensten, A; et al. ذخيره است. SCIENCE Volume: 312 Issue: 5772 Pages: 384-388 Published: APP Select Page Save to Text File Sort by: Times Cited -- highest to lowest V Page 1 i of - 992 - - 🕨

این گزارش به طور اتوماتیک دو جدول تهیه می کند

# تاريخچه جستجو SEARCH HISTORY

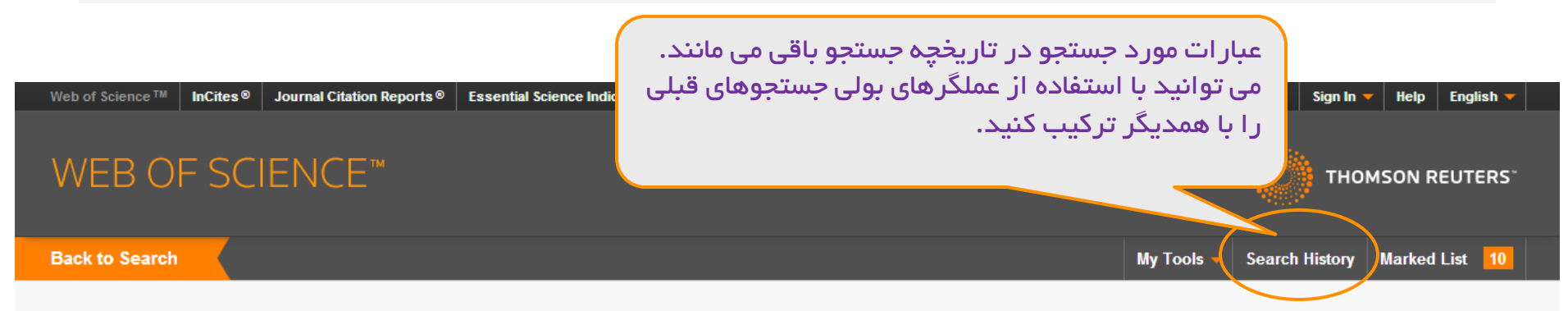

#### Search History: Web of Science<sup>™</sup> Core Collection <a></a>

| Set | Results | Save History / Create Alert Open Saved History                                                                                                    | Edit<br>Sets | Combine Sets<br>C AND C OR<br>Combine | Delete Sets Select All X Delete |
|-----|---------|----------------------------------------------------------------------------------------------------|--------------|---------------------------------------|---------------------------------|
| #3  | 204     | TOPIC: (oil spill* mediterranean)<br>Indexes=SCI-EXPANDED, SSCI, A&HCI, CPCI-S, CPCI-SSH, BKCI-S, BKCI-SSH, CCR-EXPANDED, IC Timespan=All years                | Edit         |                                       |                                 |
| #2  | 4,472   | TOPIC: ("organic solar cell*")<br>Indexes=SCI-EXPANDED, SSCI, A&HCI, CPCI-S, CPCI-SSH, BKCI-S, BKCI-SSH, CCR-EXPANDED, IC Timespan=All years                   | Edit         |                                       |                                 |
| # 1 | 9,919   | TOPIC: ((bird* or avian) and (flu or influenz*))<br>Indexes=SCI-EXPANDED, SSCI, A&HCI, CPCI-S, CPCI-SSH, BKCI-S, BKCI-SSH, CCR-EXPANDED, IC Timespan=All years | Edit         |                                       |                                 |
|     |         |                                                                                                    |              | C AND C OR<br>Combine                 | Select All X Delete             |

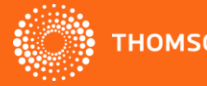

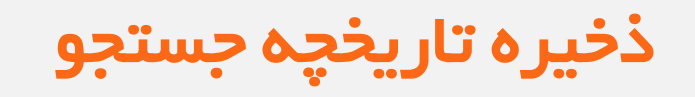

| Web of Science™         InCites®         Journal Citation Reports®         Essential Science Indicators 3M         EndNo | ote ® |                                                                           | Sign In 🔻                                                                | Help English 🔻                                                 |
|----------------------------------------------------------------------------------------------------|-------|---------------------------------------------------------------------------|--------------------------------------------------------------------------|----------------------------------------------------------------|
| WEB OF SCIENCE <sup>™</sup>                                                                                              | Ω     |                                                                           | 💮 тномы                                                                  | ON REUTERS"                                                    |
|                                                                                                    |       | My Tools 🔻                                                                | Search History M                                                         | arked List 10                                                  |
| Search History Name: (required) Description: (optional) E-mail Alerts: 🗹                                                 |       |                                                                           |                                                                          |                                                                |
| Email Address: kristenenx7@gmail.com<br>Type: Author, Title, Source 🗸                                                    |       | E                                                                         | dit Combine Set                                                          | Belete Sets Select All Delete                                  |
| Format: Plain Text V<br>Frequency: ©Weekly ©Monthly                                                                      | y     | years                                                                     | Edit 🗖                                                                   |                                                                |
| Alert Query: TOPIC: (on spin * mediterranean)                                                                            | y     | years E                                                                   | Edit 🗖                                                                   |                                                                |
| The RSS feed will be available after saving the search history.                                                          | v     | years E                                                                   | Edit 🗖                                                                   |                                                                |
| Save Cancel Save to a Local Drive Save your history to a local drive. Once saved, close this window. Save                |       | از قسمت Search، بر<br>Advanced Sea، بر<br>نئید<br>برای فرمول جستجوی<br>د. | ۵ مستجو،<br>یا صفحه arch<br>Save کلیک ک<br>مت می توانید<br>هم تعریف کنید | برای ذخیر<br>History ب<br>روی گزینه<br>در این قسم<br>خود Alert |

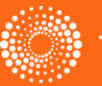

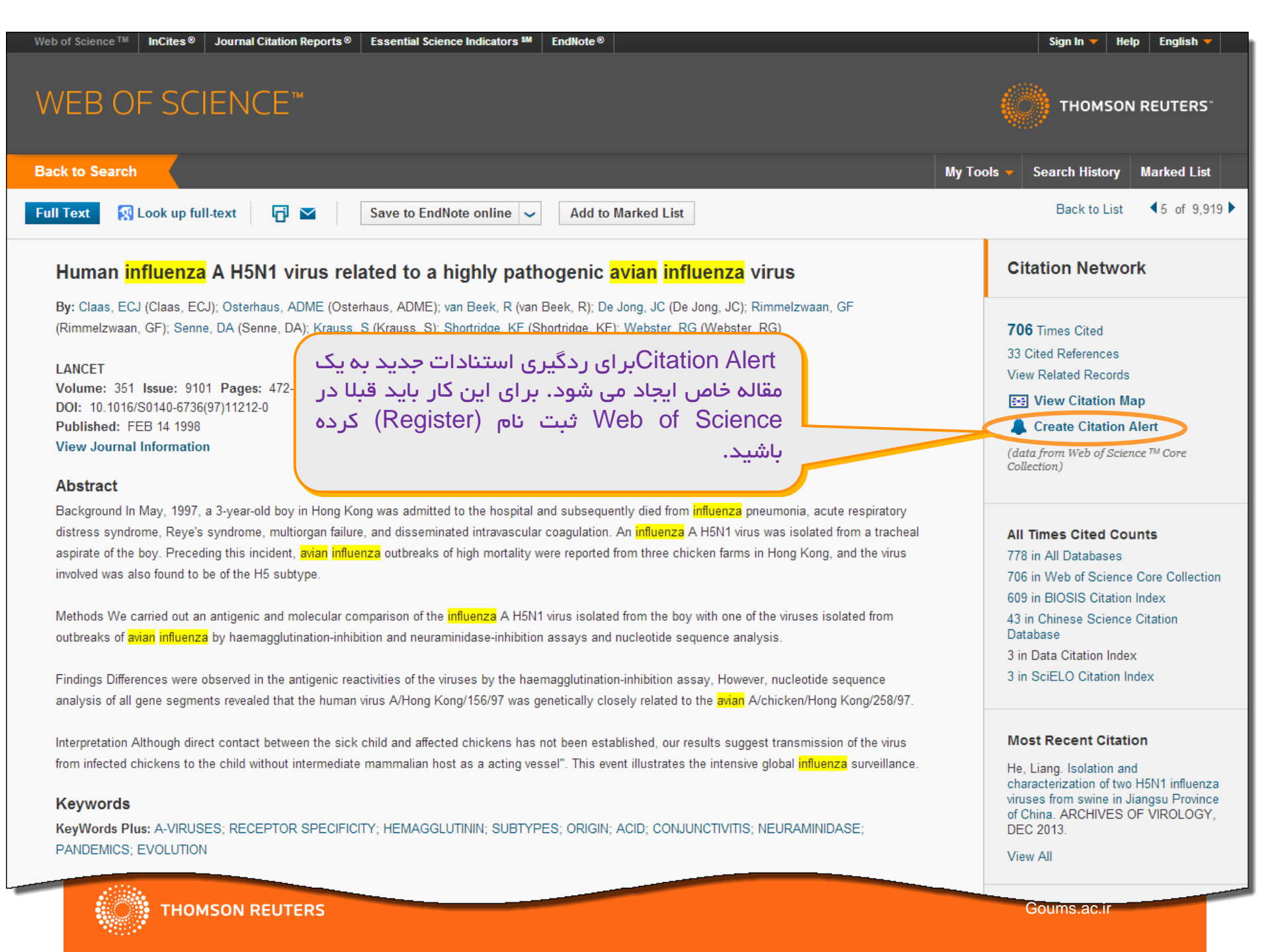

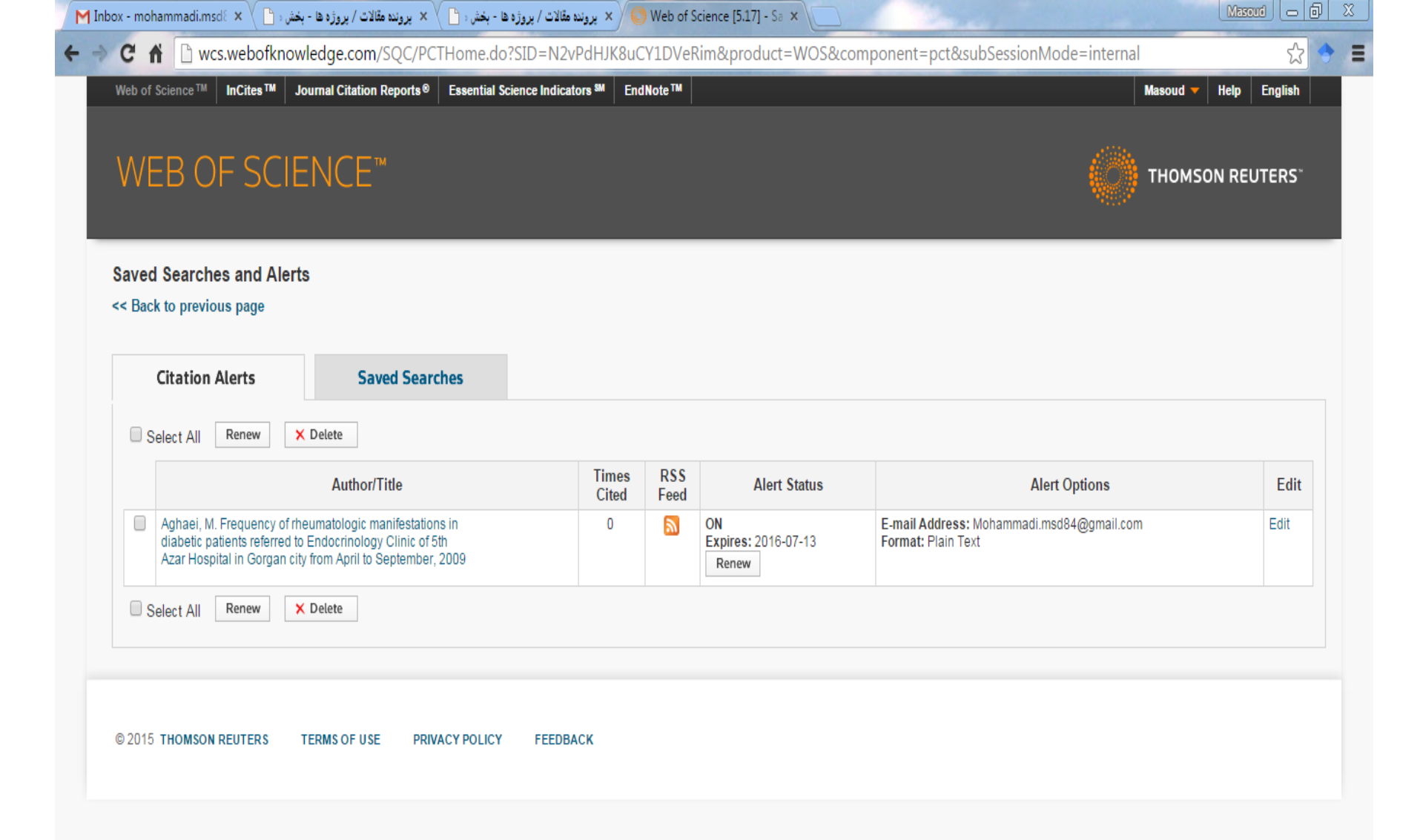

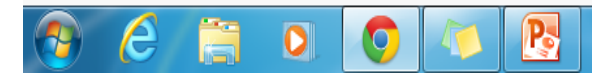

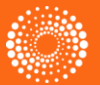

EN 🔺 📐 🛱 🎪

ق.ظ 09:57

1.10/11/-1